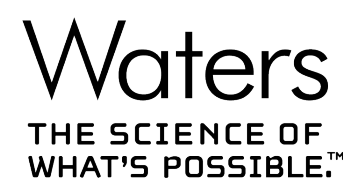

# **Empower 3.6.1**

# Installation Configuration and Upgrade Guide

715007289 Version 00 Copyright © Waters Corporation 2021 All rights reserved

# **General information**

# **Copyright notice**

© 2021 WATERS CORPORATION. PRINTED IN THE UNITED STATES OF AMERICA AND IN IRELAND. ALL RIGHTS RESERVED. THIS DOCUMENT OR PARTS THEREOF MAY NOT BE REPRODUCED IN ANY FORM WITHOUT THE WRITTEN PERMISSION OF THE PUBLISHER.

The information in this document is subject to change without notice and should not be construed as a commitment by Waters Corporation. Waters Corporation assumes no responsibility for any errors that may appear in this document. This document is believed to be complete and accurate at the time of publication. In no event shall Waters Corporation be liable for incidental or consequential damages in connection with, or arising from, its use. For the most recent revision of this document, consult the Waters website (www.waters.com).

# **Trademarks**

ACQUITY<sup>™</sup> is a trademark of Waters Corporation.

Agilent<sup>®</sup> is a registered trademark of Agilent Technologies Inc.

Chrome<sup>™</sup> is a trademark of Google Inc.

Citrix<sup>®</sup> is a registered trademark of Citrix Systems, Inc. and/or one or more of its subsidiaries, and may be registered in the United States Patent and Trademark Office and in other countries.

Empower<sup>™</sup> is a trademark of Waters Corporation.

Hitachi<sup>®</sup> is a registered trademark of Kabushiki Kaisha Hitachi Seisakusho Corporation.

LAC/E<sup>™</sup> is a trademark of Waters Corporation.

Linux<sup>®</sup> is a registered trademark of Linus Torvalds.

Oracle<sup>®</sup> is a registered trademark of Oracle Corporation and/or its affiliates.

Red Hat<sup>®</sup> is a registered trademark of Red Hat, Inc.

Shimadzu $^{\mathbb{R}}$  is a registered trademark of Shimadzu Corporation.

THE SCIENCE OF WHAT'S POSSIBLE<sup>™</sup> is a trademark of Waters Corporation.

Waters<sup>™</sup> is a trademark of Waters Corporation.

Windows<sup>®</sup> is a registered trademark of Microsoft Corporation in the US and/or other countries.

XenApp<sup>®</sup> is a trademark of Citrix Systems, Inc. and/or one or more of its subsidiaries, and may be registered in the United States Patent and Trademark Office and in other countries.

All other trademarks are property of their respective owners.

# **Customer comments**

Waters' Customer Experience and Knowledge Management organization invites you to report any errors that you encounter in this document or to suggest ideas for otherwise improving it. Help us better understand what you expect from our documentation so that we can continuously improve its accuracy and usability.

We seriously consider every customer comment we receive. You can reach us at tech\_comm@waters.com.

# **Contacting Waters**

Contact Waters with enhancement requests or technical questions regarding the use, transportation, removal, or disposal of any Waters product. You can reach us via the Internet, telephone, fax, or conventional mail.

| Contact method    | Information                                                                                                    |
|-------------------|----------------------------------------------------------------------------------------------------|
| www.waters.com    | The Waters website includes contact information for Waters locations worldwide.                                                                                                    |
| iRequest          | Request technical support for your Waters<br>instruments and software. iRequest is a free<br>and secure Web service that allows you to<br>obtain quick answers from our online<br>Knowledge Base, request support and service<br>for Waters instruments and software, or<br>schedule a planned service activity |
| Telephone and fax | From the USA or Canada, phone<br>800-252-4752 or fax 508-872-1990.<br>For other locations worldwide, phone and fax<br>numbers appear in the Waters Local Offices<br>information.                                                                                                    |
| Conventional mail | Waters Corporation<br>Global Support Services<br>34 Maple Street<br>Milford, MA 01757<br>USA                                                                                                    |

# Audience and purpose

This guide describes the installation and configuration process for Empower 3.6.1 software. It is intended for those who install, configure, and administer Empower 3.6.1 software.

# Safety information

Consult the operator's guides of the instruments or devices associated with this software product for information explaining how to safely operate and maintain them.

# Table of contents

| General information                                            | ii  |
|----------------------------------------------------------------|-----|
| Copyright notice                                               | ii  |
| Trademarks                                                     | ii  |
| Customer comments                                              | iii |
| Contacting Waters                                              | iii |
| Audience and purpose                                           | iii |
| Safety information                                             | iv  |
| 1 Introduction                                                 | 13  |
| 1.1 Waters Empower Software                                    | 13  |
| 1.2 Naming convention                                          | 14  |
| 1.3 Empower releases                                           | 14  |
| 1.4 Typical system configurations                              | 15  |
| 1.5 Wide area network                                          | 16  |
| 1.6 Hardware and software requirements                         | 16  |
| 1.6.1 Requirements for an Empower Personal workstation         | 17  |
| 1.6.2 Requirements for Empower client computers                |     |
| 1.6.3 Requirements for LAC/E devices                           | 19  |
| 1.6.4 Requirements for Empower Enterprise and Workgroup server |     |
| 1.6.5 Requirements for the Empower file server                 | 20  |
| 1.6.6 Requirements for the Linux server                        | 21  |
| 1.6.7 Requirements for the Citrix server support               |     |
| 1.6.8 Virtualization support                                   |     |
| 1.6.9 Devices supported by Empower                             | 23  |
| 1.7 Container and Pluggable Databases                          | 23  |
| 1.8 Ethernet and serial instruments                            | 24  |
| 2 Installing and configuring the hardware                      | 26  |
| 2.1 Preparing for Empower 3.6.1 software                       | 26  |

| 2.2 Selecting the site             |                                    |        |
|------------------------------------|------------------------------------|--------|
| 2.2.1 Environmental requirem       | nents                              |        |
| 2.2.2 Bench space                  |                                    |        |
| 2.2.3 Instrument arrangemen        | ıt                                 | 27     |
| 2.3 Installing and configuring com | nputer systems                     |        |
| 2.3.1 Setting up an Empower        | Personal workstation               | 27     |
| 2.3.2 Empower Workgroup or         | r Enterprise system                |        |
| 2.3.3 Optional interface conne     | ectors                             |        |
| 2.4 Connecting and configuring E   | Ethernet chromatographic devices   | 29     |
| 2.5 Connecting serial chromatogr   | raphic devices                     | 29     |
| 2.5.1 USB-to-serial converter      | r cable                            |        |
| 2.5.2 Ethernet and serial devi     | ice connections                    |        |
| 2.6 Connecting mass spectromet     | ters                               |        |
| 2.6.1 Connecting mass spect        | trometers to the Empower system    |        |
| 2.7 Power-on the chromatograph     | ic system                          | 31     |
| 3 Installing an Empower Pers       | sonal workstation                  |        |
| 3.1 Preparing the Personal works   | station                            |        |
| 3.1.1 Configuring .NET Fram        | ework                              |        |
| 3.1.2 Configuring power optic      | ons                                |        |
| 3.1.3 Configuring network dis      | scovery                            |        |
| 3.1.4 Confirming regional set      | tings                              |        |
| 3.1.5 Synchronizing Empowe         | er and Windows time                |        |
| 3.2 Installing Empower 3.6.1 soft  | ware on a workstation              |        |
| 3.2.1 Installing Empower soft      | tware                              |        |
| 3.2.2 Completing the installat     | tion                               |        |
| 3.2.3 Configuring the instrum      | ent LAN                            |        |
| 3.2.4 Bridging multiport netwo     | ork cards for Ethernet instruments |        |
| 3.2.5 Activating Empower sof       | ftware licenses and options        | 40     |
| 3.2.6 Activating Empower lice      | enses on a workstation             | 41     |
| 3.2.7 Deactivating Empower         | licenses                           | 50     |
| 3.3 Upgrading from earlier version | ns of Empower                      | 55     |
| 3.3.1 Upgrading to Empower         | 3.6.1 software                     | 56     |
| 2.4 Varifying your Empower offu    |                                    |        |
| 3.4 Verifying your Empower solitw  | vare installation                  | 56     |
| 3.4.1 Using the Verify Files U     | vare installation<br>Itility       | 56<br> |

| 3.5 Empower programs and logs                                     | 57 |
|-------------------------------------------------------------------|----|
| 3.6 Uninstalling Empower software on a workstation                | 57 |
| 4 Installing an Empower Enterprise or Workgroup server            | 59 |
| 4.1 Preparing the server                                          |    |
| 4.1.1 Network considerations                                      | 60 |
| 4.1.2 Memory considerations                                       | 63 |
| 4.2 Disk space considerations                                     | 63 |
| 4.2.1 Empower program files                                       | 64 |
| 4.2.2 Empower raw data files                                      | 65 |
| 4.2.3 Empower database                                            | 65 |
| 4.2.4 Empower database backups                                    | 65 |
| 4.3 Installing Empower 3.6.1 software on a Windows server         | 66 |
| 4.3.1 Oracle software installation                                | 67 |
| 4.3.2 Starting the installation                                   | 67 |
| 4.4 Upgrading from earlier versions of Empower                    | 79 |
| 4.4.1 Upgrade considerations                                      | 80 |
| 4.4.2 System object export                                        | 80 |
| 4.4.3 Installing base Empower software with system object import  | 82 |
| 4.4.4 Upgrading to Empower 3.6.1 software                         | 84 |
| 4.4.5 Logging in to Empower and updating the database             | 84 |
| 4.5 DCOM settings installed by Empower 3.6.1                      | 85 |
| 4.6 Windows Firewall settings for an Empower server               |    |
| 4.7 Configuring a database net service name                       | 87 |
| 4.8 Configuring a shared tnsnames.ora file                        |    |
| 4.8.1 Configuring a Windows server for a shared tnsnames.ora file | 89 |
| 4.8.2 Configuring a shared tnsnames.ora file server               | 89 |
| 4.9 Configuring projects directory                                |    |
| 4.10 Verifying your Empower software installation                 | 91 |
| 4.10.1 Viewing the installation log                               | 91 |
| 4.10.2 Using the Verify Files Utility                             |    |
| 4.11 Empower programs and logs on a server                        |    |
| 4.12 Managing raw data files                                      |    |

| 4.13 Registering printers                          |     |
|----------------------------------------------------|-----|
| 4.14 Uninstalling Empower 3.6.1 on a server        | 93  |
| 4.14.1 Deactivating Empower licenses on a server   |     |
| 4.14.2 Uninstalling Empower software on a server   |     |
| 5 Installing an Empower client                     |     |
| 5.1 Preparing the client                           |     |
| 5.1.1 Configuring .NET Framework                   | 101 |
| 5.1.2 Configuring network discovery                |     |
| 5.1.3 Confirming regional settings                 |     |
| 5.1.4 Synchronizing Empower and Windows time       |     |
| 5.2 Installing Empower 3.6.1 software on a client  |     |
| 5.2.1 Starting the installation on a client        |     |
| 5.2.2 Completing the installation on a client      |     |
| 5.3 Upgrading from earlier versions of Empower     |     |
| 5.3.1 Upgrading to Empower 3.6.1 software          |     |
| 5.4 DCOM settings installed by Empower 3.6.1       |     |
| 5.5 Configuring a database net service name        |     |
| 5.6 Verifying your Empower software installation   |     |
| 5.6.1 Viewing the installation log                 | 110 |
| 5.6.2 Using the Verify Files Utility               | 110 |
| 5.7 Setting the client time zone                   |     |
| 5.8 Empower programs and logs on a client or LAC/E | 112 |
| 5.9 Registering printers                           |     |
| 5.10 Uninstalling Empower 3.6.1 software           | 113 |
| 6 Installing a LAC/E                               | 115 |
| 6.1 Preparing a LAC/E                              | 115 |
| 6.1.1 Configuring .NET Framework                   |     |
| 6.1.2 Configuring network discovery                |     |
| 6.1.3 Configuring power options                    | 117 |
| 6.1.4 Edgeport USB-to-serial converter cable       |     |
| 6.1.5 Synchronizing Empower and Windows time       |     |
|                                                    |     |

| 6.2 Installing Empower 3.6.1 software on a LAC/E                 | 118 |
|------------------------------------------------------------------|-----|
| 6.2.1 Starting the installation on a LAC/E                       | 119 |
| 6.2.2 Completing the installation on a LAC/E                     | 120 |
| 6.2.3 DCOM settings installed by Empower 3.6.1                   | 122 |
| 6.3 Upgrading from earlier versions of Empower                   |     |
| 6.3.1 Upgrading to Empower 3.6.1 software                        |     |
| 6.4 Bridging multiport network cards for Ethernet instruments    | 124 |
| 6.5 Configuring a database net service name                      |     |
| 6.6 Setting the LAC/E time zone                                  |     |
| 6.7 Verifying your Empower software installation                 |     |
| 6.7.1 Viewing the installation log                               |     |
| 6.7.2 Using the Verify Files Utility                             |     |
| 6.8 Empower programs and logs on a client or LAC/E               | 129 |
| 6.9 Registering printers                                         |     |
| 6.10 Uninstalling Empower 3.6.1 software on a LAC/E              | 130 |
| 7 Installing a BC LAC/E                                          | 132 |
| 8 Installing an Empower file server                              | 133 |
| 8.1 Considerations and requirements                              | 133 |
| 8.1.1 Considerations                                             |     |
| 8.1.2 File server requirements                                   |     |
| 8.2 Installing Waters Service                                    |     |
| 8.3 Configuring firewall settings for Waters Service             |     |
| 8.3.1 Adding Waters Service and DCOM port to Inbound Rules       |     |
| 8.3.2 Updating DCOM access and launch permissions                | 136 |
| 8.4 Updating security for Waters Services and component settings |     |
| 8.5 Updating COM Security settings                               | 137 |
| 8.6 DCOM settings installed by Empower 3.6.1                     |     |
| 8.7 Configuring raw data directory permissions                   |     |
| 8.7.1 Configuring projects directory                             | 140 |

| 8.8 Adding the file service and raw data share in Empower                     | 141 |
|-------------------------------------------------------------------------------|-----|
| 8.9 Uninstalling Waters Service                                               | 142 |
| 9 Configuring Empower software in a Citrix environment                        | 143 |
| 9.1 Introduction                                                              | 143 |
| 9.2 Preparing the Citrix application server for Empower 3.6.1                 |     |
| 9.2.1 Configuring .NET 3.5 Framework on Windows Server 2016 and 2019 Standard | 144 |
| 9.2.2 Configuring network discovery                                           | 144 |
| 9.2.3 Confirming regional settings                                            | 145 |
| 9.2.4 Synchronizing Empower and Windows time                                  | 145 |
| 9.2.5 Disabling User Access Control                                           | 145 |
| 9.3 Installing Empower 3.6.1 client on a Citrix server                        | 146 |
| 9.3.1 Installing Empower 3.6.1 client software                                | 147 |
| 9.3.2 Disabling Waters Service and Waters DHCP Server Service                 | 151 |
| 9.3.3 Configuring the database net service names                              | 151 |
| 9.3.4 Publishing Empower 3.6.1 software in Citrix                             | 152 |
| 9.4 Upgrading from earlier versions of Empower                                |     |
| 9.4.1 Upgrading to Empower 3.6.1 software                                     | 152 |
| 9.5 Verifying your Empower 3.6.1 software installation                        | 152 |
| 9.5.1 Viewing the installation log                                            | 153 |
| 9.5.2 Using the Verify Files Utility                                          | 153 |
| 10 Installing Empower Enterprise database on a Red Hat server                 | 155 |
| 10.1 Installing the Empower 3.6.1 on a Linux server                           | 155 |
| 10.1.1 Oracle installation                                                    | 155 |
| 10.2 Installing Oracle Enterprise Edition 19c for Linux                       | 156 |
| 10.3 Creating a Container Database (CDB)                                      | 156 |
| 10.3.1 Recommended CDB Oracle parameters                                      |     |
| 10.4 Creating a Pluggable Database (PDB)                                      | 159 |
| 10.4.1 Recommended PDB Oracle parameters                                      | 161 |
| 10.5 Configuring the system before installing the database instance           | 161 |
| 10.6 Configuring the database for Empower software                            | 162 |
| 10.7 Setting the database to start up on system restart                       |     |

| 10.8 Creating a password file for sysdba connections                 |     |
|----------------------------------------------------------------------|-----|
| 10.9 Configuring the firewall for Oracle listener                    |     |
| 10.10 Setting the database connection on the Empower Client          | 163 |
| 11 Administrative (push) installation instructions                   | 164 |
| 11.1 Preparing for push installation                                 | 164 |
| 11.1.1 Push installation introduction                                |     |
| 11.1.2 Push installation requirements                                |     |
| 11.1.3 Creating the response file                                    |     |
| 11.1.4 Installing PsExec.exe                                         |     |
| 11.1.5 Creating the client text file                                 | 170 |
| 11.2 Push installation of Empower clients or LAC/E devices           |     |
| 11.2.1 Silent installation (on one computer)                         | 171 |
| 11.2.2 Push installation (to multiple computers from a host)         | 172 |
| 11.3 Push installation of Empower servers                            | 174 |
| 11.3.1 Silent installation (on one computer)                         | 174 |
| 11.3.2 Push installation (to multiple computers from a host)         | 175 |
| 11.4 Push installation of Empower on Citrix servers                  | 177 |
| 11.4.1 Silent installation (on one Citrix server)                    |     |
| 11.4.2 Push installation (to multiple Citrix servers from a host)    | 178 |
| 11.5 Push uninstallation of Empower clients or LAC/E devices         |     |
| 11.5.1 Silent uninstallation (from one computer)                     |     |
| 11.5.2 Push uninstallation (from multiple computers via a host)      |     |
| 11.6 Push uninstallation of Empower servers                          |     |
| 11.6.1 Silent uninstallation (from one computer)                     |     |
| 11.6.2 Push uninstallation (from multiple computers via a host)      |     |
| 11.7 Push uninstallation of Empower from Citrix servers              |     |
| 11.7.1 Silent uninstallation (from one Citrix server)                | 185 |
| 11.7.2 Push uninstallation (from multiple Citrix servers via a host) |     |
|                                                                      |     |

# A Deployment of Empower on cloud infrastructure......189

| A.1 G | Getting Started                                                     | 189 |
|-------|---------------------------------------------------------------------|-----|
| A     | A.1.1 Overview of the deployment of Empower on cloud infrastructure | 189 |
| A     | A.1.2 Getting started with cloud services                           | 190 |

| A.2 Prerequisites                                                              | 190 |
|--------------------------------------------------------------------------------|-----|
| A.2.1 Empower system requirements                                              | 190 |
| A.2.2 Cloud connection                                                         |     |
| A.2.3 Active Directory established                                             | 193 |
| A.2.4 Security groups                                                          | 193 |
| A.3 Installing process                                                         | 194 |
| A.3.1 Installing Empower in a cloud-based instance                             | 194 |
| A.3.2 Configuring NuGenesis SDMS printing                                      | 194 |
| A.3.3 Connecting an on-premise LAC/E device to an Empower cloud-based instance | 194 |

# **1** Introduction

# **1.1 Waters Empower Software**

Empower is the Waters compliant-ready Chromatography Data System (CDS) for advanced data acquisition, management, processing, reporting, and distribution.

| Configuration              | Description                                                                                                    |
|----------------------------|----------------------------------------------------------------------------------------------------|
| Personal<br>workstation    | The Empower Personal workstation is a stand-alone, personal computer<br>directly connected to chromatographic systems. There is no limit to the number<br>of chromatographic systems you can configure in the software. You can<br>connect and control up to four chromatographic systems at one time. While you<br>can configure additional systems, no more than four can be active at one time.<br>The number of actively running systems allowed may vary depending on<br>modules and use cases. Review section 1.4 in the <i>Waters Driver Pack 2020</i><br><i>Release 1 Installation and Configuration Guide</i> (715006278) for the instrument<br>connection rules and restrictions.<br>The Empower Personal workstation includes these components: |
|                            | <ul> <li>Empower application software, which includes an Oracle relational<br/>database</li> </ul>                                                                                                    |
|                            | COM port                                                                                                    |
|                            | Instrument LAN card                                                                                                    |
|                            | Runs on Microsoft operating systems                                                                                                    |
| Workgroup or<br>Enterprise | The Empower Workgroup and Enterprise configurations comprise a server (used as a database server and as a raw data server), Empower clients, and LAC/E devices.                                                                                                    |
|                            | <b>Note:</b> In a Linux type deployment, the raw data server is always separate from the database server.                                                                                                    |
|                            | The Empower Workgroup is limited to 10 users. In an Enterprise configuration, you can configure as many users as you need. For details, see Activating Empower software licenses and options (Page 40).<br>You can configure an unlimited number of chromatographic systems in the software. A maximum of four chromatographic systems per LAC/E device can be online at once.<br>The Empower Workgroup and Enterprise configurations comprise these components:                                                                                                    |

The Waters Empower Software system includes these configurations:

| Configuration | Description                                                                                                    |
|---------------|----------------------------------------------------------------------------------------------------|
|               | <ul> <li>Empower clients that are connected to the server and monitor data<br/>acquisition, access and process data, use methods, and process results<br/>and application administration tasks.</li> </ul>                                                                                                    |
|               | <ul> <li>Empower LAC/E devices, which are Empower nodes connected directly to<br/>the instruments, ensuring uninterrupted data acquisition in case of a<br/>network failure.</li> </ul>                                                                                                    |
|               | Ethernet connections to interconnect Empower nodes (LAC/E devices).                                                                                                    |
|               | <ul> <li>Database server that stores all the data created by acquiring and<br/>processing data, as well as system objects (user accounts, licenses,<br/>Empower nodes, and chromatographic systems) in a password-protected<br/>database. Database servers can run on these platforms: Microsoft Windows<br/>Server and Red Hat operating systems.</li> </ul> |
|               | • Raw data server that stores the Empower raw data files created during the data acquisition process. The Empower raw data file share servers must be hosted on Microsoft Windows Server operating systems.                                                                                                    |

# **1.2 Naming convention**

Starting with Empower 3.6.0, the naming convention for Empower releases is Empower XX.YY.ZZ.QQ, where:

- xx = Major Release version
- YY = Minor Release number
- ZZ = Maintenance Release number
- QQ = Hotfix Release

For example, Empower 3.6.0.1 is Major Release 3, Minor Release 6, Maintenance Release 0, Hotfix 1.

# **1.3 Empower releases**

Waters periodically issues minor releases to provide enhanced software functionality and maintenance releases to address existing issues. These releases are available to customers with an active software maintenance plan. You must install these releases, available for download from the Waters Elite website, according to the instructions set forth in their associated release notes.

Notes:

- Contact your Waters technical service representative before you deploy these updates.
- For those customers who require physical media, note the part number from the website and contact your local subsidiary to place an order for a nominal fee.
- If you do not have access to the software downloads on the Waters Elite website, contact your Waters representative to renew your software maintenance plan.

**Tip:** To determine which release is installed, select **Start > Empower > Empower Installation Log**.

# **1.4 Typical system configurations**

Empower software can operate in the following configurations:

- Empower Personal workstation
- Empower Workgroup
- Empower Enterprise

The following figures show typical Empower Personal workstation, Empower Workgroup, and Empower Enterprise configurations. Your configuration may vary.

Tip: You can identify the components of your configuration by viewing the installation log.

#### Figure 1–1: Empower Personal workstation

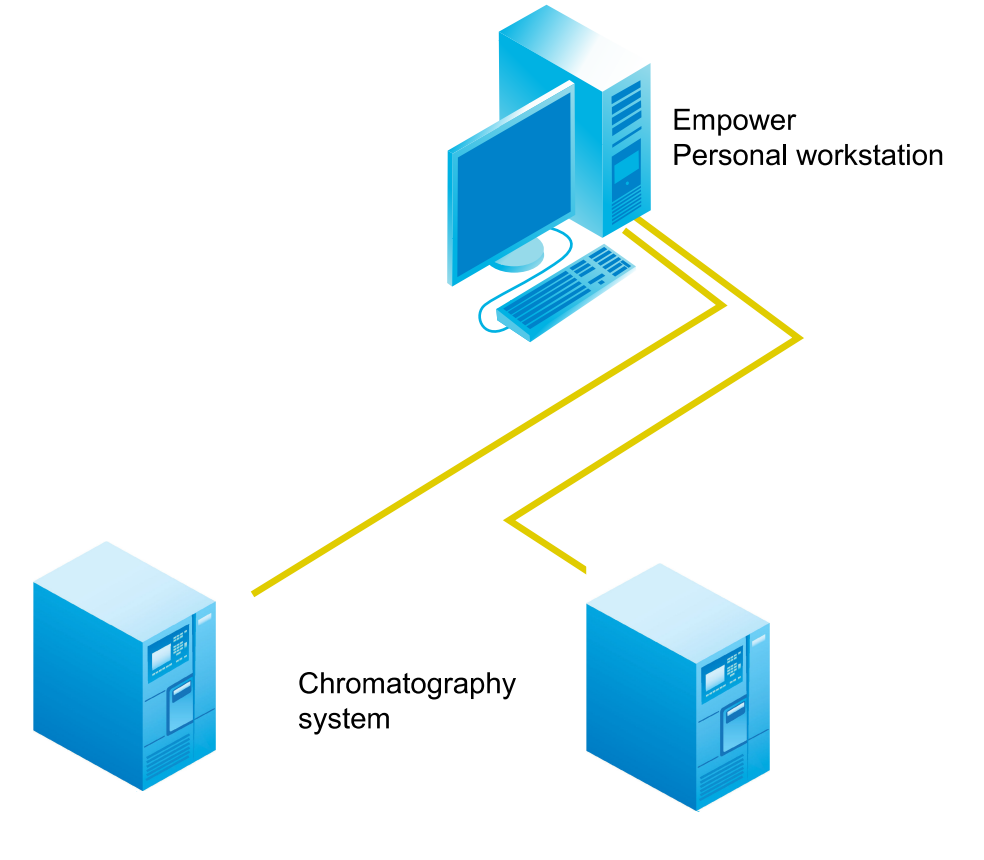

May 21, 2021, 715007289 Ver. 00 Page 15

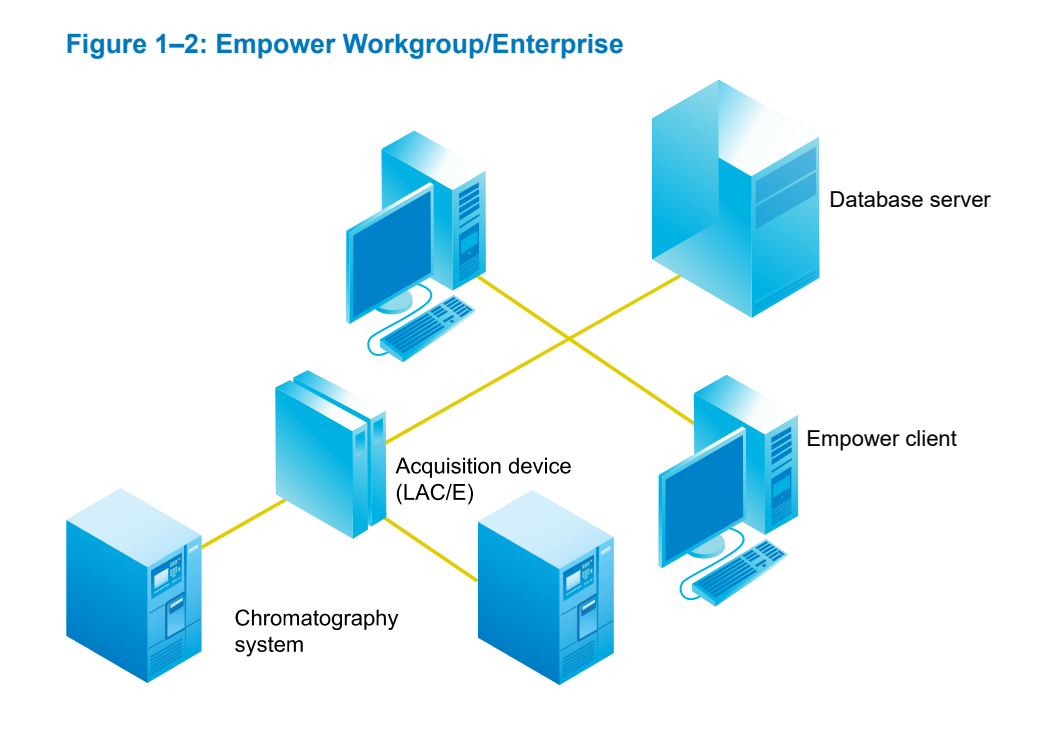

# **1.5 Wide area network**

When running Empower software over a wide area network (WAN), a network latency of 100 milliseconds (msec) or less is recommended, and latency up to 200 msec is supported. If your network latency is greater than 100 msec, system performance may be impaired and may degrade greatly as latency gets closer to 200 msec. The use of other applications is not accounted for in the recommended latency. Other WAN characteristics, such as bandwidth and packet loss, contribute to the performance of Empower over a WAN.

**Recommendations:** To avoid unexpected events, such as continuous LAC/E buffering, disconnect from instruments, or inability to monitor acquisitions:

- Exclude Empower traffic from WAN optimization devices.
- Prioritize Empower network traffic between all Empower nodes.
- Ensure that timeout configurations of any network devices supporting the Empower environment do not disrupt Empower network connections.

# **1.6 Hardware and software requirements**

The following tables describe the major subsystems, hardware, and operating system configurations that Empower 3.6.1 software supports. For all platforms and operating systems that Empower 3.6.1 supports, see "Supported platforms and operating systems" in the *Empower* 3.6.1 *Release Notes* (715007302).

**Note:** You can install Empower 3.6.1 as a new installation on a system where no Chromatography Data System (CDS) is currently installed or as an upgrade from Empower 3.6.0.

**Important:** The following minimum requirements are for the successful installation of Empower. When assessing the required size for your computer, factor in the number of users that the system will service, the usage intensity, the required life span of the current deployment, and the requirements of data security (data backups). The same principles apply for sizing the NIC capacity and the overall network performance. Consult the local Waters deployment specialist on the sizing and requirements of Empower-related nodes that are appropriate for your environment.

# **1.6.1 Requirements for an Empower Personal workstation**

| Component                      | Minimum                                                                                                    |
|--------------------------------|----------------------------------------------------------------------------------------------------|
| Operating system <sup>a</sup>  | Windows 10 Enterprise (including the Long Term Service Branch Build 1607) or Windows 10 Professional, 64-bit                                                                         |
|                                | <b>Restriction:</b> The Windows 7 operating system is not supported.                                                                                                    |
| Oracle <sup>a</sup>            | Oracle version 19.7.0.0.0 64-bit for the database<br>Oracle version 19.3.0.0.0 32-bit for the client                                                                                 |
| CPU                            | 3.0 GHz, 2 cores                                                                                                    |
| Random access<br>memory (RAM)  | 8 GB                                                                                                    |
| Virtual memory                 | Configure the system so that Windows automatically manages the virtual memory paging file size.                                                                                      |
| Minimum hard drive             | 60 GB                                                                                                    |
| space                          | <b>Note:</b> Actual space recommendations depend on your usage for new installations and upgrades of Empower software. Ensure that there is plenty of space for your raw data files. |
| Free hard disk space           | 2 GB for Empower 3.6.1 application                                                                                                    |
|                                | 33 GB for Oracle/Empower database (new installations)<br>5 GB of free disk space to accommodate projects                                                                             |
| DVD drive                      | Access to a DVD drive required for installation from a DVD                                                                                                    |
| Monitor                        | 1024 × 768 resolution, 1920 × 1080 resolution recommended                                                                                                    |
| Graphics capability            | sVGA video at 1024 × 768 × 256 color resolution                                                                                                    |
| Optional control<br>interfaces | Edgeport USB-to-serial converter cable                                                                                                    |
| Application software           | Empower 3.6.1                                                                                                    |

#### Table 1–1: Empower Personal workstation requirements

#### Table 1–1: Empower Personal workstation requirements (continued)

| Component         | Minimum                                                                                                    |
|-------------------|----------------------------------------------------------------------------------------------------|
| Ethernet adapters | One Ethernet adapter for network connectivity and one Ethernet adapter<br>to operate Ethernet instruments. Minimum speed for either adapter must<br>be 1 Gbps. |

a. For all platforms and operating systems that Empower 3.6.1 supports, see "Supported platforms and operating systems" in the *Empower 3.6.1 Release Notes* (715007302).

# **1.6.2 Requirements for Empower client computers**

| Component                     | Minimum                                                                                                    |
|-------------------------------|----------------------------------------------------------------------------------------------------|
| Operating system              | Windows 10 Enterprise (including Long Term Service Branch Build 1607) or<br>Windows 10 Professional, 64-bit                                          |
|                               | <b>Restriction:</b> Empower clients are not supported on Windows 7.                                                                                  |
| Oracle                        | Oracle client version 19.3.0.0.0 for 32-bit                                                                                                    |
| CPU                           | 2.1 GHz, 2 cores                                                                                                    |
| Random access<br>memory (RAM) | 8 GB                                                                                                    |
| Virtual memory                | Configure the client so that Windows automatically manages the virtual memory paging file size.                                                      |
| Minimum hard disk<br>space    | 25 GB                                                                                                    |
| Free hard disk<br>space       | 3 GB for Empower 3.6.1 application                                                                                                    |
| DVD drive                     | Access to a DVD drive required for installation from a DVD                                                                                           |
| Monitor                       | 1024 × 768 resolution                                                                                                    |
| Graphics capability           | sVGA video at 1024 × 768 × 256 color resolution                                                                                                    |
| Application<br>software       | Empower 3.6.1<br>Internet Explorer 10.0<br>Google Chrome                                                                                             |
| Ethernet adapters             | 1 Ethernet adapter for network connectivity and 1 Ethernet adapter to operate Ethernet instruments. Minimum speed for either adapter must be 1 Gbps. |

#### Table 1–2: Empower client computer requirements

# **1.6.3 Requirements for LAC/E devices**

#### Table 1–3: Empower LAC/E device requirements

| Component                      | Minimum                                                                                                    |
|--------------------------------|----------------------------------------------------------------------------------------------------|
| Operating system <sup>a</sup>  | Windows 10 Enterprise (including Long Term Service Branch Build 1607) or<br>Windows 10 Professional, 64-bit                                                                                                    |
|                                | <b>Restriction:</b> The installation of Empower LAC/E 3.6.1 is not supported on Windows 7.                                                                                                    |
| Oracle <sup>a</sup>            | Oracle client version 19.3.0.0.0 for 32-bit                                                                                                    |
| CPU                            | Recommended: 1.91 GHz, 4 cores                                                                                                    |
| Random access<br>memory (RAM)  | 8 GB                                                                                                    |
| Virtual memory                 | Configure the system so that Windows automatically manages the virtual memory paging file size.                                                                                                    |
| Minimum hard disk<br>space     | 50 GB (for data buffering when database or raw data file server cannot be reached)                                                                                                    |
| Free hard disk<br>space        | 3 GB for Empower 3.6.1 application                                                                                                    |
| DVD drive                      | Access to a DVD drive required for installation from a DVD                                                                                                    |
| Graphics capability            | sVGA video at 1024 × 768 × 256 color resolution                                                                                                    |
| Optional control<br>interfaces | Edgeport USB-to-serial converter cable                                                                                                    |
| Application<br>software        | Empower 3.6.1<br>Google Chrome                                                                                                    |
| Ethernet adapters              | One Ethernet adapter for network connectivity and one Ethernet adapter to<br>operate Ethernet instruments. The second adapter must be either four-port<br>or single-port with a network switch connected to it. Minimum speed for<br>either adapter must be 1 Gbps. |
| LAC/E device                   | Configuration 15 and Configuration 16 are both supported with Windows 10 Enterprise Long Term Service Branch (LTSB) Build 1607.                                                                                                    |
|                                | Notes:                                                                                                    |
|                                | <ul> <li>Configuration 16 comprises both eLAC/E and cLAC/E, and the<br/>corresponding BC LAC/E option.</li> </ul>                                                                                                    |
|                                | <ul> <li>Empower 3.6.1 supports Configuration 15 and Configuration 16 LAC/E devices.</li> </ul>                                                                                                    |

a. For all platforms and operating systems that Empower 3.6.1 supports, see "Supported platforms and operating systems" in the *Empower 3.6.1 Release Notes* (715007302).

# **1.6.4 Requirements for Empower Enterprise and Workgroup server**

| Component                     | Minimum                                                                                                    |  |
|-------------------------------|----------------------------------------------------------------------------------------------------|--|
| Operating system <sup>a</sup> | Windows Server 2016 Standard                                                                                       |  |
| Oracle <sup>a</sup>           | Oracle version 19.7.0.0.0 64-bit for the database<br>Oracle version 19.3.0.0.0 32-bit for the client               |  |
| CPU                           | 1.8 GHz, 4-core server-class processor                                                                             |  |
| Random access<br>memory (RAM) | 16 GB                                                                                                    |  |
| Virtual memory                | Configure the server so that Windows automatically manages the virtual memory paging file size.                    |  |
| Hard disk drive               | Enterprise or Workgroup: 4 hard drives 54 GB per hard drive                                                        |  |
| Free hard disk space          | 37 GB for Empower 3.6.1 application/Oracle Server and Client                                                       |  |
|                               | 9 GB for Empower database                                                                                          |  |
|                               | 5 GB of free disk space to accommodate projects                                                                    |  |
|                               | Note: Actual space recommendations depend on your usage.                                                           |  |
| Backup device                 | Recommended                                                                                                    |  |
| Monitor/Remote<br>access      | Required                                                                                                    |  |
| Graphics capability           | sVGA video at 1024 × 768 × 256 color resolution                                                                    |  |
| Application software          | Empower 3.6.1<br>Google Chrome                                                                                     |  |
|                               | <b>Recommendation:</b> Waters recommends Google Chrome for use with the Waters Database Manager (WDM) application. |  |
| Network interface<br>card     | 1 Gbps NIC required                                                                                                |  |

#### Table 1–4: Empower Enterprise and Workgroup server requirements

a. For all platforms and operating systems that Empower 3.6.1 supports, see "Supported platforms and operating systems" in the *Empower 3.6.1 Release Notes* (715007302).

## **1.6.5 Requirements for the Empower file server**

#### Table 1–5: Empower file server requirements

| Component                     | Minimum                      |
|-------------------------------|------------------------------|
| Operating system <sup>a</sup> | Windows Server 2016 Standard |
| Hard drive                    | 2 hard drives:               |

| Table 1–5: | Empower file | server | requirements | (continued) |
|------------|--------------|--------|--------------|-------------|
|------------|--------------|--------|--------------|-------------|

| Component                  | Minimum                                                                                               |
|----------------------------|----------------------------------------------------------------------------------------------------|
|                            | One hard drive of 80 GB minimum for the OS                                                            |
|                            | One hard drive of 500 GB minimum for the raw data files                                               |
| Random access memory (RAM) | 8 GB                                                                                                  |
| Virtual memory             | Configure the system so that Windows<br>automatically manages the virtual memory<br>paging file size. |

a. For all platforms and operating systems that Empower 3.6.1 supports, see "Supported platforms and operating systems" in the *Empower 3.6.1 Release Notes* (715007302).

The Empower software installer (Deployment Manager) gathers information about your system and compares your system settings to the minimum required specifications. The installation can display an error message and continue, or the installation can stop and exit, depending on the following conditions:

• If the system includes an incompatible processor, the installation continues without warning messages. The processor information is recorded in the installation log.

**Note:** To view the installation log, click **Start > Empower > Empower Installation Log**.

- If the system does not meet the memory requirement, an error message states that there is insufficient memory and the installation terminates. This error is recorded in the installation log.
- If a system does not meet the hard drive space requirements for the required features, an error message appears stating that there is insufficient hard drive space. The installation continues after you free up space or select a different drive with enough free space.
- If the drive hosting the Empower projects directory does not meet the minimum requirement, a warning message appears stating that there is not enough free space for the projects directory and the installation continues. The warning message is recorded in the installation log.

#### **1.6.6 Requirements for the Linux server**

#### Table 1–6: Linux server requirements

| Component                     | Minimum                                |
|-------------------------------|----------------------------------------|
| Operating system <sup>a</sup> | Red Hat Enterprise Linux 8.0           |
| CPU                           | 1.8 GHz, 4-core server-class processor |

| Component                     | Minimum                                                                                                    |
|-------------------------------|----------------------------------------------------------------------------------------------------|
| Random access<br>memory (RAM) | 16 GB                                                                                                    |
| Swap memory size              | See Red Hat recommendations for system swap space                                                                                                    |
| Hard disk drive               | Additional SAN storage recommended                                                                                                    |
| Free hard disk space          | Refer to Oracle Database Installation Guide 19c for Linux E96432-11, chapter Oracle Database Installation Checklist                                                   |
| Backup device                 | Recommended                                                                                                    |
| Monitor                       | Not required                                                                                                    |
| Server software               | Red Hat Enterprise Linux 8.0<br>(Oracle RDBMS Relational Database Management) 19.7.0.0.0<br><b>Note:</b> Empower requires that you use the same time zone version for |
|                               | 29997937 to update the Oracle Database time zone to DST v34 to<br>match the time zone on Oracle Client.                                                               |
| Network interface card        | 1 × 1 Gbps NIC<br>Note: You may use multiple NICs for redundancy.                                                                                                    |

#### Table 1–6: Linux server requirements (continued)

a. For all platforms and operating systems that Empower 3.6.1 supports, see "Supported platforms and operating systems" in the *Empower 3.6.1 Release Notes* (715007302).

# **1.6.7 Requirements for the Citrix server support**

#### Table 1–7: Citrix server requirements

| Component                           | Minimum                                                                                                    |  |
|-------------------------------------|----------------------------------------------------------------------------------------------------|--|
| Operating system <sup>a</sup>       | Windows Server 2016 Standard                                                                                          |  |
| CPU                                 | 2 × 2-core, server-class processors                                                                                   |  |
| Citrix XenApp software <sup>a</sup> | One of the following:                                                                                                 |  |
|                                     | <ul> <li>Citrix XenApp 7.15 LTSR CU2 (if running on Windows Server 2016<br/>Standard)</li> </ul>                      |  |
|                                     | <ul> <li>Citrix Virtual Apps and Desktops 7 1912 LTSR CU2 (if running on<br/>Windows Server 2019 Standard)</li> </ul> |  |
|                                     | Citrix Virtual Delivery Agent (VDA) 7.15                                                                              |  |
|                                     | Citrix Receiver 4.9                                                                                                   |  |
| Number of concurrent                | 25                                                                                                    |  |
| users per server                    |                                                                                                    |  |

#### Table 1–7: Citrix server requirements (continued)

| Component                     | Minimum                                                                                         |
|-------------------------------|-------------------------------------------------------------------------------------------------|
| Random access<br>memory (RAM) | 16 GB                                                                                           |
| Virtual memory                | Configure the server so that Windows automatically manages the virtual memory paging file size. |

a. For all platforms and operating systems that Empower 3.6.1 supports, see "Supported platforms and operating systems" in the *Empower 3.6.1 Release Notes* (715007302).

Note: Consult the Citrix product documentation for details on other Citrix components.

# **1.6.8 Virtualization support**

Empower 3.6.1 supports virtualization using VMware vSphere ESXi 6.7 EP 04 on these platforms and operating systems:

- File server and Windows database server running on Windows Server 2016 Standard or Windows Server 2019 Standard
- Empower client and an Empower Citrix client running on Windows 10 Professional or Enterprise, 64-bit
- Citrix XenApp 7.15 LTSR CU2 running on Windows Server 2016 Standard or Citrix Virtual Apps and Desktops 7 1912 LTSR CU2 running on Windows Server 2019 Standard

**Exception:** Acquisition clients and LAC/E devices are not supported for use in a virtual environment.

## **1.6.9 Devices supported by Empower**

Each Empower LAC/E can support these devices:

- Up to four simultaneous chromatographic systems.
- Multiple RS-232-based devices (such as gas chromatographs and detectors).
- · Ethernet devices.
- Edgeport USB-to-serial converter cable provides a standard PC COM port connection with the serial instrument, usually by connecting a second cable with wiring specific to the instrument.

# **1.7 Container and Pluggable Databases**

Starting with version 3.6.0, Empower implements the Oracle 19c Container Database (CDB) and Pluggable Database (PDB) infrastructure to your environment. This infrastructure creates a single

database (CDB) that can contain multiple databases (PDBs) and isolate them from one another. You can consolidate all databases in your environment to a Container Database. With this infrastructure, you can perform tasks such as database operations, backups, and software deployments faster.

Empower 3.6.1 implements the CDB and PDB infrastructure automatically on the supported Windows operating systems. For deploying an Empower 3.6.1 database and implementing the CDB and PDB infrastructure on a Linux server, see Installing Empower Enterprise database on a Red Hat server (Page 155).

# **1.8 Ethernet and serial instruments**

Empower 3.6.1 supports Waters Driver Pack 2020 Release 1 and Instrument Control Framework Support Layer v3.5.

**See also:** For information on Waters drivers and the Instrument Control Framework Support Layer, refer to the following documents:

- Waters Driver Pack 2020 Release 1 Installation and Configuration Guide (715006278)
- Instrument Control Framework Support Layer v3.5 Release Notes (715007323)

**Recommendation:** For Empower 3.6.1, Waters recommends using only instrument drivers that are compatible with Windows 10.

To further align our products, after the release of Empower 3 Feature Release 5 Service Release 4, Waters no longer offers Empower defect corrections or enhancements related to IEEE control in any release of Empower. As a result, support for IEEE instrument control ceased in all versions of Empower after the release of Empower 3 Feature Release 5 Service Release 4. If you use IEEE instrument control beyond Empower 3 Feature Release 5 Service Release 4, it was not tested.

The instruments in the following table are no longer supported.

#### Table 1–8: Instruments no longer supported in Empower

| Instrument                            | As of this release: |
|---------------------------------------|---------------------|
| 410 RI detector                       | Empower 3           |
| 486 TUV detector                      | Empower 3           |
| 996 PDA detector                      | Empower 3           |
| 474 fluorescence detector             | Empower 3           |
| Agilent 5890 gas chromatograph        | Empower 3 FR3       |
| Agilent 7673 automatic liquid sampler | Empower 3 FR3       |
| Waters ZQ 2000 mass detector          | Empower 3 FR3       |
| Waters ZQ 4000 mass detector          | Empower 3 FR3       |

#### Table 1–8: Instruments no longer supported in Empower (continued)

| Instrument                   | As of this release: |
|------------------------------|---------------------|
| Waters EMD1000 mass detector | Empower 3 FR3       |
| Waters SQ mass detector      | Empower 3 FR5       |
| Waters TQ mass detector      | Empower 3 FR5       |
| Waters 3100 mass detector    | Empower 3 FR5       |

# 2 Installing and configuring the hardware

# 2.1 Preparing for Empower 3.6.1 software

**Requirement:** You must use a computer connected to the Internet to install and activate Waters licenses and options. This computer does not need to be running Empower software.

**Tip:** If your Waters technical service representative already installed and configured the system for you, proceed to Power on the chromatographic system (Page 31).

**Recommendation:** Before installing any hardware or software, perform a full backup of your hard drives (see the instructions provided by the manufacturer of your computer). After installation, back up your Empower 3.6.1 data regularly.

# 2.2 Selecting the site

Locate the Empower 3.6.1 system in a clean area free from shock, vibration, and extremes of temperature and humidity.

## 2.2.1 Environmental requirements

Operate the Empower 3.6.1 system within the following temperature and humidity ranges:

- Temperature: 10 to 31 °C
- Humidity: 20 to 80% relative humidity, non-condensing, maximum wet bulb of 25 °C and minimum dew point of 2 °C

Acceptable temperature and humidity ranges vary according to the model of computer and printer, and the instruments and devices that are part of the chromatographic systems.

Protect equipment from direct sunlight, heat registers, or air conditioning vents.

#### 2.2.2 Bench space

Allow sufficient bench space for the Empower Personal workstation, Workgroup, or client computers (keyboard, monitor, system unit, and printer) as recommended in the documentation supplied with the computer. You can place the computers on the lab bench or on a desktop near the chromatography instrumentation. The total bench space required depends on the number of devices you plan to configure (pumps, detectors, autosamplers, eSAT/IN modules, and so on).

#### 2.2.3 Instrument arrangement

Ensure that the ventilation slots on all instruments are not blocked. Allow at least 15 cm of space on all sides of each instrument to ensure adequate air flow.

For information on the best arrangement of your Empower system and connected instruments, consult your Waters technical service representative.

# 2.3 Installing and configuring computer systems

This section describes the process for installing and configuring the Empower computer systems and other components.

#### 2.3.1 Setting up an Empower Personal workstation

The Empower Personal workstation supports these additional interfaces:

- A second network interface card for Ethernet instruments
- USB-to-serial converter cable

#### To install and set up the Empower Personal workstation:

**Restriction:** Install the instruments or the instrument control software (ICS) only after you install Empower software.

- 1. Unpack and place the workstation in the desired location.
- 2. Attach the keyboard, mouse, and monitor to the workstation.

**Note:** To install other computer peripherals, such as printers or storage devices, see the installation documentation supplied with the device.

- 3. If applicable, install and connect the optional network device, and then power-off the workstation:
  - Connect and configure the Ethernet devices (see Connecting and configuring Ethernet chromatographic devices (Page 29)).
  - Connect and configure the serial devices (see Ethernet and serial device connections (Page 29)).
- 4. Power-on the workstation.
- 5. Prepare the Personal workstation. See Preparing the Personal workstation (Page 32).
- 6. Install Empower software. See Installing Empower on a workstation (Page 36).
- 7. Install instrument control software (ICS).

## 2.3.2 Empower Workgroup or Enterprise system

The Empower Workgroup or Empower Enterprise system consists of one or more servers, one or more clients, and one or more LAC/E devices. LAC/E devices and acquisition clients require two network interface cards: one for Enterprise network communication, the other for instrument control.

Chromatographic devices in an Empower Workgroup or Enterprise system are connected to the LAC/E or an acquisition client. The LAC/E or acquisition client provides distributed acquisition for the Workgroup and Enterprise configuration, including the following:

- · Data acquisition
- Instrument control
- · Remote access to instruments
- · Remote data processing and printing in Run and Report modes

**Note:** In an environment where the server is hosted at a different location and is connected via a WAN-type connection, use the Run Only mode.

#### 2.3.2.1 Setting up a LAC/E device

The LAC/E devices and acquisition clients support these additional interfaces:

- A second network interface card or multiple cards in a MACPort bridge configuration
- USB-to-Serial converter cable

#### To install and set up a LAC/E device:

- 1. Unpack and place the LAC/E in the desired location.
- 2. Ensure that the network interface card is installed and set up correctly in the LAC/E, as well as the serial device.

#### **Requirement:**

- If you are using Ethernet instruments, ensure that at least one additional network card is present.
- If you are using serial instruments with acquisition machines that do not have built-in serial ports, verify that a USB-to-serial cable is present.
- 3. Connect the LAC/E to the network.
- 4. Connect the chromatographic instruments to the LAC/E.

## 2.3.3 Optional interface connectors

You can directly connect to the COM port on an Empower Personal workstation or an acquisition client when you are acquiring data from a SAT/IN Module.

#### 2.3.3.1 Network interface card for Ethernet instruments

An acquisition client, LAC/E, or Personal workstation must use an additional network interface card (NIC) to communicate with Ethernet instruments (such as an ACQUITY, e-SAT/IN, or detector). You must assign an IP address to this network card (also called an instrument LAN) so that it can assign IP addresses to your Ethernet instruments. To set the IP address, you must first install Empower software on the client, LAC/E, or workstation.

To configure the instrument LAN, see Configuring the instrument LAN (Page 39).

When bridging ports for computers running on Windows 10, you must configure the instrument LAN as described in: Bridging multiport network cards for Ethernet instruments (Page 39).

# 2.4 Connecting and configuring Ethernet chromatographic devices

Ethernet instruments connect directly to a computer's network interface card. If you are connecting multiple Ethernet instruments through a single-port Ethernet adapter, use a Waters-supplied switch and connect the Ethernet cable from the computer to the switch, and then plug each instrument into the switch.

**Note:** The network interface card (NIC) used for instrument connections is supplementary to the NIC used to communicate with your corporate network.

First, power-on the client and LAC/E devices, and then power-on the Ethernet devices. See the *Waters Ethernet Instrument Getting Started Guide* for more information on connecting and configuring Ethernet devices.

# 2.5 Connecting serial chromatographic devices

#### 2.5.1 USB-to-serial converter cable

The USB-to-serial converter cable provides a standard PC COM port connection with the serial instrument—by connecting a second cable with wiring that is usually specific to the instrument.

#### 2.5.2 Ethernet and serial device connections

For the latest information about instruments and devices supported in Empower, refer to the Release Notes and the Empower third-party support matrix, both available on the Waters website. For a complete list of instruments controlled in Empower, contact your local Waters representative.

# 2.6 Connecting mass spectrometers

You can connect an ACQUITY QDa Detector, and SQD2 mass spectrometers to an Empower Personal workstation or to an acquisition client (a client connected directly to one or more chromatographic systems).

**Note:** Examples in this section reflect a system configuration that Waters currently ships. The specific type of network card that Waters ships is subject to change at any time.

The computer requires two network cards:

- · Network card for connecting the Mass Spectrometer to the computer
- · Network card for connecting to your facility's network

**Note:** Drivers for MS detectors are deployed one at a time. If you want to switch between using a QDa or SQD2, you must perform these actions:

- Uninstall the existing ICS for all mass detectors.
- Install the ICS for the mass detector you want to use. This will be the active mass detector. If you want to install the ICS for more than one detector, select all the mass detectors you want to install, and then choose the active mass detector.
- Configure the new system.

If you obtain the computer (Empower Personal workstation or acquisition client) from Waters, the network cards are installed and configured before the computer is shipped to you. If you installed your own network cards, use the following instructions as a guideline.

#### 2.6.1 Connecting mass spectrometers to the Empower system

**Restriction:** Except for the Waters ACQUITY QDa Detector, mass spectrometers cannot be connected to a LAC/E.

#### To connect a mass spectrometer to the Empower system:

- 1. Locate the computer within 5 m of the instrument.
- 2. Ensure that the computer has two network cards:
  - Network card for Ethernet instruments
  - Network card for connecting to your Empower network
- 3. When using a switch, connect it to the computer's network card for Ethernet instruments, and then connect the mass spectrometer to the switch. Use a Waters-supplied switch for this connection. Connect the other end of the network cable to the port labeled "Instrument LAN" on the rear panel of the Empower workstation.

**Note:** If you did not obtain the computer from Waters, label one of the network cards as indicated.

4. Power-on the system (see Power-on the chromatographic system (Page 31)).

# 2.7 Power-on the chromatographic system

Powering-on the Empower chromatographic system entails powering-on the individual instruments and devices in a particular sequence.

This section contains the startup sequence for the Empower chromatographic system and its peripheral equipment.

#### To power-on instruments and devices:

- 1. Power-on the computer.
- 2. Power-on all equipment controlled by the Empower system. This includes all Ethernet devices, all serial equipment, and all third-party USB devices.
- 3. Power-on all equipment not controlled by the Empower system (for example, computer peripherals such as printers).

# **3 Installing an Empower Personal** workstation

**Restriction:** Empower 3.6.1 Personal is supported only in Windows 10 Professional or Enterprise edition 64-bit (including LTSB Build 1607).

**Recommendation:** Before installing any hardware or software, perform a full backup of your hard drives (see the instructions provided by the manufacturer of your computer). After the installation, back up your Empower 3.6.1 data regularly.

To upgrade from a previous version of Empower (prior to Empower 3.6.0), back up all your projects and uninstall any instrument component software. Next, deactivate the licenses and options, and then uninstall the previous version of Empower. Then, follow the procedures in this chapter to install Empower 3.6.1 software. After that, you can restore your projects into Empower 3.6.1. You must recreate your chromatographic systems, users, and libraries.

# 3.1 Preparing the Personal workstation

Installing Empower 3.6.1 software on a Personal workstation requires the hardware and software specified in Requirements for an Empower Personal workstation (Page 17).

You can install Empower 3.6.1 as a new installation on a system where no Chromatography Data Software (CDS) is currently installed or as an upgrade from Empower 3.6.0.

If you plan to change the name of the computer, follow these guidelines:

- · Change the name before you install Empower software.
- Do not change the name of the computer after Empower is installed.
- The computer name must be less than 16 characters in length.
- The computer name must begin with an alphabetic character (A to Z) and cannot begin with a numeric character (0 to 9). Empower123 is an acceptable computer name, but not 123Empower.

#### Notes:

- An upgrade to Empower 3.6.1 is an in-place upgrade that retains all data.
- Empower workstations purchased from Waters already contain these settings.

Complete these tasks before you begin the installation or upgrade:

- Ensure that the workstation has the required hardware and software, as specified in Requirements for an Empower Personal workstation (Page 17).
- Log in to the operating system using an account that is part of the local Administrators group.

- Configure the system so that Windows automatically manages the virtual memory paging file size.
- Configure Windows Updates to notify you before downloading and installing new updates.
- Close all applications, and then restart the workstation.
- Ensure that any operating system or application update processes are complete.
- Configure the system power options. See Configuring the power options (Page 34).
- Verify that the disk drive allows enough space to install Empower 3.6.1 software (see the tables below).

The Empower 3.6.1 installer (Deployment Manager) gathers information about your system and compares its settings to the minimum required specifications (Page 17). The installation can display an error message and continue, or the installation can stop and exit, depending on the following conditions:

- If a system does not meet the hard drive space requirements for the required features, an error message states that there is insufficient hard drive space. You must free up disk space or change installation drives before you can continue.
- If the drive hosting the Empower projects directory does not meet the 5-GB minimum requirement, a warning message states that the projects directory may not have enough space to handle data acquired from future projects and the installation continues.
- If the system includes an incompatible processor, the installation continues without warning messages. The processor information is recorded in the installation log.
- If the system does not meet the memory requirement, an error message states the insufficiency and the installation terminates. The insufficiency is recorded in the installation log.

## 3.1.1 Configuring .NET Framework

You must install Microsoft .NET 3.5 Framework manually on Windows 10. .NET 4.0 Framework is installed and enabled by default. .NET 4.8 is preinstalled and the .NET 4.8 is backward-compatible with all versions back to 4.0.

#### To install .NET 3.5 Framework:

- 1. From Windows Control Panel, click Programs > Programs and Features > Turn Windows features on or off.
- 2. In Windows Features, expand .NET Framework 3.5 (include .NET 2.0 and 3.0), select the Windows Communication Foundation HTTP Activation and Windows Communication Foundation Non-HTTP Activation features, and then click OK.
- 3. After Windows completes the requested changes, click **Close**.

# 3.1.2 Configuring power options

You must configure the power management settings to disable the power-saving features.

Note: If you obtain the computer from Waters, it has the power options already configured.

#### To configure the power options in Windows:

- 1. In the Windows Search text box, type Power, and then click Power and Sleep settings.
- 2. On the Power and Sleep settings tab, click Additional power settings.
- 3. On the **Power Options** tab, select **High performance**, and then click **Change plan settings**.
- 4. On the Edit Plan Settings page, perform these tasks:
  - Select Never from the Turn off the display field.
  - Select Never from the Put the computer to sleep field.
- 5. On the Edit Plan Settings page, click Change advanced power settings.
- 6. In the Power Options dialog box, verify the settings as listed in the **Power options** settings table, and then click **OK**.

#### Table 3–1: Power option settings

| Power options                                           | Settings                                  |
|---------------------------------------------------------|-------------------------------------------|
| Expand Hard disk and Turn off hard disk after           | Type Never in the Setting (Minutes) field |
| Expand <b>Sleep</b> settings                            |                                           |
| Sleep after                                             | Never                                     |
| Allow hybrid sleep                                      | Off                                       |
| Hibernate after                                         | Never                                     |
| Allow wake timers                                       | Disable                                   |
| Expand USB settings and USB selective suspend setting   | Disabled                                  |
| Expand <b>Display</b> and <b>Turn off</b> display after | Never                                     |

7. Go back to the **Power Options** tab, select **Choose what the power buttons do**, click **Change settings that are currently unavailable**, and clear the **Turn on fast startup** (recommended) check box.

#### 3.1.3 Configuring network discovery

You must enable the network discovery function and the file and printer sharing functions so that clients and servers can communicate. To enable the network discovery function on domain devices, you must start certain services.

#### 3.1.3.1 Starting the required services

#### To start the required services:

- 1. Open the Control Panel and select System and Security > Administrative Tools > Services.
- 2. Change the start-up type to Automatic and start these services:
  - DNS Client
  - Function Discovery Resource Publication
  - SSDP Discovery
  - UPnP Device Host

**Tip:** When all services are running, you can modify the network discovery and printer sharing settings.

#### 3.1.3.2 Turning on the network discovery and file and printer sharing functions

#### To turn on the network discovery and file and printer sharing functions:

- 1. In the Windows Search text box, type Network and then select Network and Sharing Center.
- 2. Click Change advanced sharing settings and turn on these functions:
  - Network discovery
  - File and printer sharing

#### **3.1.4 Confirming regional settings**

If you are installing Empower software on an English-language computer, you must confirm that your Windows regional settings are configured for English (United States). The symbols for English (United States) use decimal formatting, not comma formatting, which is important when displaying numeric values (12.56, not 12,56).

#### To confirm that the regional settings are correct:

- 1. From Control Panel (Category view), under Clock, Language, and Region, click Change date, time, or number formats.
- 2. In the Region dialog box, ensure that **English (United States)** is selected as the format in the **Formats** tab.

#### 3.1.5 Synchronizing Empower and Windows time

Synchronize the Waters Empower software time zone and the time zone on the host Windows operating system to avoid any discrepancy, which typically can be one hour.

#### To synchronize Empower and Windows time:

- 1. In the Windows Search box, type Time Zone, and then select Change the time zone.
- 2. In the Settings window, click **Date and time**, and ensure that the Adjust for daylight saving time automatically option is **On**.

# 3.2 Installing Empower 3.6.1 software on a workstation

You install Empower 3.6.1 software from the Empower 3.6.1 software media. You can perform a typical installation of the software on the default location. Alternatively, you can perform a custom installation specifying different drives.

**Recommendation:** Specify a drive that is different from the OS drive.

Allow approximately 60 minutes to install the software.

**Restriction:** Empower 3.6.1 Personal is supported only on Windows 10 Professional or Enterprise 64-bit (including LTSB Build 1607).

#### 3.2.1 Installing Empower software

Follow the instructions in this section if this is a new installation of Empower 3.6.1 software. If you are upgrading to Empower 3.6.1, follow the instructions on upgrading Empower on a workstation (Page 55).

#### To install Empower software:

- 1. Navigate to the location of the Empower 3.6.1 software.
- 2. Browse to the main folder and double-click the setup.exe file.

**Note:** A dism.exe window may open after you double-click **setup.exe**. It closes automatically after several seconds.

3. On the Choose Setup Language page, select the desired language from the list, and then click **OK**.

**Important:** If you install Empower in a language for which the font packs are not installed on your operating system, Empower interface strings are not readable.

- 4. On the Main page, select Install Empower Software.
- 5. On the Select Product Type page, select **Personal**.
- On the Customer Information page, type your username, organization, and Software Support ID number, and then click **Next**.
- 7. On the End-User License Agreement page, read and accept the license agreement, and then click **Next**.
- 8. On the Installation Type page, select one of the following options:
- **Typical**: Select and then proceed to step 10. All Empower and Oracle files and projects are installed on the system drive, which is typically *C*:\.
- **Custom**: Select and then proceed to step 9 to install Empower Application, Projects, and Oracle files on different drives.
- 9. On the Destination folders page, select the appropriate drives from the list for the Empower Application, Empower Projects, and Empower Oracle with Database, and then click **Next**.
- 10. On the Ready to Install page, click Next.

**Tip:** If an Empower-related process triggers a Windows Security Alert message, click **Allow Access**.

**Result:** The software installation begins. This process requires approximately 60 minutes, but the time can vary depending on the computer.

- 11. On the Status page, click Finish.
- 12. When the restart message appears, click Yes.

**Result:** The computer restarts.

13. Complete the installation. See Completing the installation (Page 37).

# 3.2.2 Completing the installation

After the computer restarts, perform the following tasks to complete the installation:

- Log in to the operating system using an account that is part of the local Administrators group. The account must be the same one you logged in to when you installed the software.
- If you want to install instrument drivers for one or more instruments, use the latest Empower Instrument Driver Pack media. Refer to the appropriate installation guide and release notes for the driver. Visit www.waters.com for the most recent instrument drivers.
- The first time you log in to Empower 3.6.1, you must select the time zone you want to use in the Empower Login dialog box. A message informs you that the base license is not installed.
- Activate the Empower 3.6.1 software license and option licenses. See Activating Empower software licenses and options (Page 40) for instructions.
- Verify the installed files. See Verifying your Empower software installation (Page 56) for instructions.

**Requirement:** If you are using real-time virus scanning, during and after installation, exclude all Empower-related directories and their sub-directories from the scans. Some real-time virus scanners mistake normal data acquisition and instrument control for virus activity and interfere with proper operations. Full-system scans and live updates can be network-intensive, disk-intensive, and CPU-intensive, and can interfere with normal data acquisition. Certain antivirus program features such as "intrusion prevention" and "tamper protection" can also interfere with normal operation. If you observe issues with Empower, review and verify the antivirus logs. It may be necessary to white-list any affected components.

**Note:** If you experience communication problems, review the firewall exceptions list by clicking **Control Panel**, double-click **Windows Firewall**, and then click the **Exceptions** tab. Ensure that the following exceptions are selected in the Programs and Services list:

- Empower-related ports and processes:
  - DCOM Port (135)
  - Empower
  - Empower Configuration Manager
  - Processing Monitor
  - Processing Server
  - Waters Instrument Server
  - Waters Service
  - WDHCP Server Configuration
  - WDHCP Server Svc.exe
- Instrument component software-related processes:

**Note:** Depending on your system, there may be more instruments than those in this list.

- ACQUITY ASM Server
- ACQUITY BSM Server
- ACQUITY CM Server
- ACQUITY Console Client
- ACQUITY Console Server
- ACQUITY ELSD Server
- ACQUITY MD Server
- ACQUITY FLR Server
- ACQUITY PDA Server
- ACQUITY SM Server
- ACQUITY SQ Server
- ACQUITY TQ Server
- ACQUITY TUV Server
- Local Console Controller (LCC Handheld Controller)
- Trinity UI (if applicable)
- W2489 Server
- W2707 Server
- W2998 Server

# 3.2.3 Configuring the instrument LAN

# To configure the instrument LAN, access the Waters DHCP Server Configuration wizard:

- 1. In Configuration Manager, right-click an **Empower Node**, and then select **Properties**.
- 2. From the Node Properties dialog box, click **Configure DHCP**, and then click **Configure DHCP**.
- 3. From the Waters DHCP Server Configuration dialog box, click **Server**, and then click **Configuration Wizard**.
- 4. In the Select Network Connection dialog box, select the **Instrument LAN**, and then follow the steps of the wizard.
- 5. Assign an NIC an IP address that is different from the subnet already in use by the corporate network.

**Note:** For more details, see the *Waters Ethernet Instrument Getting Started Guide* or the topic "Configuring chromatographic instruments" in the *Empower online Information System*.

# 3.2.4 Bridging multiport network cards for Ethernet instruments

An acquisition client, LAC/E, or Personal workstation supports both single-port network cards and bridging multiport network cards. If you are using a single network card, refer to the Empower Help topic "Configuring DHCP settings". When bridging ports for computers running on Windows 10, you must configure the instrument LAN as described below.

**Note:** This procedure was tested using Waters hardware. If you are using non-Waters computers, you may notice differences in this procedure. Contact Waters for assistance.

# To configure the instrument LAN for bridging multiport network cards in Windows 10:

- 1. From Control Panel > Network and Internet > Network and Sharing Center > Change Adapter Settings, right-click the Local Area Connection to be used for the bridge.
- 2. In the Local Area Connection Properties dialog box, click Configure.
- 3. In the Properties dialog box, click the Advanced tab.

**Requirement:** You must change these settings for every Local Area Connection that comprises the instrument LAN bridge.

- 4. From the Property list box, select these items, change the value to **Disabled**, and then click **OK**:
  - IPv4 Checksum Offload
  - TCP Checksum Offload (IPv4)
  - UDP Checksum Offload (IPv4)

- 5. From the Windows Network Connections page, select all the Local Area Connections that comprise the bridge, and then right-click and select **Bridge Connections**.
- 6. After the bridge is created, right-click it, select Rename, and then type Instrument LAN.
- From Control Panel > Device Manager > Network Adapters, select Microsoft Multiplexor Driver, and then right-click Properties.
- 8. In the Microsoft Network Adapter Multiplexor Driver Properties dialog box, click the **Advanced** tab.

From the Property list box, select these items, change the value to **Disabled**, and then click **OK**:

- IPv4 Checksum Offload
- TCP Checksum Offload (IPv4)
- UDP Checksum Offload (IPv4)

**Result:** The network card is properly configured. However, you must perform additional steps as described in the Empower Help topic "Configuring DHCP settings".

# 3.2.5 Activating Empower software licenses and options

To access Empower software, you must first activate the Empower base software license. You can activate licenses other than the Empower base software license at the same time as or after the Empower base software license. However, you cannot activate another license before you activate the Empower base license.

License serial numbers purchased from Waters or the order numbers of the purchased licenses are necessary for activating the Empower licenses and option licenses. If you need to transfer a software license or option license from one computer to another, you must deactivate it from the original computer before you activate it on a new computer.

The Empower base software license includes Named User licenses and system licenses. The number of named users you can create in the software is based on the number of Named User licenses you installed. You can create multiple user accounts. However, you can only have as many accounts active at one time as you have licenses. (The number of active accounts cannot exceed the number of Named User licenses you purchased.)

**Note:** Empower software comes with a default system user account that does not require a named user license. However, the account does require an Empower base license. This administrator account can be disabled but not removed from Empower software. The default username is system and the default password is manager. Neither the username nor the password are case sensitive.

**Notice:** To avoid rendering licenses and options unusable, deactivate all licenses and options before uninstalling Empower software. If you do render the licenses and options unusable, call Waters Technical Support for assistance. If you must uninstall Empower software, first uninstall any instrument component software and deactivate the licenses and options, and then uninstall the Empower software.

Software option licenses are available for optional software functionality such as System Suitability, Dissolution, GPC/SEC, or Method Validation Manager. These are project-configurable options. When you activate an option license following the procedures in this section, you can enable each option in projects as needed. You can disable an option for specific projects (see "Modifying project properties" in the *Empower online Information System*).

**Exception:** You cannot activate a license labeled for an Enterprise or Workgroup system on an Empower Personal workstation or activate a license labeled for an Empower Personal workstation on an Enterprise or Workgroup system.

**Restriction:** You can activate Empower software licenses only by using the serial numbers provided with the Empower licenses and options. You cannot use Empower license serial numbers provided with a previous major release.

**Note:** You may also need to install third-party control licenses for certain other systems, such as Agilent LC, Agilent GC, Hitachi LC, Shimadzu LC, and others.

## 3.2.6 Activating Empower licenses on a workstation

You must activate the Empower base license first.

**Important:** Set the **Startup type** of the Oracle listener service to **Automatic (Delayed Start)**. Power-on the machine, wait until the status of the Oracle listener service is Running, log in to Empower, and then start the Waters Licensing Wizard.

### To activate the Empower license:

- 1. Log on to the computer using an account that is part of the local Administrators group.
- 2. From the Windows Start menu, click **Start > Empower > Waters Licensing Wizard**.
- 3. In the Waters Licensing Wizard log on dialog box, perform these tasks:
  - Type the default user name and password.

**Note:** Empower software provides a default system user account you can disable, but not remove, from the software. The default user name for the account is system and the default password is manager. When logging in to Empower software and using the licensing wizard for the first time, specify the default user name and password. Subsequently, any user with the administrator privilege can access the Waters Licensing Wizard.

 For Empower Personal installations, leave Local as the database, and then click Log On.

### Figure 3–1: Waters Licensing Wizard Log On

| 📒 Waters l | Licensing Wizard                                    | × |
|------------|-----------------------------------------------------|---|
| Log on to  | the computer on which Waters software is installed. |   |
| Username:  |                                                     |   |
| Password:  |                                                     |   |
| Database:  | Local                                               | • |
|            | Log On Cancel                                       |   |

4. On the Waters Licensing Wizard page, click Request software registration.

Figure 3–2: Waters Licensing Wizard - Request software registration

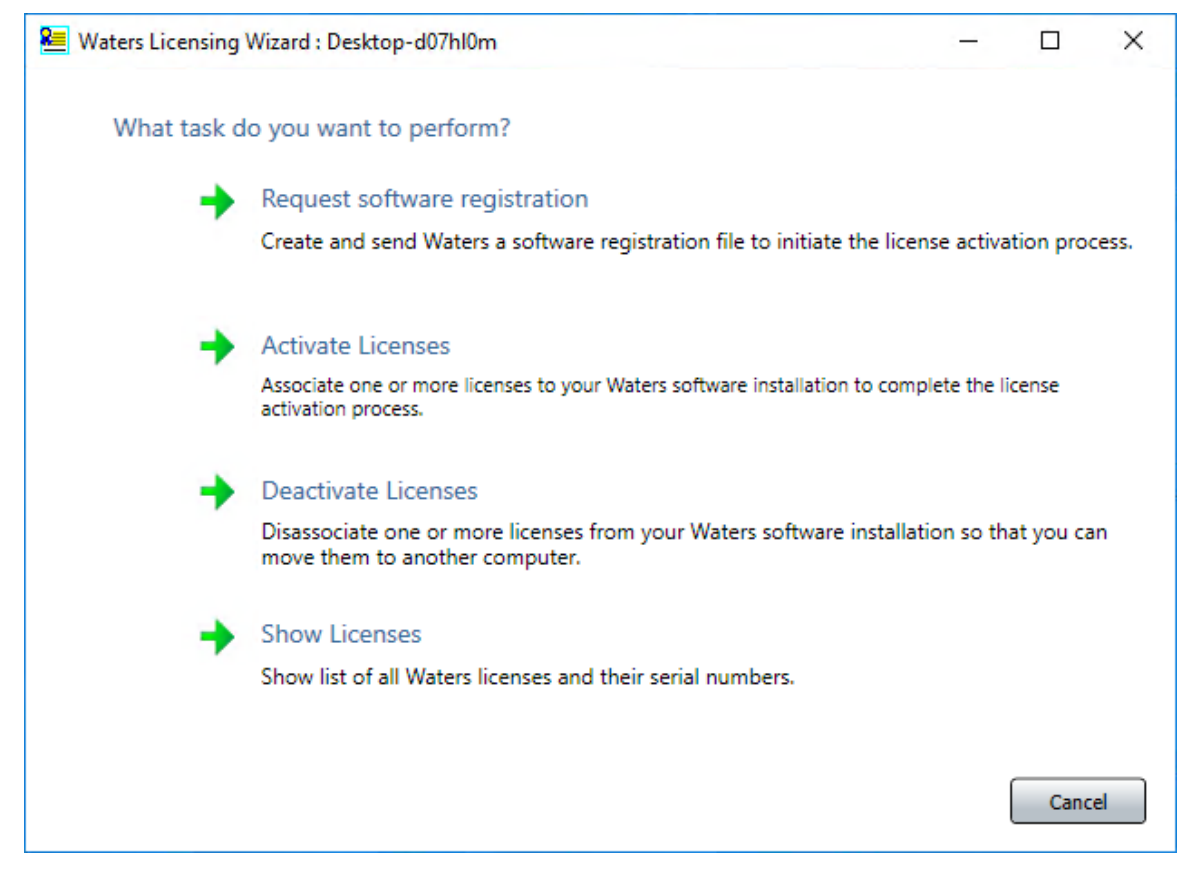

5. On the Create registration file page, browse to the location where you want to store the software registration file, and then click **Next**.

**Note:** You must supply the registration file on the Waters website when you activate the licenses.

### Figure 3–3: Create registration file

| 📒 Waters Licensing Wizard : | Desktop-d07hl0m                          |                                  | <u></u> 2    |           | ×    |
|-----------------------------|------------------------------------------|----------------------------------|--------------|-----------|------|
| Wizard Tasks                | Request software regist                  | ration: Create registratior      | n file       |           |      |
| Register Licenses           | Where do you want to sto<br>information? | re the file that will contain yo | ur license r | egistrati | on   |
| Activate Licenses           | Software Registration file:              | SoftwareRegistration.lic         |              |           |      |
| Deactivate Licenses         | File location: C:\Empowe                 | r License\                       |              |           |      |
| Show Licenses               |                                          |                                  |              |           |      |
|                             | -                                        |                                  | < < Back     | Nex       | t >> |

6. On the Registration file created page, click the **Web address** or open an Internet browser and browse to https://www.waters.com/activate/licenseintro.htm.

| Maters Licensing Wizard : | Desktop-d07hl              | 0m                                       |                                                             | _                       |                   | ×        |
|---------------------------|----------------------------|------------------------------------------|-------------------------------------------------------------|-------------------------|-------------------|----------|
| Wizard Tasks              | Request so                 | oftware registr                          | ation: Registration file c                                  | reated                  |                   |          |
| Register Licenses         | Your Softw                 | are Registration                         | file has been saved in the fo                               | llowing fo              | older:            |          |
|                           | 0-1                        | Name:                                    | SoftwareRegistration.lic                                    |                         |                   |          |
| Activate Licenses         | Y=                         | Location:                                | C:\Empower License\                                         |                         |                   |          |
| Deactivate Licenses       |                            | Date Created:                            | 06/27/2018 09:58:06                                         |                         |                   |          |
|                           | To contin                  | ue, open the                             | Waters License Activatio                                    | n Center                | web sit           | te.      |
| Show Licenses             | To comple<br>follow the    | te the registratic<br>instructions at th | n process and receive your<br>ne Waters License Activation  | License Ad<br>web site: | ctivation f       | file,    |
|                           | https;                     | //www.waters.co                          | m/activate/licenseintro.htm                                 |                         |                   |          |
|                           | If this com<br>file to one | puter does not l<br>that does so tha     | nave Internet access, move y<br>at you can send your reques | our Softw<br>t to Water | iare Regis<br>is. | stration |
|                           |                            |                                          |                                                             |                         |                   |          |
|                           |                            |                                          |                                                             |                         |                   |          |
|                           |                            |                                          | <                                                           | < Back                  | Finis             | sh       |

### Figure 3–4: Registration file created

Requirement: You must have a Waters account to log on to the Waters licensing page.

7. Log on to the Waters website. If you do not have an account, create one.

| Figure 3–5 | : Waters | Website | Login | page |
|------------|----------|---------|-------|------|
|------------|----------|---------|-------|------|

| USTRIES                      | PRODUCTS                            | RESOURCES           | EDUCATIO | ON & EVENTS                  | SERVICES & SUPPORT                                     | ABOUT WATERS                     |                   |
|------------------------------|-------------------------------------|---------------------|----------|------------------------------|--------------------------------------------------------|----------------------------------|-------------------|
| Login                        |                                     |                     |          | Registe                      | r with Waters.cor                                      | n                                |                   |
| If you are a<br>and passwo   | Iready registered,<br>ord to login. | enter your email ad | dress    | Register onc<br>Login if you | e for ongoing access to Wat<br>have already done this. | ers events, information, shoppir | ng and support, o |
| * Email Ad                   | ddress:                             |                     |          |                              | * Salutation:                                          | Select Prefix                    | ~                 |
| * Pas                        | sword:                              |                     |          |                              | * First Name:                                          |                                  |                   |
| Remember                     | er me                               |                     | Login    |                              | * Last Name:                                           |                                  |                   |
|                              |                                     |                     | Login    |                              | * Company:                                             |                                  |                   |
| <ul> <li>Forget (</li> </ul> | your email addres                   | e7                  |          |                              | Department:                                            |                                  |                   |
| <ul> <li>Forgot y</li> </ul> | your password?                      | <u></u>             |          |                              | * Telephone Number:                                    |                                  |                   |
|                              |                                     |                     |          |                              | Extension:                                             |                                  |                   |
|                              |                                     |                     |          |                              | Street Address.                                        |                                  |                   |
|                              |                                     |                     |          |                              | * City:                                                |                                  |                   |
|                              |                                     |                     |          | *                            | State/Province/Region:                                 | Select One                       | ~                 |
|                              |                                     |                     |          |                              | * Zip Code:                                            |                                  |                   |
|                              |                                     |                     |          |                              | * Country:                                             | United States                    | ~                 |
|                              |                                     |                     |          |                              | * Email Address:                                       |                                  |                   |
|                              |                                     |                     |          |                              | * Create Password:                                     |                                  |                   |
|                              |                                     |                     |          |                              | * Create Password:                                     |                                  |                   |

- 8. On the Welcome to the Waters License Activation Center page, perform these tasks:
  - Select Empower 3.
  - Select Workstation.
  - Select Activate Licenses.
  - Click Next.

Figure 3–6: Waters License Activation Center - Activate Empower Workstation

| Welcome to the Waters License Activation Center         You will need your software license serial numbers and your Software Registration file to activate your licenses or your License Deactivation file to deactivate your licenses. Need Assistance? Contact your local office.         Please select         Breeze 2         Empower 2         Empower Tools         UNIFI         NuGenesis         Paradigm Scientific Search         Symphony         LiveID         Empower QS (Restricted Geographies)         |
|----------------------------------------------------------------------------------------------------|
| Welcome to the Waters License Activation Center         You will need your software license serial numbers and your Software Registration file to activate your licenses or your License Deactivation file to deactivate your licenses. Need Assistance? <u>Contact your local office</u> .         Please select         Breeze 2         Empower 3         Empower Tools         UNIFI         NuGenesis         Paradigm Scientific Search         Symphony         LiveID         Empower QS (Restricted Geographies) |
| You will need your software license serial numbers and your Software Registration file to activate your licenses or your License Deactivation file to deactivate your licenses. Need Assistance? Contact your local office.         Please select       Breeze 2         Empower 2       Empower 3         Empower Tools       UNIFI         NuGenesis       Paradigm Scientific Search         Symphony       LiveID         Empower QS (Restricted Geographies)                                                         |
| Please select  Breeze 2 Empower 2 Empower 3 Empower Tools UNIFI NuGenesis Paradigm Scientific Search Symphony LiveID Empower QS (Restricted Geographies)                                                                                                    |
| <ul> <li>Breeze 2</li> <li>Empower 2</li> <li>Empower 3</li> <li>Empower Tools</li> <li>UNIFI</li> <li>NuGenesis</li> <li>Paradigm Scientific Search</li> <li>Symphony</li> <li>LiveID</li> <li>Empower QS (Restricted Geographies)</li> </ul>                                                                                                    |
| <ul> <li>Empower 2</li> <li>Empower 3</li> <li>Empower Tools</li> <li>UNIFI</li> <li>NuGenesis</li> <li>Paradigm Scientific Search</li> <li>Symphony</li> <li>LiveID</li> <li>Empower QS (Restricted Geographies)</li> </ul>                                                                                                    |
| <ul> <li>Empower 3</li> <li>Empower Tools</li> <li>UNIFI</li> <li>NuGenesis</li> <li>Paradigm Scientific Search</li> <li>Symphony</li> <li>LiveID</li> <li>Empower QS (Restricted Geographies)</li> </ul>                                                                                                    |
| <ul> <li>Empower Tools</li> <li>UNIFI</li> <li>NuGenesis</li> <li>Paradigm Scientific Search</li> <li>Symphony</li> <li>LiveID</li> <li>Empower QS (Restricted Geographies)</li> </ul>                                                                                                    |
| <ul> <li>UNIFI</li> <li>NuGenesis</li> <li>Paradigm Scientific Search</li> <li>Symphony</li> <li>LiveID</li> <li>Empower QS (Restricted Geographies)</li> </ul>                                                                                                    |
| <ul> <li>Nuclearesis</li> <li>Paradigm Scientific Search</li> <li>Symphony</li> <li>LiveID</li> <li>Empower QS (Restricted Geographies)</li> </ul>                                                                                                    |
| Symphony<br>LiveID<br>Empower QS (Restricted Geographies)                                                                                                    |
| C LiveID<br>Empower QS (Restricted Geographies)                                                                                                    |
| © Empower QS (Restricted Geographies)                                                                                                    |
|                                                                                                    |
| ○ Empower QSN (Restricted Geographies)                                                                                                    |
| Please select                                                                                                    |
| Workstation                                                                                                    |
| O Workgroup                                                                                                    |
| ○ Enterprise                                                                                                    |
| Please select                                                                                                    |
| Activate License(s)                                                                                                    |
| O Deactivate License(s)                                                                                                    |
|                                                                                                    |
| Next                                                                                                    |
|                                                                                                    |

- 9. On the Please Enter Your Order Number or Software Serial Number(s) page, do one of the following tasks, and then click **Next**:
  - If you have a purchase order, type the number in the **Order Number** field.
  - If you have serial numbers, type the serial number in the appropriate field.

### Figure 3–7: Enter Software Serial Numbers

| THE SCIENCE OF WHAT'S POSSIBLE."                                                                                                    |                                                                                                    |                                   |                 |                                     |                                             |          |
|----------------------------------------------------------------------------------------------------|----------------------------------------------------------------------------------------------------|-----------------------------------|-----------------|-------------------------------------|---------------------------------------------|----------|
|                                                                                                    |                                                                                                    |                                   |                 |                                     |                                             |          |
| Please Verify/Update Your Contact I                                                                                                    | nformation                                                                                                    |                                   |                 |                                     |                                             |          |
| Waters does not share your information,                                                                                                    | view our Privacy policy. Required fie                                                                                                    | elds are marked                   | d with an aster | isks (*).                           |                                             |          |
| Name:                                                                                                    |                                                                                                    |                                   |                 |                                     |                                             |          |
| Email Address:                                                                                                    |                                                                                                    |                                   |                 |                                     |                                             |          |
| *Company:                                                                                                    |                                                                                                    |                                   |                 |                                     |                                             |          |
| *Street Address:                                                                                                    |                                                                                                    |                                   |                 |                                     |                                             |          |
| *City:                                                                                                    |                                                                                                    |                                   |                 |                                     |                                             |          |
| * Country:                                                                                                    |                                                                                                    | $\sim$                            |                 |                                     |                                             |          |
| Enter your order number to select your a                                                                                                    | caracions nonn a noc or an yoar bore                                                                                                    | ware serial nun                   | nbers. Or, ente | er individually e                   | ach software serial                         |          |
| number to activate (these are displayed<br>has not already been activated.<br>Order Number:                                                                                                    | on the license certificate or the origin                                                                                                    | ware serial nun<br>nal software m | nbers. Or, ente | r individually e<br>ivation must in | ach software serial<br>clude a base license | e if one |
| number to activate (these are displayed<br>has not already been activated.<br>Order Number:<br>Base Software License:                                                                                                    | Next                                                                                                    | ware serial nun<br>nal software m | nbers. Or, ente | r individually e                    | ach software serial<br>clude a base license | e if one |
| number to activate (these are displayed<br>has not already been activated.<br>Order Number:<br>Base Software License:<br>Traditional Software Option Licenses                                                                                         | Next                                                                                                    | ware serial nun<br>nal software m | nbers. Or, ente | r individually e                    | ach software serial<br>clude a base license | e if one |
| number to activate (these are displayed<br>has not already been activated.<br>Order Number:<br>Base Software License:<br>Traditional Software Option Licenses<br>GPC/SEC:                                                                             | Next                                                                                                    | ware serial nun<br>nal software m | nbers. Or, ente | r individually e                    | ach software serial<br>clude a base license | e if one |
| number to activate (these are displayed<br>has not already been activated.<br>Order Number:<br>Base Software License:<br>Traditional Software Option Licenses<br>GPC/SEC:<br>Qualification Option Licenses                                            | Next                                                                                                    | ware serial nun<br>nal software m | nbers. Or, ente | r individually e                    | ach software serial<br>clude a base license | : if one |
| number to activate (these are displayed<br>has not already been activated.<br>Order Number:<br>Base Software License:<br>Traditional Software Option Licenses<br>GPC/SEC:<br>Qualification Option Licenses<br>Empower SQT for Software:               | Image: second second | ware serial nun                   | nbers. Or, ente | r individually e                    | ach software serial<br>clude a base license | : if one |
| number to activate (these are displayed<br>has not already been activated.<br>Order Number:<br>Base Software License:<br>Traditional Software Option Licenses<br>GPC/SEC:<br>Qualification Option Licenses<br>Empower SQT for Software:<br>SystemsQT: | von the license certificate or the origin      Next      x      x                                                                                                    | ware serial nun                   | nbers. Or, ente | r individually e                    | ach software serial<br>clude a base license | : if one |

**Note:** You can activate your option licenses later, but you must activate the base license first to access Empower software.

10. On the Load and Activate Your Software Registration File page, browse to the location of the Software Registration file you created using the Waters Licensing Wizard, and then click **Activate**.

### Figure 3–8: Load and Activate Your Software Registration File

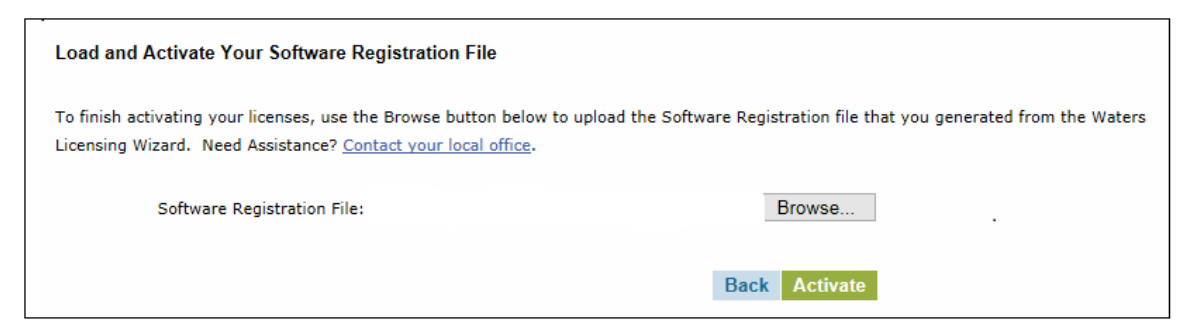

11. On the Complete Your License Activation page, click the link to save your license activation file and view licenses selected for activation.

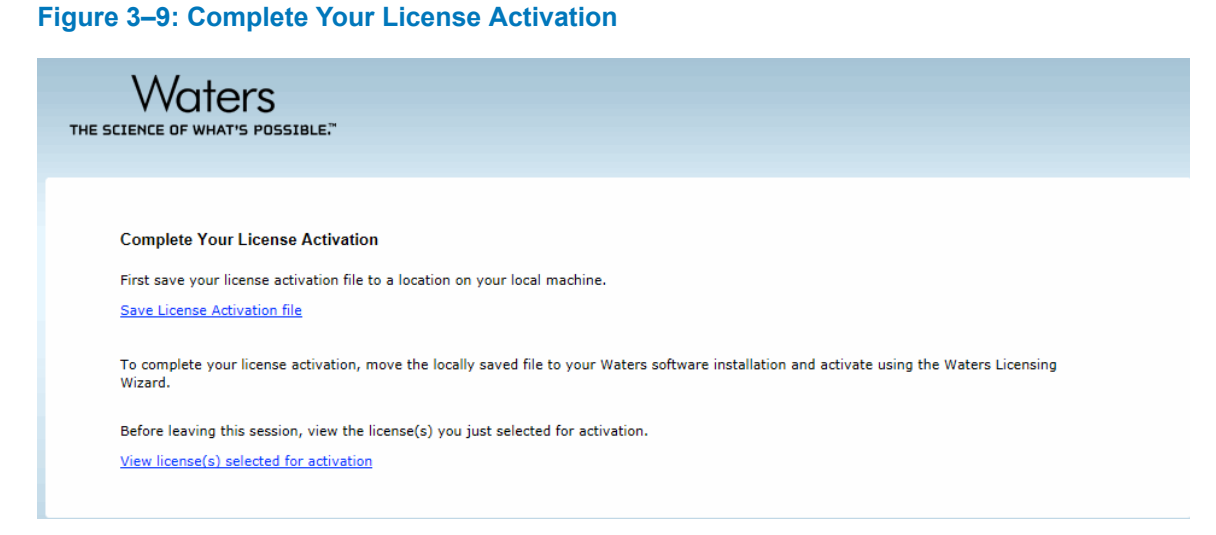

**Note:** A license activation file is saved. The license activation file is a 20-alphanumerickey file that contains all licenses for which you provided a serial number. It is not the same as the SoftwareRegistration.lic file. Copy the license activation file to a location accessible to your Empower computer.

- 12. Log back on to the Waters Licensing Wizard and perform these tasks:
  - Click Activate Licenses.
  - · Browse to the location of your license activation file and select it.
  - · Click Next.

### Figure 3–10: Select activation file

| Maters Licensing Wizard               | : WAT18                                                                                                    | -       |    | х    |
|---------------------------------------|----------------------------------------------------------------------------------------------------|---------|----|------|
| Wizard Tasks                          | Activate licenses: Select activation file                                                                     |         |    |      |
| Register Licenses                     | Which License Activation file do you want to use?                                                             |         |    |      |
| <ul> <li>Activate Licenses</li> </ul> | License Activation file:                                                                                      |         | _  | -    |
| Deactivate Licenses                   | Select the License Activation file that you downloaded from the Waters License<br>Activation Center web site. |         |    |      |
|                                       | You must perform this license activation process on a computer that can access<br>your software installation. |         |    |      |
| Show Licenses                         |                                                                                                    |         |    |      |
|                                       |                                                                                                    |         |    |      |
|                                       |                                                                                                    |         |    |      |
|                                       |                                                                                                    |         |    |      |
|                                       |                                                                                                    |         |    |      |
|                                       |                                                                                                    |         |    |      |
|                                       |                                                                                                    | << Back | Ne | st>> |

13. On the License Activation Complete page, click **Finish**.

### Figure 3–11: Activate Licenses: License Activation Complete

| /izard Tasks        | Activate Licenses: License Activation Complete                                                                                                    |  |
|---------------------|----------------------------------------------------------------------------------------------------|--|
| Renister Licenses   | The following licenses have been successfully activated.                                                                                                    |  |
| Activate Licenses   | [Empower 3 Personal Base License] User Licenses: 5 System Licenses: 1 Serial No:<br>[Empower 3 System Control License Pack] System Licenses: 1 Serial No:<br>[Empower 3 Named User License Pack] User Licenses: 5 Serial No:<br>[Empower 3 Named User License Pack] User Licenses: 5 Serial No: |  |
| Deactivate Licenses |                                                                                                    |  |
|                     |                                                                                                    |  |
|                     |                                                                                                    |  |
|                     |                                                                                                    |  |
|                     |                                                                                                    |  |
|                     |                                                                                                    |  |
| Show Licenses       |                                                                                                    |  |
|                     |                                                                                                    |  |
|                     |                                                                                                    |  |
|                     |                                                                                                    |  |
|                     |                                                                                                    |  |

# 3.2.7 Deactivating Empower licenses

Before uninstalling Empower software, you must first deactivate the licenses and options using the Waters Licensing Wizard and License Activation Center Website. This ensures that you can reactivate the license or option on a different computer.

**Important:** If you deactivate the base software license, the Licensing Wizard automatically deactivates and removes all user licenses, system licenses, and option licenses, and you cannot log on to Empower software.

### To deactivate a license or option:

- 1. From the Windows Start menu, click Start > Empower > Waters Licensing Wizard.
- 2. In the Waters Licensing Wizard dialog box, perform these tasks:
  - Type the username and password of a user who is part of the local Administrators group.

**Note:** Empower software provides a default system user account that you can disable, but not remove, from the software. The default username for the account is system, and the default password is manager.

- For Empower Personal installations, leave Local as the database, and then click Log On.
- 3. On the Waters Licensing Wizard task page, click Deactivate Licenses.

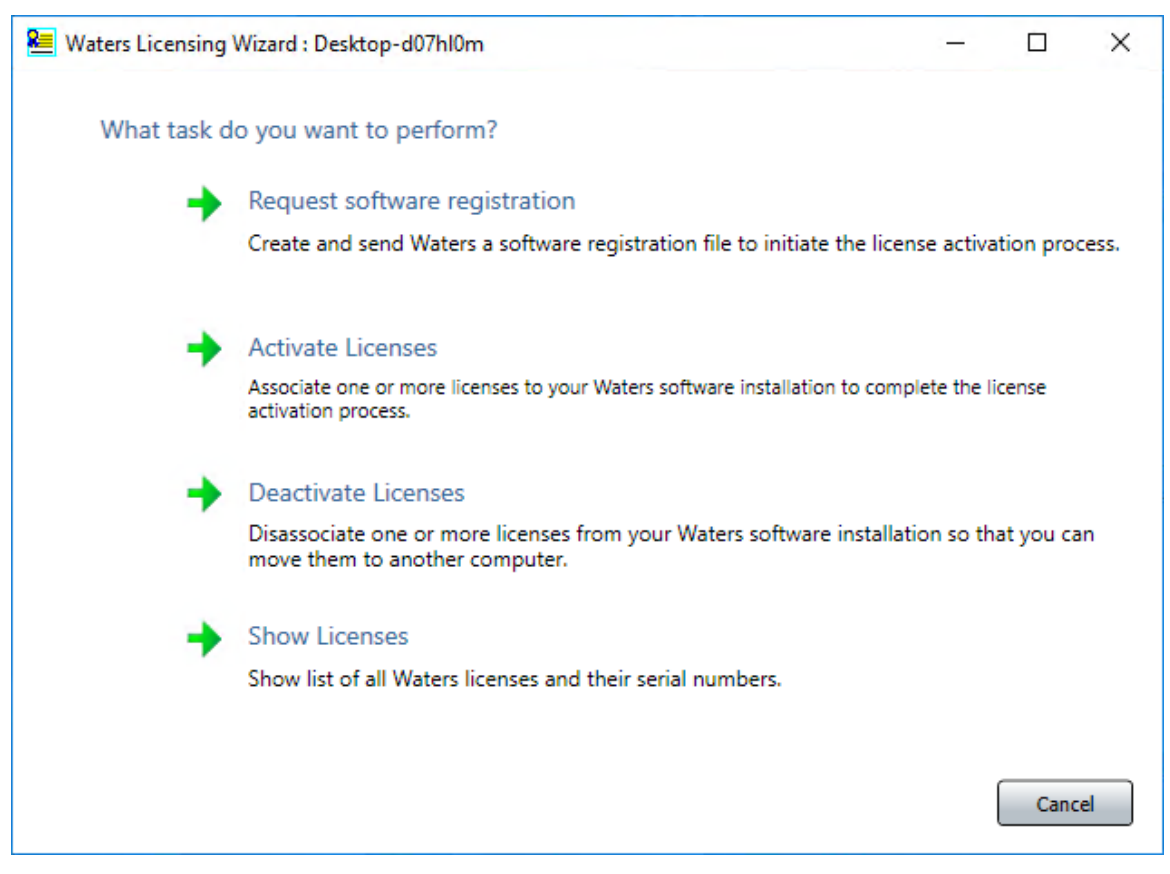

#### Figure 3–12: Waters Licensing Wizard - Deactivate Licenses

4. On the Deactivate Licenses page, select the licenses you want to deactivate, and then click **Next**.

| Maters Licensing Wizard | I : W10pers                                                                                                    |         | ٩    | ×  |
|-------------------------|----------------------------------------------------------------------------------------------------|---------|------|----|
| Wizard Tasks            | Deactivate Licenses: Select licenses                                                                                                    |         |      |    |
| Register Licenses       | Which licenses do you want to deactivate?                                                                                                    |         |      |    |
| Activate Licenses       | <ul> <li>✓ [Empower 3 Personal Base License] User Licenses: 5 System Licenses: 1</li> <li>✓ [Empower 3 System Control License Pack] System Licenses: 1 Serial No:</li> <li>✓ [Empower 3 Named User License Pack] User Licenses: 5 Serial No:</li> <li>✓ [Empower 3 Named User License Pack] User Licenses: 5 Serial No:</li> </ul> |         |      |    |
| - Deactivate Licenses   |                                                                                                    |         |      |    |
| Show Licenses           |                                                                                                    |         |      |    |
|                         |                                                                                                    |         |      |    |
|                         |                                                                                                    |         |      |    |
|                         |                                                                                                    |         |      |    |
|                         |                                                                                                    |         |      |    |
|                         |                                                                                                    |         |      |    |
|                         |                                                                                                    |         |      |    |
|                         |                                                                                                    |         |      |    |
|                         |                                                                                                    |         |      |    |
|                         |                                                                                                    |         |      |    |
|                         | To deactivate all licenses, click the checkbox for the base license.                                                                                                    |         |      |    |
|                         |                                                                                                    |         |      |    |
|                         |                                                                                                    | << Back | Next | >> |

### Figure 3–13: Deactivate Licenses: Select licenses

5. On the Deactivate Licenses: Create deactivation file page, select a location for the license deactivation file, and then click **Next**.

### Figure 3–14: Deactivate Licenses: Create deactivation file

| 2 Waters Licensing Wizard : W           | VAT18                                                                                                    | - • •        |
|-----------------------------------------|----------------------------------------------------------------------------------------------------|--------------|
| Wizard Tasks                            | Deactivate Licenses: Create deactivation file                                                                                                  |              |
| Register Licenses                       | Where do you want to store the file that will contain the information needed to deactivate your licenses?                                      |              |
| Activate Licenses                       | License Deactivation File: LicenseDeactivation.lic                                                                                             |              |
| <ul> <li>Deactivate Licenses</li> </ul> | File Location:                                                                                                    |              |
| Show Licenses                           | Warning: Pressing "Next" will deactivate and remove the selected licenses from<br>the system. Further access to those features will be denied. |              |
|                                         |                                                                                                    |              |
|                                         |                                                                                                    |              |
|                                         |                                                                                                    |              |
|                                         |                                                                                                    |              |
|                                         | <.                                                                                                    | Back Next >> |

6. On the Deactivate Licenses: Deactivation file created page, click **Finish**.

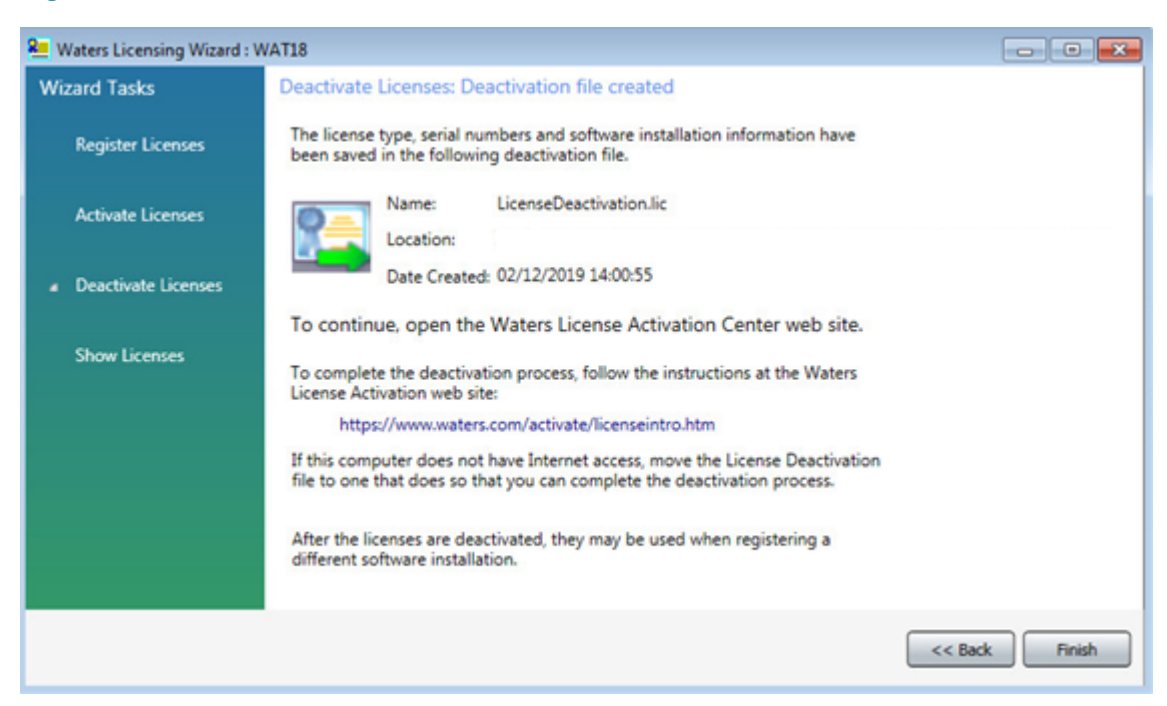

### Figure 3–15: Deactivate Licenses: Deactivation file created

- 7. Log in to https://www.waters.com/activate/licenseintro.htm.
- 8. On the Welcome to the Waters License Activation Center page, perform these tasks:
  - Select Empower 3 and select Workstation.
  - Select Deactivate Licenses.
  - Click Next.

United States\*

| CIEN | LE UF WHAT'S PUSSIBLE.                                                                                                    |
|------|----------------------------------------------------------------------------------------------------|
|      |                                                                                                    |
| We   | come to the Waters License Activation Center                                                                                            |
| You  | will need your software license serial numbers and your Software Registration file to activate your licenses or your License Deactivate |
| dead | ctivate your licenses. Need Assistance? Contact your local office.                                                                      |
| Plea | ise select                                                                                                    |
| 0    | Breeze 2                                                                                                    |
| 0    | Empower 2                                                                                                    |
| ۲    | Empower 3                                                                                                    |
| 0    | UNIFI                                                                                                    |
| 0    | Empower Tools                                                                                                    |
| 0    | NuGenesis                                                                                                    |
| 0    | Paradigm Scientific Search                                                                                                    |
| 0    | Symphony                                                                                                    |
| 0    | LiveID                                                                                                    |
| 0    | Empower QS (Restricted Geographies)                                                                                                    |
| 0    | Empower QSN (Restricted Geographies)                                                                                                    |
| Plea | ise select                                                                                                    |
| ۲    | Workstation                                                                                                    |
| 0    | Workgroup                                                                                                    |
| 0    | Enterprise                                                                                                    |
| Plea | ise select                                                                                                    |
| 0    | Activate License(s)                                                                                                    |
| ۲    | Deactivate License(s)                                                                                                    |
|      |                                                                                                    |

### Figure 3–16: Waters License Activation Center - Deactivate Licenses

9. On the Load and Deactivate Your License Deactivation File page, browse to the location of the deactivation file you created using the Waters Licensing Wizard, and then click **Deactivate**.

| Load and Deactivate Your License Deactivation                                                                           | File                                                                                           |
|----------------------------------------------------------------------------------------------------|------------------------------------------------------------------------------------------------|
| Select the License Deactivation file you generated fro<br>licenses. Need Assistance? <u>Contact your local office</u> . | m the Waters Licensing Wizard. You will need your License Deactivation file to deactivate your |
|                                                                                                    |                                                                                                |
|                                                                                                    |                                                                                                |
| License Deactivation File:                                                                                              | Browse                                                                                         |

#### Figure 3–17: Load and Deactivate Your License Deactivation File

### The Deactivation Confirmation Page lists the licenses you deactivated.

### Figure 3–18: Deactivation Confirmation Page

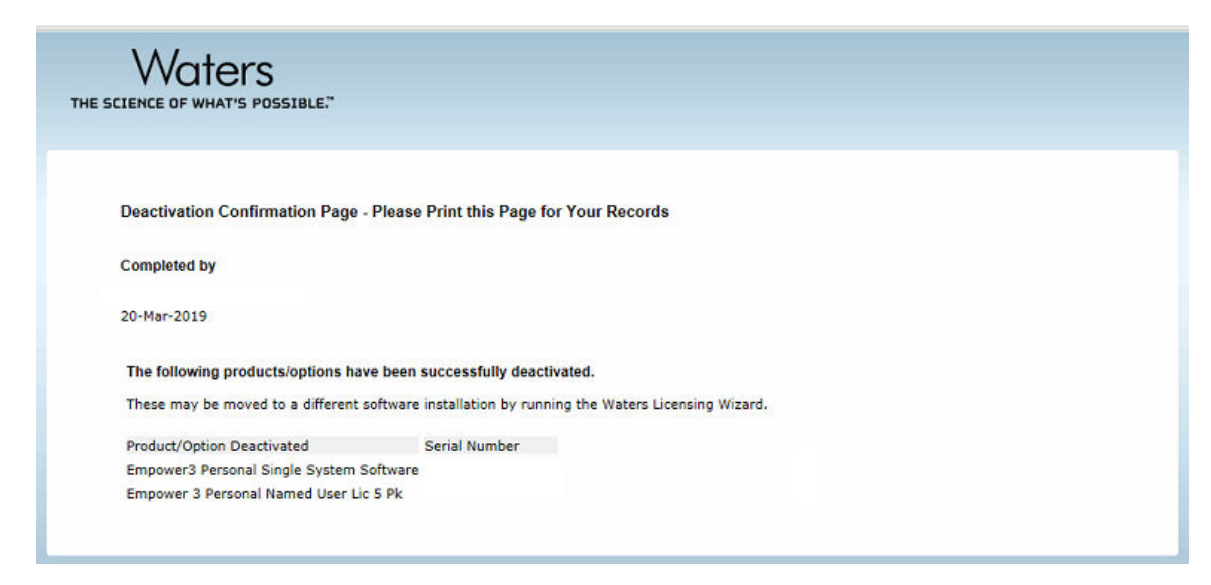

# 3.3 Upgrading from earlier versions of Empower

Follow the instructions in this section to upgrade to Empower 3.6.1. If you are not upgrading, follow the instructions for a new Empower 3.6.1 installation (Page 36).

You can upgrade to Empower 3.6.1 from Empower 3.6.0.

**Requirement:** Back up all projects to a separate drive location before upgrading to Empower 3.6.1.

**Note:** If you changed the Oracle Sys account password, you may be prompted to supply a password for the Oracle Sys account. Supply the correct password and the Empower upgrade will continue. If you have not changed the Oracle Sys password, then you may have received the message to supply the Oracle Sys password in error and should confirm that the Oracle Listener and Empower database are running.

### To start the Oracle Listener service:

- 1. Click Start > Administrative Tools > Computer Management.
- 2. In the Computer Manager window, expand **Services and Applications**, and then click **Service**.
- 3. In the list of services, right-click **OracleEmpowerOracle19cTNSListener**, and then select **Properties**.
- 4. Ensure that you set the Startup type to Automatic (Delayed Start).
- 5. Click Start.

# 3.3.1 Upgrading to Empower 3.6.1 software

You can upgrade to Empower 3.6.1 from Empower 3.6.0.

### To upgrade to Empower 3.6.1:

1. Mount the Empower 3.6.1 software ISO file.

Alternative: Insert the Empower 3.6.1 software media into the DVD drive.

- 2. On the Maintenance Mode: Empower Personal page, select **Upgrade Empower Software**.
- 3. On the Ready to Upgrade page, click Next.
- 4. When the Windows Security Alert appears, select **Domain networks** and click **Allow access**.
- 5. On the Status page, when the upgrade is complete and the Success message appears, click **Finish**.
- 6. When the restart message appears, click Yes.

# **3.4 Verifying your Empower software installation**

# 3.4.1 Using the Verify Files Utility

The Verify Files Utility checks the integrity of the installed Empower program files.

After the Empower installation, run the Verify Files Utility to verify the Empower program files (not the database or data files):

- As part of your installation qualification, if you purchased an Empower Qualification option.
- To ensure that the Empower files did not change since installation.

### 3.4.2 Viewing the installation log

The installation log contains information about your Empower installation. You can read the log file to review your installation choices, the installation environment, and the status of the installation steps. In case of a partial or unsuccessful installation, review the installation log to inspect for errors.

The Installation success or error status value appears at the end of the installation log. If the value displayed is 0, then the installation was successful. If the value displayed is anything other than 0, record the number and contact Waters Technical Support.

### To view the install log:

1. Select Start > Empower > Empower Installation Log.

**Result:** The program displays the *empower.log* file in Notepad.

- 2. Review the contents of the file.
- 3. Click File > Exit.

# 3.5 Empower programs and logs

The Empower program folder (in the Start menu) contains these items:

| Item                                              | Description                                                                                                    |
|---------------------------------------------------|----------------------------------------------------------------------------------------------------|
| Configure ICS for 64-<br>bit OS                   | Use this utility to make your legacy instrument drivers 64-bit compatible.                                                                                                    |
| Empower Installation<br>Log                       | Records information about the current installation.                                                                                                    |
| Empower                                           | Displays the Empower login page, which starts the Empower software.<br>After you log in, you can select one of several Empower applications.<br>For details, see "Starting and exiting from Empower" in the <i>Empower</i><br><i>online Information System</i> .                       |
| Remove Waters<br>Instrument<br>Component Software | Use this utility to uninstall instrument component software (ICS). You see this item only if instrument component software is installed.                                                                                                    |
| Verify Files                                      | Verifies the integrity of the Empower software files on your hard disk.                                                                                                    |
| View Verify Files                                 | Opens the Checksum file in Notepad, which displays the results (checksums) of the verified files.                                                                                                    |
| Waters Licensing<br>Wizard                        | Starts the Waters Licensing Wizard, which you can use to initiate software license and option activation and deactivation.                                                                                                    |
| Manage Waters Email<br>Center                     | The Email Center facilitates troubleshooting because it allows the recipient to quickly respond to an Empower error without having to check the Message Center throughout the day. See <i>Empower online Information System</i> for details about configuring the Waters Email Center. |

# 3.6 Uninstalling Empower software on a workstation

When you want to uninstall Empower 3.6.1 software, use the Programs and Features utility in the Windows Control Panel to remove the software.

**Requirement:** Before you uninstall Empower, remove Waters Instrument Control Software (ICS), and then deactivate the Empower licenses.

### To uninstall Empower 3.6.1 software:

1. Open the Windows Control Panel, click **Programs and Features**, and then double-click **Empower 3.6.1 Personal**.

**Note:** From Windows 10, click **Start > All apps**, right-click **Empower 3.6.1 Personal**, and then click **Uninstall**.

- 2. Follow the steps in the Deployment Manager wizard to uninstall Empower software.
- 3. Restart the computer.

# 4 Installing an Empower Enterprise or Workgroup server

When installing Empower 3.6.1 software, you can choose to perform a fresh, new installation of Empower, upgrade from Empower 3.6.0, or perform a system object import.

To perform a system object import, you must first export the system objects from your previous Empower version. For details, see System object export (Page 80).

For any installation option, the first step is to prepare the server, and then you can install the Empower software.

**Recommendation:** Back up your computer before installing any hardware or software (see the instructions provided by the manufacturer of your computer). After the installation, back up your Empower data regularly.

# 4.1 Preparing the server

The database runs these applications:

### Table 4–1: Database server applications

| Application                | Description                                                                                                    |
|----------------------------|----------------------------------------------------------------------------------------------------|
| Waters Service             | Responsible for writing raw data files from Empower nodes, copying raw data from project to project (through the Empower application), and creating new projects. |
| Oracle Database            | Stores methods, audit trails, and specific, raw-data file parameters (the data points are stored as external files controlled by Waters Service).                 |
| Waters Database<br>Manager | A Web-based software application that helps you manage your database, including backing up the database and monitoring database backups.                          |

**Note:** The default Empower server installation places the Waters Service and the Oracle database on the same server. Empower also supports placing the Waters Service on a Windows server, separate from the Oracle database.

The Empower server installation program gauges the extent of the system's physical memory, and then automatically configures the Oracle initialization parameters according to available resources.

The installation program assumes that the server is used exclusively as the Empower database server. Other applications running on the server can require you to adjust the initialization parameters accordingly.

**Important:** The adjustment of the Oracle initialization parameters is not dynamic. If you adjust the size of your server after installing Empower, you must adjust the Oracle initialization parameters. For more details, contact Waters Technical Support.

To assist with any potential troubleshooting, review the MSI install log from the Windows folder.

Important: If you plan to change the name of the computer, follow these guidelines:

- · Change the name before you install Empower software.
- Do not change the computer name after Empower is installed.
- The computer name must be less than 16 characters in length.
- The computer name must begin with an alphabetic character (A to Z), and cannot begin with a numeric character (0 to 9). Empower123 is acceptable for a computer name, but not 123Empower.

# 4.1.1 Network considerations

The Empower Enterprise/Workgroup system requires a network infrastructure that is based on Active Directory Domain Services (referred to as "domain" throughout the document). You must synchronize Empower-related computers (clients, LAC/E devices, and servers) with a time server.

Recommendation: Do not install Empower software on a domain controller.

To maximize service time and minimize issues related to the network environment, Waters recommends that you follow these practices:

- All Empower-related user accounts and computers should reside within the same domain.
- If you are using real-time virus scanning, during and after installation, exclude all Empowerrelated directories and their sub-directories from the scans. Some real-time virus scanners mistake normal data acquisition and instrument control for virus activity and interfere with proper operations. Full-system scans and live updates can be network-intensive, diskintensive, and CPU-intensive, and can interfere with normal data acquisition. Certain antivirus program features such as "intrusion prevention" and "tamper protection" can also interfere with normal operation. If you observe issues with Empower, review and verify the antivirus logs. You may need to white-list any affected components.
- After you install Empower software, do not change the name and IP (Internet Protocol) address on the server. The host name should not contain more than 15 characters, dashes, or symbols. Waters recommends a static IP address for Empower servers. If you are using DHCP (Dynamic Host Configuration Protocol) instead of a static IP, ensure that the host name remains the same.
- Configure Windows Updates to notify you before downloading and installing new updates.

- Ensure that any operating system or application update processes are complete.
- Configure preferences in Waters Database Manager (WDM) to notify you by email when tablespaces reach a user-defined size. Doing so helps you monitor database space usage. See the Waters Database Manager Online Help for more information.
- When you add a server, LAC/E, or client to a domain, ensure that the Windows network discovery functionality is turned on for these computers.

### 4.1.1.1 Group Policy Objects

System administrators use Group Policy Objects (GPOs) to define and enforce settings in an Active Directory network. Administrators can apply settings to users and computers based on locally defined group and site membership criteria. Before defining GPOs in an Empower network, keep in mind that Empower software is a distributed chromatography data acquisition system that relies on remote access and the Distributed Component Object Model (DCOM) configuration to carry out its activities. Empower software makes use of information stored in the database and in individual flat files, such as instsrv.dat (instrument configuration information) and channel\_id.dat (raw data files).

If GPOs are used in an Empower network, Waters recommends that you follow these guidelines:

- Place Empower nodes in their own Organization Unit (OU). For the OU, define GPOs that minimize allowable changes. Waters recommends that you have a secondary (DEV) environment where you test Microsoft hot fixes and service packs before applying them to the environment.
- Grant administrators full access to the registry and file system so they can properly install software.
- Limit changes to the file system protections expected by the Empower application.
- Set the power options as recommended in this guide. See Configuring power options (Page 34).

GPOs can interfere with successful Empower operations. For example, data buffering can occur if the anonymous access to the raw data share is altered, or the editors for the COM instruments can sometimes operate improperly if the access control list for the HTML directories is altered.

### 4.1.1.2 Configuring .NET 3.5 Framework on Windows Server 2016 and 2019 Standard

You must install Microsoft .NET 3.5 Framework manually on Windows Server 2016 or 2019 Standard. .NET Framework 4.6 (or 4.7, respectively) is installed and enabled by default.

**Tip:** To ensure that no internal windows update server prevents access to the Internet-based windows update service that hosts the necessary files, install .NET 3.5 after you configure the network and before you put the server into a domain.

### To install .NET 3.5 Framework on Windows Server 2016 or 2019 Standard:

1. Click Start > Server Manager and, in the Manage menu, click Add roles and features.

- 2. Click Next in the Wizard, select Role-based or feature-based installation, and then click Next.
- 3. Click **Select a server from the server pool**, select the target server, and then click **Next**.
- 4. In Server Roles, skip this section, and then click Next.
- 5. In Features, select .NET Framework 3.5 Features (1 of 3 installed), and then click Next.
- 6. In the **Confirm installations selections** page, select **Restart the destination server automatically if required**, and then click **Install**.

### 4.1.1.3 Confirming regional settings

If you are installing Empower software on an English-language computer, you must confirm that your Windows regional settings are configured for English (United States). The symbols for English (United States) use decimal formatting, not comma formatting, which is important when displaying numeric values (12.56, not 12,56).

### To confirm that the regional settings are correct:

- 1. From Control Panel (Category view), under Clock, Language, and Region, click Change date, time, or number formats.
- 2. In the Region dialog box, ensure that **English (United States)** is selected as the format in the **Formats** tab.

### 4.1.1.4 Synchronizing Empower and Windows time

Synchronize the Waters Empower software time zone and the time zone on the host Windows operating system to avoid any discrepancy, which typically can be one hour.

### To synchronize Empower and Windows time:

- 1. In the Windows Search box, type Time Zone, and then select Change the time zone.
- 2. In the Settings window, click **Date and time**, and ensure that the Adjust for daylight saving time automatically option is **On**.

### 4.1.1.5 Disabling User Access Control

### To disable User Access Control (UAC) on the Server:

1. Click Start > Control Panel > System and Security > Change User Account Control settings.

**Tip:** To access **Control Panel** in Windows Server 2016 or 2019 Standard, right-click the **Windows** icon and click **Control Panel**.

2. Drag the slider down to the lowest setting (Never notify) and click OK.

**Important:** To fully disable User Access Control (UAC), you must disable the policy User Account Control: Run all administrators in Admin Approval Mode. For details, see How User Account Control works.

- 3. In the Windows search box, type secpol.msc and press Enter.
- 4. In the Local Security Policy window, navigate to Local Policies > Security Options.
- 5. Right-click the User Account Control: Run all administrators in Admin Approval Mode policy in the list and select Properties.
- 6. In the policy's properties window, select **Disabled** and click **OK**.

# 4.1.2 Memory considerations

The server in an Enterprise system or workgroup requires sufficient memory for Oracle 19c and Empower software to operate. The amount of required memory depends on the number of applications, users, and the operating system. The largest quantity of memory is used by Oracle. When Oracle initializes, it creates a space in memory for most of the Oracle functions. The space is called the System Global Area (SGA). (For more information about the SGA, see the Oracle documentation or your database administrator.) The server must have adequate memory and the memory must be configured correctly. The amount of required memory depends on the number of client and LAC/E devices, users, chromatograms per project, and the number of integrated peaks per channel.

# 4.2 Disk space considerations

Each Workgroup or Enterprise system requires sufficient disk space for Oracle 19.7.0.0.0 and Empower software.

### See also: Requirements for Empower Enterprise and Workgroup server (Page 20)

**Important:** The following minimum requirements are for the successful installation of Empower. When assessing the required size for your machine, factor in the number of users that the system will service, the usage intensity, the required life span of the current deployment, and the requirements of data security (data backups). The same principles apply for sizing the NIC capacity and the overall network performance. Consult the local Waters Deployment Specialist on the sizing and requirements of Empower-related nodes that are appropriate for your environment.

| Purpose                | Minimum Disk Space                                   | Drive                                                                                                    |
|------------------------|------------------------------------------------------|----------------------------------------------------------------------------------------------------|
| Empower<br>application | 2 GB                                                 | Program drive                                                                                                    |
| Oracle<br>application  | 35 GB                                                | Program drive<br><b>Recommendation:</b> Do not install<br>Oracle on the OS drive, which is<br>typically the "C:" drive. |
| Empower raw<br>data    | <b>Note: See</b> File server requirements (Page 134) | RawData drive                                                                                                    |

### Table 4–2: Minimum disk space requirements

| Purpose                               | Minimum Disk Space                                         | Drive          |
|---------------------------------------|------------------------------------------------------------|----------------|
| Empower<br>database                   | 9 GB                                                       | Database drive |
| Empower<br>projects                   | 5 GB                                                       | RawData drive  |
| Oracle<br>database                    | 10 GB                                                      | Database drive |
| Archive Log<br>Dest1                  | 10 GB<br>(At a minimum, 50 archive logs of 200<br>MB each) | RawData drive  |
| Archive Log<br>Dest2                  | 10 GB                                                      | Program drive  |
| Mirrored Redo<br>and Control<br>files | 1 GB                                                       | RawData drive  |

### Table 4–2: Minimum disk space requirements (continued)

To maximize performance and make it possible to recover from disk failures, you must install the various software components on multiple drives. This minimum disk space requirements table reflects the minimum requirements at installation. However, you must account for additional disk space when the system is operational.

You must consider the following items when sizing drives for future use:

- Empower program files
- Empower raw data files
- Empower database

### 4.2.1 Empower program files

These are suggested storage requirements:

- Empower and Oracle application files Fixed size at installation, approximately 6 GB.
- Archive log files 200 MB each; allow space for at least 50 logs (10 GB total disk space). The
  number of archive logs you generate will depend on the level of database activity. The
  number of archive logs maintained on the server depends on how often the database is
  backed up, as well as overall activity. If you perform daily backups, the archive log files are
  deleted after they are backed up.

**Note:** Deletion depends on the policy in **WDM** > **Backup & Recovery** > **Backup Settings** > **Policy**.

**Tip:** Each of the two locations for archive logs contains a full set of logs. Archive logs are essential for recovering databases. If you fill the space for archive logs, the database "hangs" until you provide more space for the logs.

### 4.2.2 Empower raw data files

The size of the Empower chromatography raw data files varies according to sampling rates, run times, and number of samples. PDA and MS files are bigger because they are 3-dimensional data (wavelength and mass range must be included). The total space requirement depends on how often you archive and how many systems are creating raw data files.

**Tip:** Raw data files can grow very quickly. Hundreds of GB may be needed for raw data. If you use up too much space, you can backup and then remove older projects to regain space on the raw data drive.

## 4.2.3 Empower database

The database datafiles (tablespace files) are configured to "autoextend". As projects, raw data files, and results are created, the initial database datafile must autoextend to store all information.

**Tip:** The amount of free disk space limits the extension of the database files. You can add additional tablespace files to other hard drives, space permitting, or free space on the original drive to allow for adequate extension. Contact Waters for more information about this. See Contacting Waters (Page iii).

Most information stored in the database consists of results. The actual tablespace used for each result is related to the number of integrated peaks (named or unknowns). Additional space is required when you enable an option such as System Suitability, which produces the calculation of additional results, or when the data originates with a 3D detector and additional processing calculations are requested (for example, a PDA channel for which you enabled multi-pass purity).

## 4.2.4 Empower database backups

When you install Empower software on a server, default database backup schedules are installed but not enabled. In addition, RMAN (Oracle Recovery Manager) daily (hot) database backups can be enabled and run as a scheduled task. You can enable the database backup jobs and specify the time and other backup settings in the Waters Database Manager application.

The Fast Recovery Area is the default location where database backups are stored. This location must be able to accommodate two full backups simultaneously. The software does not delete an obsolete backup until it confirms that a current one is completed. The default directory for the fast recovery area is [drive used for the installation]:\*Empower\Oracle\Fast\_Recovery\_Area*.

### **Recommendations:**

- Set up a schedule of full (level 0) and incremental (level 1) backups.
- Include raw data files and external tablespaces in the backups (select the **Enable Extended Backup feature?** check box).
- · Test database recovery from the backups regularly.

You must specify the backup location of your raw data files in Waters Database Manager.

For information about how to change the location of your database backups and specify the backup location of your raw data files, see the *Empower 3.6.1 System Administrator's Guide* (715007291).

Before changing the location of the database backups, consider the location, size, and number of backups that you want to retain:

- Choose a network location or storage array that can accommodate the number of database backups that you want to retain.
- Copy the database backup folders daily to a network share or storage array. If you schedule a task to copy the database backup folders, ensure that the task runs at a time other than the scheduled backup. The folder location where you copy database backups must not contain spaces in the path name.

A database backup generates a time-stamped log file that includes details about individual steps of the backup process. This log file is located in [drive used for the installation]:\*Empower\wdm* \<*database name*>\scripts\logs.

With the default configuration, one full backup set remains in the Fast Recovery Area (FRA). Archive logs are removed when a new backup is made. When a new, full database backup (level-0) runs, previous backups are removed from the FRA.

Once the default database backup schedules are enabled, you can backup the database automatically through the default schedules provided. In addition, you can configure your own automatic backup schedules in the Waters Database Manager application. You can restore the database by using scripts stored in this location: [drive used for the installation]:\*Empower\Oracle* \*BackupRecoveryScripts* folder. For details on restoring databases, see the *Empower* 3.6.1 System Administrator's Guide (715007291).

The database backup process typically compresses a database, reducing its size by 50 percent.

# 4.3 Installing Empower 3.6.1 software on a Windows server

Follow the instructions in this section to install Empower 3.6.1 software on a Windows server. If you are upgrading your current version of Empower software to Empower 3.6.1, follow the instructions on upgrading Empower on a server (Page 79).

# 4.3.1 Oracle software installation

Waters supplies Oracle software and Empower 3.6.1 software on the Empower 3.6.1 software installation media. Oracle is installed automatically during Empower 3.6.1 installation. If Oracle is already installed on the Windows server machine, the installation of Empower 3.6.1 software does not proceed. Allow approximately 60 minutes to install the software.

# 4.3.2 Starting the installation

### To start the Empower software installation:

- 1. Ensure that the server is added to your domain.
- 2. Log in to the computer as a user who is part of the local Administrators group and ensure that no antivirus software is active during the deployment.
- 3. Ensure that all OS updates and other software installs are complete.
- 4. Navigate to the location of the Empower 3.6.1 software.
- 5. Browse to the main folder and double-click the **setup.exe** file.

**Tip:** A *dism.exe* window opens after you click **setup.exe**. It will close automatically after several seconds.

- 6. Select a language from the list, and click OK.
- 7. On the main page, select Install Empower Software.
- 8. On the Select Product Type page, select **Enterprise** or **Workgroup**, depending on your environment.
- 9. On the Select Installation Type page, select Server.
- 10. On the Customer Information page, type your **username**, **organization**, and **Software Support ID number**, and then click **Next**.
- 11. On the End-User License Agreement page, read and accept the terms in the license agreement, and then click **Next**.
- 12. On the Destination Folders page, specify where you want the program features installed by selecting a drive letter from the list.

Tip: By default, all locations point to drive C:\.

Requirement: Do not install all the features on drive C:\.

**Recommendation:** For best performance and for fault tolerance reasons:

- · Spread the components across multiple drives.
- When possible, do not use the drive where the OS is installed (usually drive C:\) to install anything.
- 13. On the Database Option page, specify the locations of the archive and mirror directories (by changing the drive letter of the provided paths), and then click **Next**.

Tips:

- Typically, the mirror directory (containing mirrored control files and redo logs) and the first archive directory are installed on the raw data drive. The second archive directory is installed on the program file drive. These are the recommended locations.
- By default, all locations point to drive C:\.

**Important:** Do not place the *EmpowerMirrorDB* directory on the same drive as the physical drive selected for the Empower Oracle Database. In the event of a disk malfunction, database recovery will not be possible.

- 14. On the Database Identification page, take the following actions:
  - Specify the Oracle Service Identifier (SID).

**Requirement:** The database SID can be any combination of alphanumeric characters, up to eight characters.

**Recommendation:** On Windows operating systems, you can name the SID with the prefix WAT followed by a maximum of five alphanumeric characters (to a total of eight).

• Specify the Global Database Name, and click Next.

**Note:** The default values are WAT19 for the SID and WAT19CDB for the Global Database Name.

15. On the Ready to Install page, click Next.

**Tip:** If an Empower-related process triggers a Windows Security Alert message, click **Allow Access**.

**Result:** The software installation begins. This process usually requires approximately 40 minutes, but the time can vary depending on the computer and the environment.

- 16. On the Status page, click Finish.
- 17. When the restart message appears, click Yes.

Result: The computer restarts.

### 4.3.2.1 Activating Empower software licenses and options

To access Empower software, you must first activate the Empower base software license. You can activate licenses other than the Empower base software license at the same time as or after the Empower base software license. However, you cannot activate another license before you activate the Empower base license.

License serial numbers purchased from Waters or the order numbers of the purchased licenses are necessary for activating the Empower licenses and option licenses. If you need to transfer a software license or option license from one computer to another, you must deactivate it from the original computer before you activate it on a new computer.

The Empower base software license includes Named User licenses and system licenses. The number of named users you can create in the software is based on the number of Named User licenses you installed. You can create multiple user accounts. However, you can only have as many accounts active at one time as you have licenses. (The number of active accounts cannot exceed the number of Named User licenses you purchased.)

**Note:** Empower software comes with a default system user account that does not require a named user license. However, the account does require an Empower base license. This administrator account can be disabled but not removed from Empower software. The default username is system and the default password is manager. Neither the username nor the password are case sensitive.

**Notice:** To avoid rendering licenses and options unusable, deactivate all licenses and options before uninstalling Empower software. If you do render the licenses and options unusable, call Waters Technical Support for assistance. If you must uninstall Empower software, first uninstall any instrument component software and deactivate the licenses and options, and then uninstall the Empower software.

Software option licenses are available for optional software functionality such as System Suitability, Dissolution, GPC/SEC, or Method Validation Manager. These are project-configurable options. When you activate an option license following the procedures in this section, you can enable each option in projects as needed. You can disable an option for specific projects (see "Modifying project properties" in the *Empower online Information System*).

**Exception:** You cannot activate a license labeled for an Enterprise or Workgroup system on an Empower Personal workstation or activate a license labeled for an Empower Personal workstation on an Enterprise or Workgroup system.

**Restriction:** You can activate Empower software licenses only by using the serial numbers provided with the Empower licenses and options. You cannot use Empower license serial numbers provided with a previous major release.

**Note:** You may also need to install third-party control licenses for certain other systems, such as Agilent LC, Agilent GC, Hitachi LC, Shimadzu LC, and others.

### 4.3.2.2 Activating Empower licenses on a server

You must activate the Empower base license first.

### To activate the Empower license:

- 1. Log in to the computer using an account that is part of the local Administrators group.
- 2. From the Windows Start menu, click Start > Empower > Waters Licensing Wizard.
- 3. In the Waters Licensing Wizard log on dialog box, perform these tasks:
  - Type the default user name and password.

**Note:** Empower software provides a default system user account that you can disable, but not remove, from the software. The default user name for the account is system and the default password is manager. When logging in to Empower software and using the licensing wizard for the first time, specify the default user name and password. Subsequently, any user with the administrator privilege can access the Waters Licensing Wizard.

• For Empower Enterprise installations, select the database, and then click Log On.

### Figure 4–1: Waters Licensing Wizard log on

| 📒 Waters Licensing Wizard |                                                     |   |
|---------------------------|-----------------------------------------------------|---|
| Log on to                 | the computer on which Waters software is installed. |   |
| Username:                 |                                                     |   |
| Password:                 |                                                     |   |
| Database:                 | Local                                               | • |
|                           | Log On Cancel                                       |   |

4. On the Waters Licensing Wizard task page, click **Request software registration**.

Figure 4–2: Waters Licensing Wizard - Request software registration

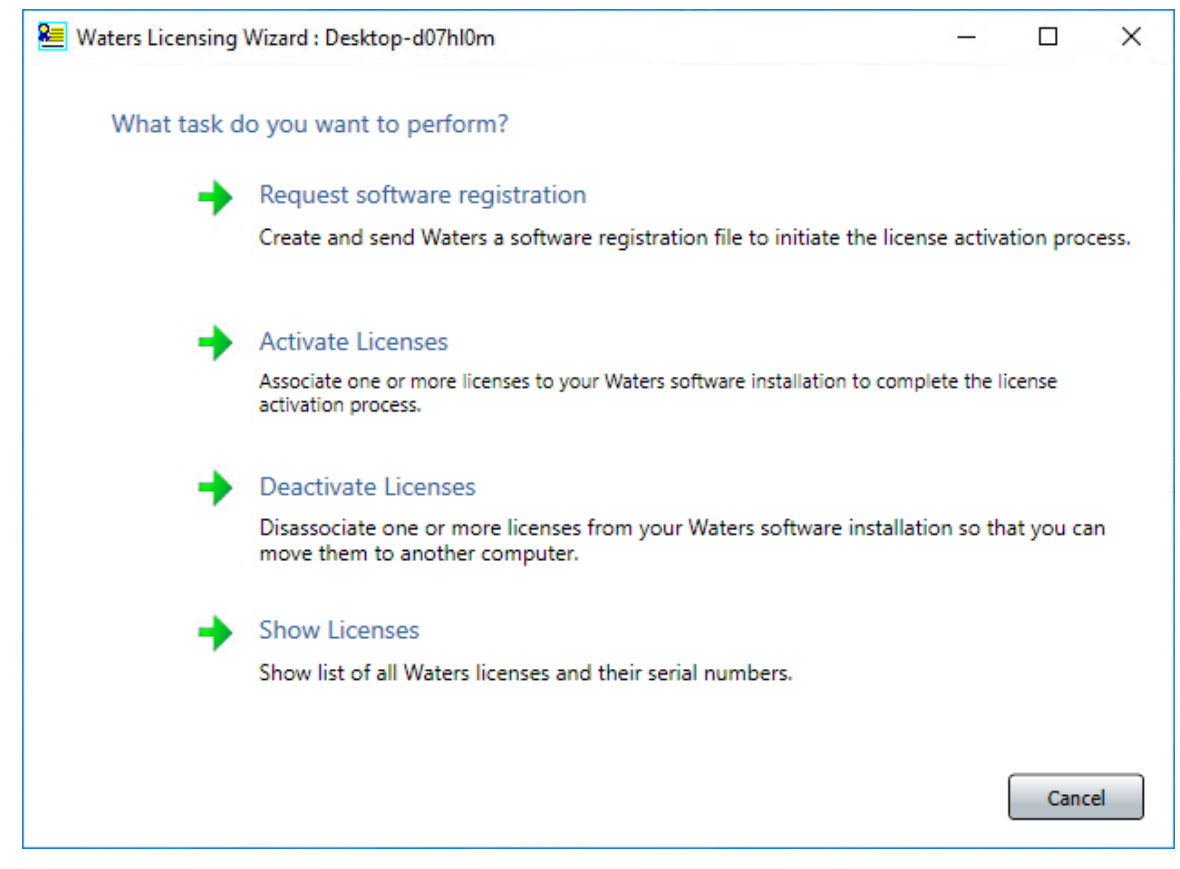

5. On the Create registration file page, browse to the location where you want to store the software registration file, and then click **Next**.

**Note:** You need to supply the registration file on the Waters website when you activate the licenses.

### Figure 4–3: Create registration file

| 📒 Waters Licensing Wizard : | Desktop-d07hl0m                           |                                   | <u></u> -    |           | ×    |
|-----------------------------|-------------------------------------------|-----------------------------------|--------------|-----------|------|
| Wizard Tasks                | Request software regist                   | ration: Create registration       | file         |           |      |
| Register Licenses           | Where do you want to stor<br>information? | re the file that will contain you | ır license r | egistrati | on   |
| Activate Licenses           | Software Registration file:               | SoftwareRegistration.lic          |              |           |      |
| Deactivate Licenses         | File location: C:\Empowe                  | r License\                        |              |           |      |
| Show Licenses               |                                           |                                   |              |           |      |
|                             | -                                         |                                   | < Back       | Nex       | t >> |

6. On the Registration file created page, click the **Web address** or open an Internet browser and browse to https://www.waters.com/activate/licenseintro.htm.

| 🚈 Waters Licensing Wizard : Desktop-d07hl0m — D |                                                                                                    |                                                         |                      | ×       |      |     |
|-------------------------------------------------|----------------------------------------------------------------------------------------------------|---------------------------------------------------------|----------------------|---------|------|-----|
| Wizard Tasks                                    | Request software registration: Registration file created                                                                                                    |                                                         |                      |         |      |     |
| Register Licenses                               | Your Software Registration file has been saved in the following folder:                                                                                                    |                                                         |                      |         |      |     |
| Activate Licenses                               | <u> </u>                                                                                                    | Name:                                                   | SoftwareRegistration | lic     |      |     |
|                                                 |                                                                                                    | Location:                                               | C:\Empower License   | λ.      |      |     |
| Deactivate Licenses                             |                                                                                                    | Date Created:                                           | 06/27/2018 09:58:06  |         |      |     |
|                                                 | To contin                                                                                                    | ue, open the Waters License Activation Center web site. |                      |         |      |     |
| Show Licenses                                   | To complete the registration process and receive your License Activation file,<br>follow the instructions at the Waters License Activation web site:<br>https://www.waters.com/activate/licenseintro.htm<br>If this computer does not have Internet access, move your Software Registration<br>file to one that does so that you can send your request to Waters. |                                                         |                      |         |      |     |
|                                                 |                                                                                                    |                                                         |                      |         |      |     |
|                                                 |                                                                                                    |                                                         |                      |         |      |     |
|                                                 |                                                                                                    |                                                         |                      |         |      |     |
|                                                 |                                                                                                    |                                                         |                      |         |      |     |
|                                                 |                                                                                                    |                                                         |                      | << Back | Fini | ish |

### Figure 4-4: Registration file created

Requirement: You must have a Waters account to log on to the Waters licensing page.

7. Log on to the Waters website. If you do not have an account, create one.
#### Figure 4–5: Waters Web login page

| Login Register with Waters.co<br>If you are already registered, enter your email address<br>and assword to login                                  |                                                    |
|----------------------------------------------------------------------------------------------------|----------------------------------------------------|
| Login Register with Waters.co<br>If you are already registered, enter your email address<br>and password to login<br>If you are already does this |                                                    |
| If you are already registered, enter your email address Register once for ongoing access to W Login if you have already done this                 | m                                                  |
|                                                                                                    | aters events, information, shopping and support, o |
| * Email Address: * Salutation                                                                                                    | Select Prefix                                      |
| * Password: * First Name                                                                                                    |                                                    |
| Remember me Login * Last Name                                                                                                    |                                                    |
| * Company                                                                                                    |                                                    |
| Forgot your email address?                                                                                                    |                                                    |
| Forgot your password?     Extension     Extension                                                                                                 |                                                    |
| * Street Address                                                                                                    |                                                    |
|                                                                                                    |                                                    |
| * City                                                                                                    |                                                    |
| * State/Province/Region                                                                                                    | Select One                                         |
| * Zip Code                                                                                                    |                                                    |
| * Country                                                                                                    | United States                                      |
| * Email Address                                                                                                    |                                                    |
| * Create Password                                                                                                    |                                                    |

- 8. On the Welcome to the Waters License Activation Center page on the Waters website, perform these tasks:
  - Select Empower 3.
  - Select **Workgroup** (for Empower Workgroup installations) or **Enterprise** (for Empower Enterprise installations).
  - Select Activate Licenses.
  - Click Next.

| Wel  | come to the Waters License Activation Center                                                                                              |
|------|----------------------------------------------------------------------------------------------------|
| You  | will need your software license serial numbers and your Software Registration file to activate your licenses or your License Deactivation |
| dead | tivate your licenses. Need Assistance? Contact your local office.                                                                         |
| Plea | se select                                                                                                    |
| 0    | Breeze 2                                                                                                    |
| 0    | Empower 2                                                                                                    |
| ۲    | Empower 3                                                                                                    |
| 0    | UNIFI                                                                                                    |
| 0    | Empower Tools                                                                                                    |
| 0    | NuGenesis                                                                                                    |
| 0    | Paradigm Scientific Search                                                                                                    |
| 0    | Symphony                                                                                                    |
| 0    | LiveID                                                                                                    |
| 0    | Empower QS (Restricted Geographies)                                                                                                    |
| 0    | Empower QSN (Restricted Geographies)                                                                                                    |
| Plea | se select                                                                                                    |
| 0    | Workstation                                                                                                    |
| •    | Workgroup                                                                                                    |
| 0    | Enterprise                                                                                                    |
| Plea | se select                                                                                                    |
| ۲    | Activate License(s)                                                                                                    |
| 0    | Deactivate License(s)                                                                                                    |

#### Figure 4–6: Waters License Activation Center - Activate Empower Workgroup

Next

| Figure 4–7: Waters | License | Activation | Center - | Activate | <b>Empower</b> | <b>Enterprise</b> |
|--------------------|---------|------------|----------|----------|----------------|-------------------|
|--------------------|---------|------------|----------|----------|----------------|-------------------|

| IEN  | CE OF WHAT'S POSSIBLE."                                                                                                    |
|------|----------------------------------------------------------------------------------------------------|
|      |                                                                                                    |
|      |                                                                                                    |
| Wel  | come to the Waters License Activation Center                                                                                                    |
| You  | will need your software license serial numbers and your Software Registration file to activate your licenses or your License Deactivation file to |
| dead | tivate your licenses. Need Assistance? Contact your local office.                                                                                 |
| Plea | se select                                                                                                    |
| 0    | Breeze 2 .                                                                                                    |
| 0    | Empower 2                                                                                                    |
| ۲    | Empower 3                                                                                                    |
| 0    | UNIFI                                                                                                    |
| 0    | Empower Tools                                                                                                    |
| 0    | NuGenesis                                                                                                    |
| 0    | Paradigm Scientific Search                                                                                                    |
| 0    | Symphony                                                                                                    |
| 0    | LiveID                                                                                                    |
| 0    | Empower QS (Restricted Geographies)                                                                                                    |
| 0    | Empower QSN (Restricted Geographies)                                                                                                    |
| Plea | se select                                                                                                    |
| 0    | Workstation                                                                                                    |
| 0    | Workgroup                                                                                                    |
| ۲    | Enterprise                                                                                                    |
| Plea | se select                                                                                                    |
| ۲    | Activate License(s)                                                                                                    |
| 0    | Deactivate License(s)                                                                                                    |
|      |                                                                                                    |

- 9. On the Please Enter Your Order Number or Software Serial Number(s) page, do one of the following tasks, and then click **Next**:
  - If you have a purchase order, type the number in the **Order Number** field.
  - If you have serial numbers, type the serial number in the appropriate field.

#### Figure 4–8: Enter software serial numbers

| inter your order number to select your a | ctivations from a list o  | f all your software  | serial numbers. Or, | enter individually each soft | tware se  |
|------------------------------------------|---------------------------|----------------------|---------------------|------------------------------|-----------|
| umber to activate (these are displayed   | on the license certificat | te or the original : | oftware media). You | r activation must include a  | base lice |
| as not already been activated.           |                           |                      |                     |                              |           |
|                                          |                           |                      |                     |                              |           |
| Order Number:                            |                           |                      |                     |                              |           |
|                                          |                           |                      |                     |                              |           |
|                                          |                           | Next                 |                     |                              |           |
|                                          |                           |                      |                     |                              |           |
|                                          |                           |                      |                     |                              |           |
| Base Software License:                   | XXXXXX                    | ×                    |                     |                              |           |
| Named User License(s):                   |                           | ~                    |                     |                              |           |
|                                          |                           |                      |                     |                              |           |
|                                          |                           | -                    |                     |                              |           |
|                                          |                           |                      |                     |                              |           |
| nstrument Control Licenses               |                           |                      |                     |                              |           |
| Waters System Control:                   |                           |                      |                     |                              |           |
| ~                                        |                           |                      |                     |                              |           |
|                                          |                           | ~                    |                     |                              |           |
| LAC/E <sup>32</sup> Acquisition Server:  |                           | ~                    |                     |                              |           |
|                                          |                           | $\sim$               |                     |                              |           |
| Aniinet CC Control                       |                           |                      |                     |                              |           |
| Agnent de control:                       |                           | ^                    |                     |                              |           |
|                                          |                           | $\sim$               |                     |                              |           |
| Agilent LC Control :                     |                           | ~                    |                     |                              |           |
|                                          |                           |                      |                     |                              |           |
|                                          |                           |                      |                     |                              |           |
| Shimadzu LC Control:                     |                           | ~                    |                     |                              |           |
|                                          |                           | $\sim$               |                     |                              |           |
| Shimadzu GC Control :                    |                           |                      |                     |                              |           |
|                                          |                           | ^                    |                     |                              |           |
|                                          |                           | $\sim$               |                     |                              |           |
| Hitachi LC Control:                      |                           | ~                    |                     |                              |           |
|                                          |                           | $\sim$               |                     |                              |           |
|                                          |                           |                      |                     |                              |           |
|                                          |                           |                      |                     |                              |           |
| raditional Software Option Licenses      |                           |                      |                     |                              |           |
| GPC/SEC:                                 |                           |                      |                     |                              |           |
| NuGenesis:                               |                           |                      |                     |                              |           |
|                                          |                           |                      |                     |                              |           |
|                                          |                           |                      |                     |                              |           |
| 2ualification Option Licenses            |                           |                      |                     |                              |           |
| Empower SQT for Software:                |                           |                      |                     |                              |           |
|                                          | ·                         |                      |                     |                              |           |
| SystemsOT:                               |                           |                      |                     |                              |           |

**Note:** You can activate your option licenses later, but you must activate the base license first to access Empower software.

10. On the Load and Activate Your Software Registration File page, browse to the location of the SoftwareRegistration file you created using the Waters Licensing Wizard, and then click **Activate**.

| You will need your software license serial numbers and your Software Registration file to activate your licenses or your License Deactivation deactivate your licenses. Need Assistance? Contact your local office.         Please select       Breeze 2         Empower 2       Empower 7001         UNIFI       Empower Tools         Nuclenesis       Paradigm Scientific Search         Symphony       LiveID         Empower QS (Restricted Geographies)         Please select         Workstation         Workstation         Workstation         Avivate License(s)         Deactivate License(s) | Wel  | come to the Waters License Activation Center                                                                                              |
|----------------------------------------------------------------------------------------------------|------|----------------------------------------------------------------------------------------------------|
| deactivate your licenses. Need Assistance? <u>Contact your local office</u> .    Please select  Breeze 2  Empower 2  Empower 3 UNIFI Empower Tools UNIFI Paradigm Scientific Search Symphony LiveID Empower QSN (Restricted Geographies) Empower QSN (Restricted Geographies) Please select Workstation Workstation Enterprise  Please select  Activate License(s) Deactivate License(s)                                                                                                    | You  | will need your software license serial numbers and your Software Registration file to activate your licenses or your License Deactivation |
| Please select Breeze 2 Empower 2 Empower 3 UNIFT Empower Tools NuGenesis Paradigm Scientific Search Symphony LiveID Empower QSN (Restricted Geographies) Please select Workstation Workstation Enterprise Please select Activate License(s) Deactivate License(s)                                                                                                    | dead | tivate your licenses. Need Assistance? Contact your local office.                                                                         |
| <ul> <li>Breeze 2</li> <li>Empower 2</li> <li>Empower 3</li> <li>UNIFI</li> <li>Empower Tools</li> <li>NuGenesis</li> <li>Paradigm Scientific Search</li> <li>Symphony</li> <li>LiveID</li> <li>Empower QS (Restricted Geographies)</li> <li>Empower QSN (Restricted Geographies)</li> </ul> Please select <ul> <li>Workstation</li> <li>Workstation</li> <li>Workstation</li> <li>Enterprise</li> </ul> Please select <ul> <li>Activate License(s)</li> <li>Deactivate License(s)</li> </ul>                                                                                                    | Plea | se select                                                                                                    |
| <ul> <li>Empower 2</li> <li>Empower 3</li> <li>UNIFT</li> <li>Empower Tools</li> <li>NuGenesis</li> <li>Paradigm Scientific Search</li> <li>Symphony</li> <li>LiveID</li> <li>Empower QS (Restricted Geographies)</li> <li>Please select</li> <li>Workstation</li> <li>Workstation</li> <li>Enterprise</li> <li>Please select</li> <li>Activate License(s)</li> <li>Deactivate License(s)</li> </ul>                                                                                                    | 0    | Breeze 2                                                                                                    |
| <ul> <li>Empower 3</li> <li>UNIFI</li> <li>Empower Tools</li> <li>NuGenesis</li> <li>Paradigm Scientific Search</li> <li>Symphony</li> <li>LiveID</li> <li>Empower QS (Restricted Geographies)</li> <li>Please select</li> <li>Workstation</li> <li>Workstation</li> <li>Workstation</li> <li>Enterprise</li> <li>Please select</li> <li>Activate License(s)</li> <li>Deactivate License(s)</li> </ul>                                                                                                    | 0    | Empower 2                                                                                                    |
| <ul> <li>UNIFI</li> <li>Empower Tools</li> <li>NuGenesis</li> <li>Paradigm Scientific Search</li> <li>Symphony</li> <li>LiveID</li> <li>Empower QS (Restricted Geographies)</li> <li>Empower QSN (Restricted Geographies)</li> </ul> Please select <ul> <li>Workstation</li> <li>Workgroup</li> <li>Enterprise</li> </ul> Please select <ul> <li>Activate License(s)</li> <li>Deactivate License(s)</li> </ul>                                                                                                    | ۲    | Empower 3                                                                                                    |
| <ul> <li>Empower Tools</li> <li>NuGenesis</li> <li>Paradigm Scientific Search</li> <li>Symphony</li> <li>LiveID</li> <li>Empower QS (Restricted Geographies)</li> <li>Empower QSN (Restricted Geographies)</li> </ul> Please select <ul> <li>Workstation</li> <li>Workgroup</li> <li>Enterprise</li> </ul> Please select <ul> <li>Activate License(s)</li> <li>Deactivate License(s)</li> </ul>                                                                                                    | 0    | UNIFI                                                                                                    |
| <ul> <li>NuGenesis</li> <li>Paradigm Scientific Search</li> <li>Symphony</li> <li>LiveID</li> <li>Empower QS (Restricted Geographies)</li> <li>Empower QSN (Restricted Geographies)</li> </ul> Please select <ul> <li>Workstation</li> <li>Workgroup</li> <li>Enterprise</li> </ul> Please select <ul> <li>Activate License(s)</li> <li>Deactivate License(s)</li> </ul>                                                                                                    | 0    | Empower Tools                                                                                                    |
| Paradigm Scientific Search     Symphony     LiveID     Empower QS (Restricted Geographies)  Please select     Workstation     Workstation     Enterprise  Please select      Activate License(s)     Deactivate License(s)                                                                                                    | 0    | NuGenesis                                                                                                    |
| <ul> <li>Symphony</li> <li>LiveID</li> <li>Empower QS (Restricted Geographies)</li> <li>Empower QSN (Restricted Geographies)</li> </ul> Please select <ul> <li>Workstation</li> <li>Workgroup</li> <li>Enterprise</li> </ul> Please select <ul> <li>Activate License(s)</li> <li>Deactivate License(s)</li> </ul>                                                                                                    | 0    | Paradigm Scientific Search                                                                                                    |
| <ul> <li>LiveID</li> <li>Empower QS (Restricted Geographies)</li> <li>Empower QSN (Restricted Geographies)</li> <li>Please select</li> <li>Workstation</li> <li>Workgroup</li> <li>Enterprise</li> <li>Please select</li> <li>Activate License(s)</li> <li>Deactivate License(s)</li> </ul>                                                                                                    | 0    | Symphony                                                                                                    |
| Empower QS (Restricted Geographies)     Empower QSN (Restricted Geographies)  Please select     Workstation     Workgroup     Enterprise  Please select      Activate License(s)     Deactivate License(s)                                                                                                    | 0    | LiveID                                                                                                    |
| Empower QSN (Restricted Geographies)  Please select      Workstation      Workgroup      Enterprise  Please select      Activate License(s)      Deactivate License(s)                                                                                                    | 0    | Empower QS (Restricted Geographies)                                                                                                    |
| Please select          Workstation         Workgroup         Enterprise         Please select         Activate License(s)         Deactivate License(s)                                                                                                    | 0    | Empower QSN (Restricted Geographies)                                                                                                    |
| <ul> <li>Workstation</li> <li>Workgroup</li> <li>Enterprise</li> </ul> Please select <ul> <li>Activate License(s)</li> <li>Deactivate License(s)</li> </ul>                                                                                                    | Plea | se select                                                                                                    |
| Workgroup     Enterprise  Please select      Activate License(s)     Deactivate License(s)                                                                                                    | 0    | Workstation                                                                                                    |
| Enterprise Please select     Activate License(s)     Deactivate License(s)                                                                                                    | •    | Workgroup                                                                                                    |
| Please select    Activate License(s)  Deactivate License(s)                                                                                                    | 0    | Enterprise                                                                                                    |
| <ul> <li>Activate License(s)</li> <li>Deactivate License(s)</li> </ul>                                                                                                    | Plea | se select                                                                                                    |
| O Deactivate License(s)                                                                                                    | ۲    | Activate License(s)                                                                                                    |
|                                                                                                    | 0    | Deactivate License(s)                                                                                                    |
|                                                                                                    |      |                                                                                                    |

#### Figure 4–9: Load and Activate Your Software Registration File

11. On the Complete Your License Activation page, click the link to save your license activation file and view licenses selected for activation.

#### Figure 4–10: Complete Your License Activation

| Waters                                                                                                    |
|----------------------------------------------------------------------------------------------------|
| HE SCIENCE OF WHAT'S POSSIBLE."                                                                                                    |
|                                                                                                    |
| Complete Your License Activation                                                                                                    |
| First save your license activation file to a location on your local machine.                                                                          |
| Save License Activation file                                                                                                    |
| To complete your license activation, move the locally saved file to your Waters software installation and activate using the Waters Licensing Wizard. |
| Before leaving this session, view the license(s) you just selected for activation.                                                                    |
| View license(s) selected for activation                                                                                                    |

**Note:** A license activation file is generated. The license activation file is a 20alphanumeric-key file that contains all licenses for which you provided a serial number. It is not the same as the SoftwareRegistration.lic file. Copy the license activation file to a location accessible to your Empower computer.

- 12. Log back on to the Waters Licensing wizard and perform these tasks:
  - Click Activate Licenses.
  - Browse to the location of the license activation file you saved in the previous step, and then select it.
  - Click Next.

#### Figure 4–11: Select activation file

| Katers Licensing Wizard | : WAT18                                                                                                    | -       |       | ×    |
|-------------------------|----------------------------------------------------------------------------------------------------|---------|-------|------|
| Wizard Tasks            | Activate licenses: Select activation file                                                                     |         |       |      |
| Register Licenses       | Which License Activation file do you want to use?                                                             |         |       |      |
| Activate Licenses       | License Activation file:                                                                                      |         |       | in . |
| Deactivate Licenses     | Select the License Activation file that you downloaded from the Waters License<br>Activation Center web site. |         |       |      |
|                         | You must perform this license activation process on a computer that can access<br>your software installation. |         |       |      |
| Show Licenses           | Construction Construction (California) (CALIFORNIA)                                                           |         |       |      |
|                         |                                                                                                    |         |       |      |
|                         |                                                                                                    |         |       |      |
|                         |                                                                                                    |         |       |      |
|                         |                                                                                                    |         |       |      |
|                         |                                                                                                    | << Back | Ne    | << h |
|                         |                                                                                                    | 28 - A  | 12414 |      |

13. On the License Activation Complete page, click Finish.

# Waters Licensing Wizard : WAT18 Image: Complete State State St

#### Figure 4–12: License Activation Complete

# 4.4 Upgrading from earlier versions of Empower

Follow the instructions in this section to upgrade to Empower 3.6.1. If you are not upgrading, follow the instructions for a new Empower 3.6.1 installation (Page 66).

You can upgrade to Empower 3.6.1 from Empower 3.6.0. If you have a version of Empower prior to 3.6.0, see system object export (Page 80).

**Requirement:** Back up all projects to a separate drive location before upgrading to Empower 3.6.1.

**Note:** If you changed the Oracle Sys account password, you may be prompted to supply a password for the Oracle Sys account. Supply the correct password and the Empower upgrade will continue. If you have not changed the Oracle Sys password, then you may have received the message to supply the Oracle Sys password in error and should confirm that the Oracle Listener and Empower database are running.

#### To start the Oracle Listener service:

- 1. Click Start > Administrative Tools > Computer Management.
- 2. In the Computer Manager window, expand **Services and Applications**, and then click **Service**.
- 3. In the list of services, right-click **OracleEmpowerOracle19cTNSListener**, and then select **Properties**.

- 4. Ensure that you set the Startup type to Automatic (Delayed Start).
- 5. Click Start.

# 4.4.1 Upgrade considerations

When you upgrade Empower software on a server from Empower 3.6.0 to Empower 3.6.1, database backups are automatically installed and maintain the Enabled or Disabled state they were in before the in-place upgrade.

**Recommendation:** Ensure that you have good backups of your 3.6.0 database, including the raw data files, to allow for recovery of the database if needed.

For more information, see the Empower 3.6.1 System Administrator's Guide (715007291).

# 4.4.2 System object export

**Restriction:** In-place upgrades from Empower software versions prior to Empower 3.6.0 are not available. If you want to upgrade an installation previous to Empower 3.6.0, you can perform a system object export.

A system object export captures most objects from within Configuration Manager, such as nodes, chromatographic systems, users, user groups, libraries, user types, plate types, project archives, sample archives, offline project archives, offline sample archives, system audit trial, offline system audit trial, Message Center messages including messages that are stored in external tables, eCord information, system policies, and default strings.

#### **Recommendations:**

- Perform a system object export before you install the Empower 3.6.1 software.
- If logistics allow, do not retire or destroy the old server until the new one is ready to replace it.

Note: Empower projects and licenses are not included in the system object export.

**Requirement:** If you choose to perform a system object export from older versions of Empower for use with Empower 3.6.1, you must use the System Object Export Utility supplied with the Empower 3.6.1 media and not the utility supplied with previous versions of Empower. The output of the utility supplied with older Empower versions is not compatible with an Empower 3.6.1 installation. After you have successfully performed a system object export, you can then perform a system object import of the objects to bring them into your Empower 3.6.1 installation.

#### **Restrictions:**

- Waters recommends using the system object export and import utilities for upgrading from older versions of Empower. If you do not perform the system object export and the subsequent object import, you must manually recreate any objects you want to use with Empower 3.6.1 (such as systems, users, nodes, and so on).
- You can only perform a system object export on a server.

You can export system objects from these versions:

- Empower 3 Feature Release 2 (FR2)
- Empower 3 FR2 Hotfix 1
- Empower 3 Service Release 1 (SR1)
- Empower 3 Service Release 2 (SR2)
- Empower 3 SR2 Hotfix 1
- Empower 3 SR2 Hotfix 2
- Empower 3 SR2 Hotfix 3
- Empower 3 SR2 Hotfix 4
- Empower 3 SR2 Hotfix 5
- Empower 3 Feature Release 3 (FR3)
- Empower 3 FR3 Hotfix 1
- Empower 3 Feature Release 4 (FR4)
- Empower 3 Service Release 3 (SR3)
- Empower 3 SR3 Hotfix 1
- Empower 3 SR3 Hotfix 2
- Empower 3 Feature Release 5 (FR5)
- Empower 3 FR5 Hotfix 1
- Empower 3 Service Release 4 (SR4)
- Empower 3 Service Release 5 (SR5)
- Empower 3 SR5 Hotfix1
- Empower 3.6.0

#### To perform a system object export on the server:

- 1. Back up all projects.
- 2. Log in to the server as a user who is part of the local Administrators group.
- 3. Navigate to the location of the Empower software.
- 4. Browse to Optional Components\Export Utility\WATEXP.exe.
- 5. On the Welcome screen, click Next.
- 6. On the Found Waters Application screen, click Next.
- 7. Type the Oracle System user account password, specify the Oracle Service Identifier (SID), and then click **Verify Password**.

**Note:** For exports from the previous Empower versions, the default password for System is empower. For exports from Empower 3 FR5 or later, the default password for System is Waters2!.

8. When the Valid Password message appears, click **OK**.

9. Click **Browse**, select a directory in which to place the system object export (\*.*exp*), and then click **Next**.

**Result:** The system object export begins.

- 10. After the object export completes, click Finish.
- 11. Copy the system objects export file (\*.exp) onto a shared location that you can access from the server.

Tip: To include external tables with your typical export, also copy the following files:

- ET\_14042018\_1.DMP
- ET\_15042018\_1.DMP
- SchemaExport.log
- WATERSSCHEMA.EXP

# 4.4.3 Installing base Empower software with system object import

**Recommendation:** Ensure that you have a complete backup of all your projects from the old database before performing this procedure, and ensure that the server is in the domain.

#### To start the Empower software installation:

- 1. Log in to the computer as a user who is part of the local Administrators group.
- 2. Navigate to the location of the Empower software.
- 3. Browse to the main folder on the software media and double-click **Setup.exe**.

**Tip:** A *dism.exe* window opens after you click **Setup.exe**. It will close automatically after appearing for several seconds.

- 4. Select a language from the list, and click **OK**.
- 5. On the main page, select Install Empower Software.
- 6. On the Select Product Type page, select **Enterprise** or **Workgroup**, depending on your environment.
- 7. On the Select Installation Type page, select Server.
- 8. On the Customer Information page, type your user **name**, **organization**, and **Software Support ID number**, and then click **Next**.
- 9. On the End-User License Agreement page, accept the terms in the license agreement, and then click **Next**.
- 10. On the Import System Object page, do the following:

- Click the Import System Object check box.
- You can exclude nodes and chromatographic systems, system audit trail, external tables, and messages from the Message Center by clicking the appropriate check boxes.
- Browse to the location of the system objects file (\*.*exp*) that you want to import into your Empower database, and then click **Next**.
- 11. On the Destination Folders page, specify where you want the program features installed by selecting a drive letter from the list.

Tip: By default, all locations point to drive C:\.

Requirement: Do not install all the features on drive C:\.

**Recommendation:** For best performance and for reasons of fault tolerance, spread the components across multiple drives by selecting them from the list.

12. On the Database Option page, specify the locations of the archive and mirror directories (by changing the drive letter of the provided paths), and then click **Next**.

#### Tips:

- The recommended location for installing the mirror directory (containing mirrored control files and redo logs) and the first archive directory is the raw data drive. The recommended location for the second archive directory is the program file drive.
- By default, all locations point to drive C:\.

**Important:** If you are installing a server with fewer than four physical drives, ensure that the path for the EmpowerMirrorDB directory is to a drive other than the physical drive selected for the Empower Oracle Database. If the location of the mirrored files is on the same physical drive as the database, database recovery in the event of a disk malfunction may be impossible.

- 13. On the Database Identification page, take the following actions:
  - Specify the Oracle Service Identifier (SID).

**Requirement:** The database SID can be any combination of as many as eight alphanumeric characters. The initial three characters of the sequence must be "WAT".

**Result:** Doing so automatically changes the identifier in the **Global Database Name** box.

- Type the Global Database Name, and click Next.
- 14. On the Ready to Install page, click **Next** to start the installation.

**Tip:** If an Empower-related process triggers a Windows Security Alert message, click **Allow Access**.

**Result:** The software installation begins. This process usually requires approximately 60 minutes, but the time can vary depending on the computer and the environment.

- 15. On the Status page, click Finish.
- 16. When the restart message appears, click **Yes**.

Result: The computer restarts.

# 4.4.4 Upgrading to Empower 3.6.1 software

You can upgrade to Empower 3.6.1 from Empower 3.6.0.

Recommendation: Before upgrading, perform a complete backup of all your projects.

#### To upgrade to Empower 3.6.1:

1. Insert the Empower 3.6.1 software media into the DVD drive.

Tip: If the software setup does not start automatically, double-click Setup.exe.

- 2. On the Maintenance Mode page, select **Upgrade Empower Software**.
- 3. On the Ready to Upgrade page, click Next.
- 4. On the Status page, when the upgrade is complete and the Success message appears, click **Finish**.
- 5. When the restart message appears, click Yes.

# 4.4.5 Logging in to Empower and updating the database

After you install Empower 3.6.1, you must log in to it to update the database.

#### 4.4.5.1 Updating the database after a system object import or an in-place upgrade

# To log in and update the database after a system object import or an in-place upgrade:

- 1. Log in to the computer using an account that is part of the local Administrators group.
- 2. Log in to Empower as an administrator user.
- 3. In the Password box on the C/S Update Server Database screen, type the following password: EMPOWER3CSUPDATE.
- 4. At the Database Update message, click **OK**.

**Result:** A message stating that the Empower base package option was not installed appears only with the system object import, or if you deactivated the licenses before performing the in-place upgrade.

- 5. When the message appears stating that the Empower base package option has not been installed, click **OK**.
- 6. Click **Cancel** to close the Login window.

# 4.5 DCOM settings installed by Empower 3.6.1

Empower 3.6.1 software sets the appropriate DCOM application settings and access and launch permissions during installation. The following table lists these settings and the paths to set them.

**Note:** You must set some of these settings manually. For example, you must add domain users after software installation. You can access these settings on the Local Security Page in Server Manager.

| Path                                                                                                    | Allow                                                                                                    |  |  |  |
|----------------------------------------------------------------------------------------------------|----------------------------------------------------------------------------------------------------|--|--|--|
| Local Security Policy > Local Policies ><br>Security Options > DCOM: Machine Access<br>Restrictions in Security Descriptor             | Local Access and Remote Access permissions for:                                                                                                    |  |  |  |
| Definition Language (SDDL) syntax >                                                                                                    | • Everyone                                                                                                    |  |  |  |
| Properties                                                                                                    | <b>Note:</b> In addition to the <b>Everyone</b> group,<br>you can add a custom group of Empower<br>users with security settings specific to your<br>implementation. |  |  |  |
|                                                                                                    | · System                                                                                                    |  |  |  |
|                                                                                                    | Domain Users                                                                                                    |  |  |  |
|                                                                                                    | Performance Log Users                                                                                                    |  |  |  |
|                                                                                                    | Distributed COM Users                                                                                                    |  |  |  |
| Local Security Policy > Local Policies ><br>Security Options > DCOM: Machine Launch                                                    | Local Launch, Local Activation, and Remote Activation permissions for Everyone.                                                                                     |  |  |  |
| Restrictions in Security Descriptor<br>Definition Language (SDDL) syntax ><br>Properties                                               | <b>Note:</b> In addition to the <b>Everyone</b> group, you can add a custom group of Empower users with security settings specific to your implementation.          |  |  |  |
|                                                                                                    | All permissions for:                                                                                                    |  |  |  |
|                                                                                                    | Administrators                                                                                                    |  |  |  |
|                                                                                                    | Domain Users                                                                                                    |  |  |  |
|                                                                                                    | Performance Log Users                                                                                                    |  |  |  |
| Local Security Policy > Local Policies ><br>Security Options > Network Access: Let<br>Everyone permissions apply to anonymous<br>users | Enabled                                                                                                    |  |  |  |
| Component Services > Computers > My                                                                                                    | Under Launch and Activation Permissions,                                                                                                    |  |  |  |
| Computer > DCOM Config > WatersService                                                                                                 | set Local Launch, Local Activation, and<br>Remote Activation Permissions for                                                                                        |  |  |  |
| roperties > Security                                                                                                    | Remote Activation Permissions Ion                                                                                                    |  |  |  |

#### Table 4–3: DCOM settings and permissions set during installation

| Path                                   | Allow                                |
|----------------------------------------|--------------------------------------|
|                                        | Everyone                             |
|                                        | • System                             |
|                                        | Administrators                       |
|                                        | Interactive                          |
|                                        | Domain Users                         |
| Component Services > Computers > My    | Under Access Permissions, set Local  |
| Computer > DCOM Config > WatersService | Access and Remote Access Permissions |
| > Properties > Security                | for:                                 |
|                                        | • Everyone                           |
|                                        | • SELF                               |
|                                        | • System                             |
|                                        | Administrators                       |
|                                        | Domain Users                         |

#### Table 4–3: DCOM settings and permissions set during installation (continued)

# 4.6 Windows Firewall settings for an Empower server

After Empower is installed on the server, open the Windows Firewall settings and verify that the following exceptions appear in the Windows Firewall Exceptions List:

- · Empower-related ports and processes:
  - DCOM Port (135)
  - Oracle.exe
  - TNSLSNR.exe Port (1521)
  - Empower
  - Empower Configuration Manager
  - Processing Monitor
  - Processing Server

- Waters Instrument Server
- Waters Service

# 4.7 Configuring a database net service name

You must configure a database net service name (previously called a database alias) on each client and LAC/E device to connect to the Empower database, unless you are using the *TNS\_ADMIN* environment variable. A database net service name is a name for an individual Empower database. This name appears in the **Database** field of the Empower Login page.

**Tip:** The *TNS\_ADMIN* variable points to the *tnsnames.ora* file. A *tnsnames.ora* file contains the list of Empower databases that can be accessed by the client or LAC/E device.

Use the following procedure to create a new database net service name or modify an existing net service name. You must define the same database net service name on each client or LAC/E device.

#### To configure a database net service name:

1. Select Start > Empower > Waters Net Configuration Assistant.

Alternative: Click Start and type Waters Net Configuration Assistant.

- 2. On the Waters Net Configuration Assistant utility, click the first row to edit the column details.
- 3. In the Alias column, type the alternative name for the database service.

#### Example: WATWIN2016R2

Rule: The database service identifier must begin with a character, not a number.

- 4. In the **Server Name** column, type the computer name or IP address of the database server.
- 5. In the **Service Name** column, type the database service name. The database service name is the same as the PDB (pluggable database) name of the current server installation. By default, the PDB name is EMPPDB1.

#### **Tips:**

- If you do not know the service name, you can find it using the Listener Configuration on the database server. The Listener Configuration is disabled on the client. To perform the inspection on the database server, click **Configuration** > Listener Configuration. The Waters Net Configuration Assistant displays the CDB and the PDB service names, which are identified by the CDB or PDB suffix.
- The global database name is supplied during installation. The default value is *<SIDPDB>* and you can modify it with the note that the PDB suffix must be kept.
- 6. In the Port Number column, ensure that the default port selection is 1521.
- 7. Click Save.

Result: The tnsnames.ora file is created.

- 8. Select the row, right-click, and then select Test.
- 9. In the Change Login dialog box, verify that the username System and password are prepopulated, and then click **OK**.

Note: The default Oracle System password is Waters2!.

- 10. When the connection test is successful, click OK.
- 11. **Note:** If you are using an Empower Personal workstation as a client, perform this procedure to force the use of the *TNSNames.ora* file. If not, skip this step.

Create a WATnames.ora file that contains the database alias of the database in the *tnsnames.ora* file. Save this file to the *C:\Empower\Script* folder.

#### Figure 4–13: WATNAMES.ora file content

| //// V | VATNA | MES.ora | - Notep | ad   | _ | ×      |
|--------|-------|---------|---------|------|---|--------|
| File   | Edit  | Format  | View    | Help |   |        |
| Alia   | asFro | omWater | sNetC   | onfi | 5 | ~      |
|        |       |         |         |      |   | $\sim$ |

#### Figure 4–14: WATNAMES.ora file location

| Script           |                          |                    |               | - [   | - X    |
|------------------|--------------------------|--------------------|---------------|-------|--------|
| ← → ~ ↑ 📙        | « Windows (C:) > Empower | > Script           | ✓ Ö Search S  | cript | م<br>ر |
| 🔪 🌲 Quick accorr | Name                     | Date modified      | Туре          | Size  | ^      |
| > 🔭 Quick access | WATNAMES.ora             | 6/18/2019 5:12 PM  | ORA File      | 1 KB  |        |
| > 💻 This PC      | restoreproject           | 6/18/2019 4:03 PM  | Text Document | 1 KB  |        |
| 🔪 🔿 Network      | Checksum                 | 6/18/2019 4:00 PM  | Text Document | 89 KB |        |
|                  | import_sys.SQL           | 6/18/2019 3:57 PM  | SQL File      | 0 KB  |        |
|                  | dir.cks                  | 5/24/2019 2:55 AM  | CKS File      | 14 KB |        |
|                  | createusers.sql          | 5/23/2019 10:35 AM | SQL File      | 6 KB  | ×      |
| 109 items        |                          |                    |               |       |        |

**Result:** When you log in to Empower 3.6.1 from a client, the database alias name is automatically populated in the Login dialog box if the service name prefix is *EMP*. Otherwise, you must type the name of the database in the **Database** field in the Empower Login dialog box.

# 4.8 Configuring a shared tnsnames.ora file

A tnsnames.ora file uses the net service name to define the list of Empower databases that clients and LAC/E devices can access.

Use the Empower client/LAC/E installer (Deployment Manager) to create an environmental variable named *TNS\_ADMIN*. The value for this variable is the path to the location of a shared folder containing a pre-configured tnsnames.ora file.

Using the *TNS\_ADMIN* variable on client and LAC/E devices eliminates the need to manually configure and maintain individual tnsnames.ora files. If you use this feature, place the tnsnames.ora file in a share on a server accessible to Empower users.

**Recommendation:** Place the shared the the shared the shared the shared the shared the shared the shared the shared the shared with the applied security settings.

# 4.8.1 Configuring a Windows server for a shared tnsnames.ora file

To use the TNS\_ADMIN environment variable with Empower database servers running on Windows Server 2016 Standard, you must modify the default Local Security Policy.

**Tip:** The appropriate security settings are typically set by the Empower installer (Deployment Manager). Otherwise, you must configure the settings manually.

#### To configure a Windows server for a shared tnsnames.ora file:

- 1. Log on to the Empower database server using an account that is part of the local Administrators group.
- 2. Select Server Manager > Tools > Local Security Policy.
- In the tree, click Security Settings, and then expand Local Policies > Security Setting > Security Options.
- 4. In the right-hand pane, double-click the policy **Network Access: Let Everyone permissions apply to anonymous users**, and then select **Enabled**.
- 5. Click **Apply**, and then click **OK**.
- 6. Exit the Local Security Policy.

# 4.8.2 Configuring a shared tnsnames.ora file server

You must configure the *tnsnames.ora* file before permissions are set on the raw data share.

#### To configure a shared *tnsnames.ora* file:

- 1. Locate the drive installed with the Oracle program files, and browse to the *Empower*\Oracle \Oracle \Oracle19cClient\Network\Admin directory.
- 2. Locate the *tnsnames.ora* file, right-click the file, and then click **Copy**.

**Requirement:** If you have multiple Empower database servers, add them to the *tnsnames.ora* file using the Waters Net Configuration Assistant prior to copying the *tnsnames.ora* file.

3. Browse to the *raw data drive:\Empower\Projects* directory, and paste the *tnsnames.ora* file into the folder.

**Recommendation:** Place the shared file in the same directory that will hold Empower raw data. If you use custom directories, set the share permissions exactly as described in the next section.

# **4.9 Configuring projects directory**

The Empower projects directory is the location where raw data is stored.

**Note:** If you performed a system object import as part of your Empower installation and want to use the \Empower\Projects folder on the server as a raw data share, you must manually configure the share in Empower.

**Requirement:** To ensure the proper level of access and security for the projects directory, you must grant your Empower users read-only access to the share so that they can view the raw data. An easy way to perform this task is for your domain administrator to create a custom domain group and use this group to grant read access to Empower users.

#### To configure the Empower Projects directory:

- 1. From the **Sharing** tab in the Properties dialog box, share the folder, using *Waters\_Projects* \$ as the share name with the following permissions:
  - System account Full Control permissions.
  - Grant **Read** permissions to the custom domain-user group your domain administrator created for Empower users.
- 2. From the **Security** tab:
  - a. Specify the security settings for the *Waters\_Projects*\$ as follows:
    - Disable inheritance and do not convert the inherited permission into explicit permissions.
    - Add System account and grant this account Full Control.
  - b. Grant these **Effective permissions** to the custom domain-user group your domain administrator created for Empower users:
    - Traverse folder / execute file
    - List folder / read data
    - Read attributes
    - Read extended attributes
    - · Read permissions
  - c. Ensure that the **Replace all child object permissions with inheritable permissions from this object** check box is selected.

**Note:** You can also use the Everyone user group to grant your Empower users read-only access to the share.

# 4.10 Verifying your Empower software installation

# 4.10.1 Viewing the installation log

The installation log contains information about your Empower installation. You can read the log file to review your installation choices, the installation environment, and the status of the installation steps. In case of a partial or unsuccessful installation, review the installation log to check for errors.

The "Installation success or error status" value appears at the end of the installation log. If the value displayed is 0, the installation was successful. If the value displayed is anything other than 0, record the number, and contact Waters Technical Support.

#### To view the installation log:

- 1. From Start, click Empower, and then click Empower Installation Log.
- 2. Review the contents of the file.

Tip: You can print a copy by selecting **File > Print**.

3. Click File > Exit.

# 4.10.2 Using the Verify Files Utility

The Verify Files Utility checks the integrity of the installed Empower program files.

After the Empower installation, run the Verify Files Utility to verify the Empower program files (not the database or data files):

- As part of your installation qualification, if you purchased an Empower Qualification option.
- To ensure that the Empower files did not change since installation.

#### 4.10.2.1 Running the file verification utility

#### To run the file verification utility:

1. Click Start > Empower > Verify Files.

**Result:** The Verify Files Utility compares the installed Empower files' checksum with a previously stored checksum, and then creates a file verification results log (for example, *checksum\_date\_timestamp.txt*).

- 2. Review the contents of the file and print or save a copy of the results.
- 3. Click File > Exit.

#### 4.10.2.2 Viewing the file verification results

#### To view the file verification results:

1. Click Start > Empower > View Verify Files.

**Result:** The *checksum.txt* file displays in Notepad.

2. Review the contents of the checksum file.

**Note:** Your Empower 3.6.1 software installation passes the verification check when all files have a status of OK and the installation qualification summary on the final page states No installation changes were detected. If the *checksum.txt* file indicates any files marked as "changed", contact Waters Technical Support.

# 4.11 Empower programs and logs on a server

The Empower program folder contains these items:

Note: From Start, click Empower, and then click the Empower utility.

#### Table 4–4: Empower programs and logs

| Item                                     | Description                                                                                                    |
|------------------------------------------|----------------------------------------------------------------------------------------------------|
| Empower Installation<br>Log              | Records information about the current installation.                                                                                                    |
| Empower                                  | Displays the Empower login page, which starts the Empower software.<br>After you log in, you can select one of several Empower applications.<br>For details, see "Starting and exiting from Empower" in the <i>Empower</i><br><i>online Information System</i> . |
| Configure ICS for 64-<br>bit OS          | Use this utility if Instrument Component Software (ICS) was installed from a source other than Empower Instrument Driver Pack media.                                                                                                    |
| Register Empower<br>Node printers        | Registers printers so you can print Empower reports.                                                                                                    |
| Verify Files                             | Verifies the integrity of the Empower software files on your hard disk.                                                                                                    |
| View Verify Files                        | Opens the Checksum file in Notepad, which displays the results (checksums) of the verified files.                                                                                                    |
| Waters Net<br>Configuration<br>Assistant | Opens the Waters Net Configuration Assistant. This utility allows you to configure the Empower database connection.                                                                                                    |
| Waters Licensing<br>Wizard               | Starts the Waters Licensing Wizard, which you can use to initiate software license and option activation and deactivation.                                                                                                    |
| Manage Waters Email<br>Center            | The Email Center facilitates troubleshooting because it allows the recipient to quickly respond to an Empower error without having to                                                                                                    |

#### Table 4–4: Empower programs and logs (continued)

| Item | Description                                                                                                    |
|------|----------------------------------------------------------------------------------------------------|
|      | inspect the Message Center throughout the day. See Empower online<br>Help information about configuring the Waters Email Center. |

**Note:** The Waters Database Manager application is located in a separate directory. Click **Start** > **Waters Database Manager** > **Waters Database Manager**.

# 4.12 Managing raw data files

If you performed a system object import and want to use the Empower\Projects folder on the server as a raw data share, you must manually configure the share in Empower. For additional details, see "Managing raw data files in an Enterprise Client/Server configuration" in *Empower online Information System* or Configuring raw data directory permissions (Page 140).

# 4.13 Registering printers

To print Empower reports, you must first register the printers you want to use.

#### To register printers for Empower reports:

1. Type Empower in the Windows Search box, and click Empower > Register Empower Node Printer.

**Requirement:** You must be logged in to the Empower node as a local administrator or a user whose privileges allow you to write to the registry.

2. In the Register Empower Node Printers page, review the list of printers that are currently registered.

**Tip:** The Register Empower Node Printers page shows only printers added using the **Add a printer** function.

- 3. If you must register additional printers, click **Get Printers**, select the printers, and then click **OK**.
- 4. Click **OK**, to save the changes, and close the page.

# 4.14 Uninstalling Empower 3.6.1 on a server

Before uninstalling Empower 3.6.1, or if you installed a license or option on an Empower Enterprise Server or Workgroup and you want to transfer it to another, you must first uninstall the license or option from its current location by using the Waters Licensing Wizard and the License Activation Center Web site.

**Restriction:** If you deactivate the base software license, the Licensing Wizard software automatically deactivates and removes all user licenses, system licenses, and option licenses.

# 4.14.1 Deactivating Empower licenses on a server

Before uninstalling Empower software, you must first deactivate the licenses and options using the Waters Licensing Wizard and License Activation Center Website. This ensures that you can reactivate the license or option on a different computer.

**Important:** If you deactivate the base software license, the Licensing Wizard automatically deactivates and removes all user licenses, system licenses, and option licenses, and you cannot log on to Empower software.

#### To deactivate a license or option:

- 1. From the Windows Start menu, click Start > Empower > Waters Licensing Wizard.
- 2. In the Waters Licensing Wizard dialog box, perform these tasks:
  - Type the username and password of a user with Administrator privilege.

**Note:** Empower software provides a default system user account that you can disable, but not remove, from the software. The default username for the account is system and the default password is manager.

For Empower Enterprise installations, select the database, and then click Log On.
 Figure 4–15: Waters Licensing Wizard Log On

| 📒 Waters I | Licensing Wizard                                    | × |
|------------|-----------------------------------------------------|---|
| Log on to  | the computer on which Waters software is installed. |   |
| Usernamer  |                                                     |   |
| Username:  |                                                     |   |
| Password:  |                                                     |   |
| Databasa   | local                                               | _ |
| Database;  | Local                                               | • |
|            | Log On Cancel                                       |   |

3. On the Waters Licensing Wizard task page, click **Deactivate Licenses**.

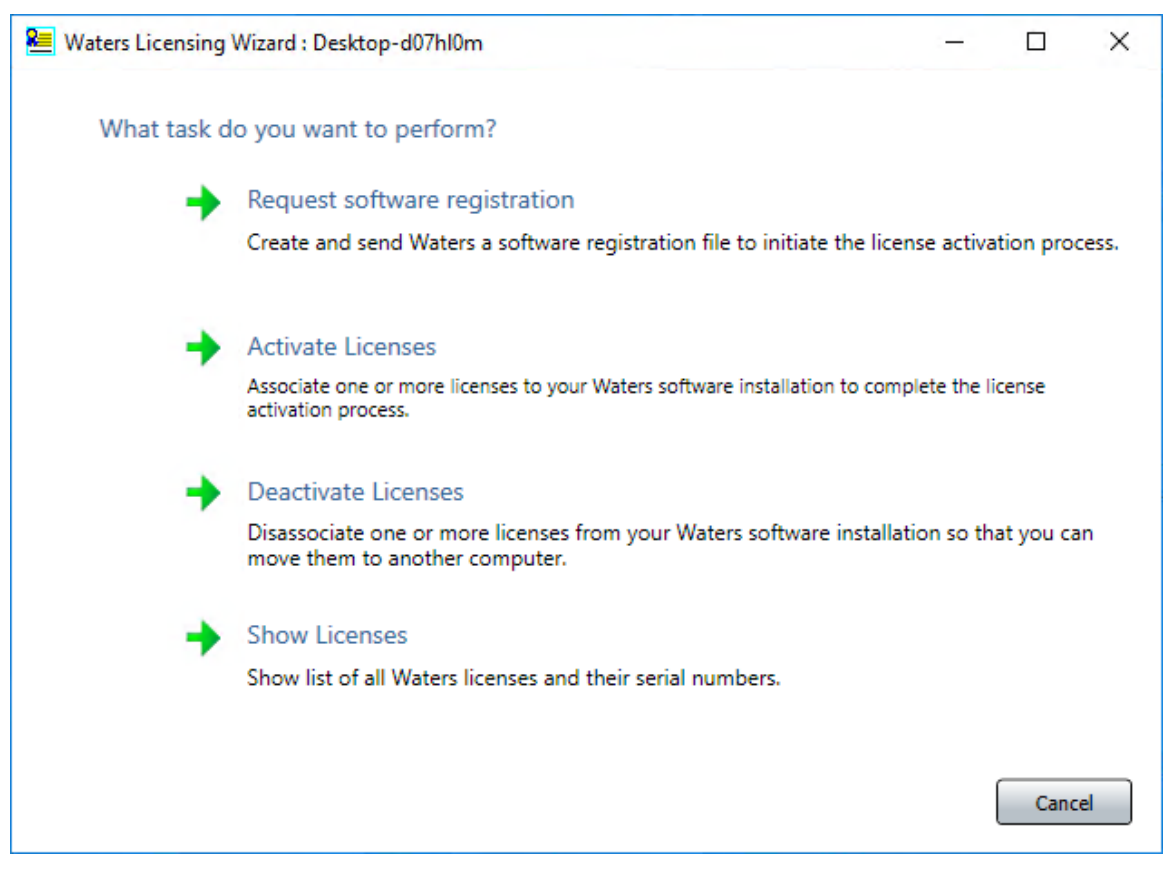

#### Figure 4–16: Waters Licensing Wizard - Deactivate Licenses

4. On the Deactivate Licenses page, select the licenses you want to deactivate, and then click **Next**.

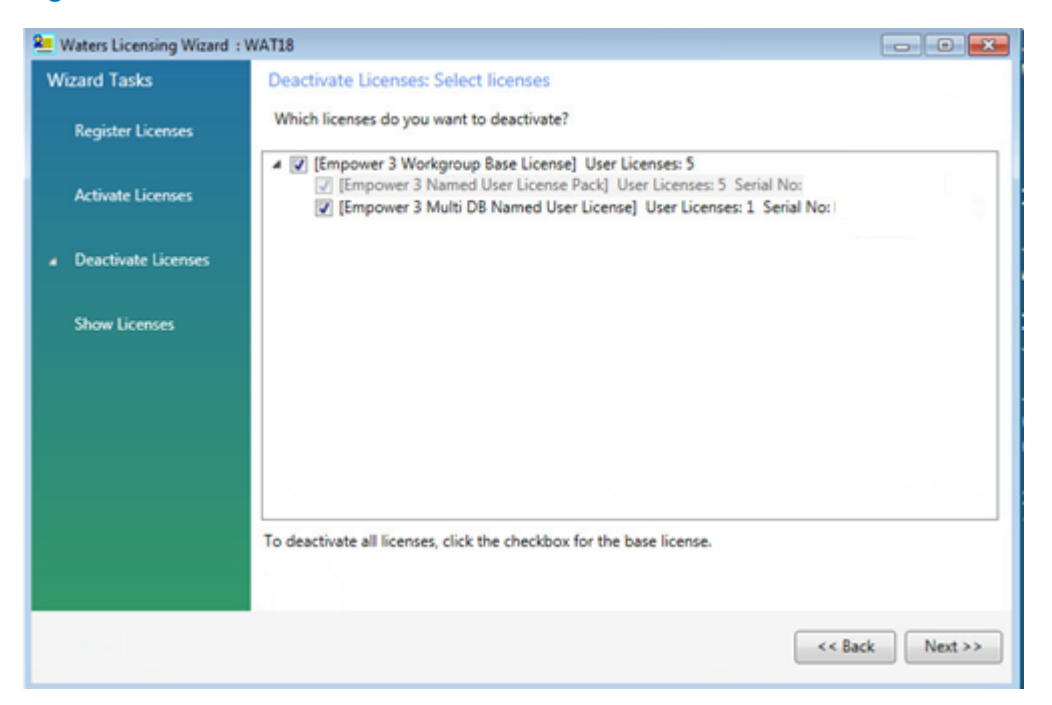

#### Figure 4–17: Deactivate Licenses - Select licenses

5. On the Create deactivation file page, select a location for the license deactivation file, and then click **Next**.

| 2 Waters Licensing Wizard : W           | VAT18                                                                                                    | - • •       |
|-----------------------------------------|----------------------------------------------------------------------------------------------------|-------------|
| Wizard Tasks                            | ard Tasks Deactivate Licenses: Create deactivation file                                                                                        |             |
| Register Licenses                       | Where do you want to store the file that will contain the information needed to deactivate your licenses?                                      |             |
| Activate Licenses                       | License Deactivation File: LicenseDeactivation.lic                                                                                             |             |
| <ul> <li>Deactivate Licenses</li> </ul> | File Location:                                                                                                    |             |
| Show Licenses                           | Warning: Pressing "Next" will deactivate and remove the selected licenses from<br>the system. Further access to those features will be denied. |             |
|                                         |                                                                                                    |             |
|                                         |                                                                                                    |             |
|                                         |                                                                                                    |             |
|                                         |                                                                                                    |             |
|                                         | << B                                                                                                    | ack Next >> |

Figure 4–18: Create deactivation file

6. On the Deactivation file created page, click **Finish**.

#### Figure 4–19: Deactivation File Created

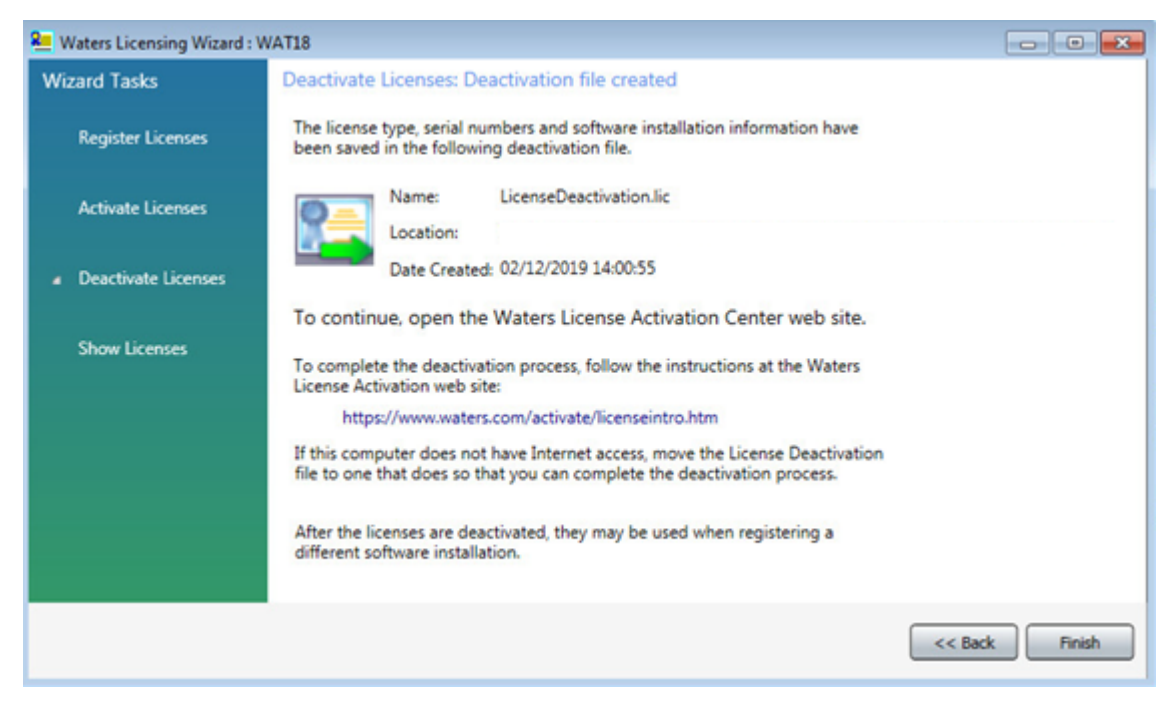

- 7. Log in to https://www.waters.com/activate/licenseintro.htm.
- 8. On the Welcome to the Waters License Activation Center page, perform these tasks:
  - Select Empower 3 and select Workgroup or Enterprise.
  - Select Deactivate Licenses.
  - Click Next.

#### Figure 4–20: License Activation Center - Deactivate Licenses

| You | will need your software license serial numbers and your Software Registration file to activate your licenses or your License Deactivation file to |
|-----|----------------------------------------------------------------------------------------------------|
| dea | ctivate your licenses. Need Assistance? Contact your local office,                                                                                |
| Ple | ase select                                                                                                    |
| 0   | Breeze 2                                                                                                    |
| 0   | Empower 2                                                                                                    |
| ۲   | Empower 3                                                                                                    |
| 0   | UNIFI                                                                                                    |
| 0   | Empower Tools                                                                                                    |
| 0   | NuGenesis                                                                                                    |
| 0   | Paradigm Scientific Search                                                                                                    |
| 0   | Symphony                                                                                                    |
| 0   | LiveID                                                                                                    |
| 0   | Empower QS (Restricted Geographies)                                                                                                    |
| 0   | Empower QSN (Restricted Geographies)                                                                                                    |
| Ple | ase select                                                                                                    |
| 0   | Workstation                                                                                                    |
| ۲   | Workgroup                                                                                                    |
| 0   | Enterprise                                                                                                    |
| Ple | ase select                                                                                                    |
| 0   | Activate License(s)                                                                                                    |
| ۲   | Deactivate License(s)                                                                                                    |

 On the Load and Deactivate Your License Deactivation File page, browse to the location of the deactivation file you created using the Waters Licensing Wizard, and then click Deactivate.

#### Figure 4–21: Load and Deactivate Your License Deactivation File

| Load and Deactivate Your License Deactivation F                                                              | de s                                                                                        |
|----------------------------------------------------------------------------------------------------|---------------------------------------------------------------------------------------------|
| Select the License Deactivation file you generated from<br>Senses Need Assistance? Contact your local office | the Waters Licensing Wizard. You will need your License Deactivation file to deactivate you |
| resides. Here's Passachices, PASSAT THE WILLS.                                                               |                                                                                             |
|                                                                                                    |                                                                                             |
| License Deactivation File:                                                                                   | Browse                                                                                      |

The Deactivation Confirmation Page lists the licenses you deactivated.

#### Figure 4–22: Deactivation Confirmation Page

| Deactivation Confirmation Page - Pleas    | e Print this Page for Your Records                     |
|-------------------------------------------|--------------------------------------------------------|
| Completed by                              |                                                        |
| 12-Feb-2019                               |                                                        |
| The following products/options have been  | successfully deactivated.                              |
| These may be moved to a different softwar | e installation by running the Waters Licensing Wizard. |
| Product/Option Deactivated                | Serial Number                                          |
| Empower 3 Workgroup Software              |                                                        |
| Emp 3 Multi-Database Named User License   |                                                        |

# 4.14.2 Uninstalling Empower software on a server

When you want to uninstall Empower 3.6.1 software, use the **Programs and Features** utility in the Windows Control Panel to remove the software.

**Requirement:** Before you uninstall Empower, remove Waters Instrument Control Software (ICS), and then deactivate the Empower licenses.

#### To uninstall Empower 3.6.1 software:

- 1. Open the Windows Control Panel, click **Programs and Features**, and then double-click **Empower 3.6.1 Server**.
- 2. Follow the steps in the Deployment Manager wizard to uninstall Empower software.
- 3. Restart the computer.

**Note:** Uninstalling Empower leaves the database files in case you want a backup. Delete these files to complete the uninstall.

# **5 Installing an Empower client**

Follow the instructions in this chapter to install the Empower 3.6.1 software on a client (or an acquisition client) in an Empower Enterprise or Workgroup system.

# **5.1 Preparing the client**

Installing Empower 3.6.1 software on a client requires the hardware and software specified in Requirements for client computers (Page 19).

You can install Empower 3.6.1 as a new installation on a system where no Chromatography Data Software (CDS) is currently installed or as an upgrade from Empower 3.6.0.

**Important:** If you plan to change the name of the computer, follow these guidelines:

- · Change the name before you install Empower software.
- Do not change the name of the computer after Empower is installed.
- The computer name must begin with an alphabetic character (A to Z) and cannot begin with a numeric character (0 to 9). Empower123 is acceptable for a computer name, but not 123Empower.

Follow these procedures to prepare a client or acquisition client:

- Log on to the client using an account that is part of the local Administrators group.
- Ensure that the client is a member of the domain in which the targeted Empower server is planned to work or is working already.
- Configure the system so that Windows automatically manages the virtual memory paging file size.
- If the client does not have an Internet connection and you need to activate Empower licenses from this client, follow the procedure in Activating Empower software licenses and options (Page 40).
- Configure the system power options. See Configuring the power options (Page 34).

#### **Requirements:**

- If you change domains after installing Empower and any ICS, ensure that the Empowerrelated ports and processes and Instrument component software processes are in the Windows Firewall exception list. See Completing the installation on a client (Page 104)
- If you are using real-time virus scanning, during and after installation, exclude all Empowerrelated directories and their sub-directories from the scans. Some real-time virus scanners mistake normal data acquisition and instrument control for virus activity and interfere with proper operations. Full-system scans and live updates can be network-intensive, disk-

intensive, and CPU-intensive, and can interfere with normal data acquisition. Certain antivirus program features such as "intrusion prevention" and "tamper protection" can also interfere with normal operation. If you observe issues with Empower, review and verify the antivirus logs. You may need to white-list any affected components.

# 5.1.1 Configuring .NET Framework

You must install Microsoft .NET 3.5 Framework manually on Windows 10. .NET 4.0 Framework is installed and enabled by default. .NET 4.8 is preinstalled and the .NET 4.8 is backward-compatible with all versions back to 4.0.

#### To install .NET 3.5 Framework:

- 1. From Windows Control Panel, click Programs > Programs and Features > Turn Windows features on or off.
- In Windows Features, expand .NET Framework 3.5 (include .NET 2.0 and 3.0), select the Windows Communication Foundation HTTP Activation and Windows Communication Foundation Non-HTTP Activation features, and then click OK.
- 3. After Windows completes the requested changes, click Close.

# 5.1.2 Configuring network discovery

You must enable the network discovery function and the file and printer sharing functions so that clients and servers can communicate. To enable the network discovery function on domain devices, you must start certain services.

#### 5.1.2.1 Starting the required services

#### To start the required services:

- 1. Open the **Control Panel** and select **System and Security > Administrative Tools > Services**.
- 2. Change the start-up type to **Automatic** and start these services:
  - DNS Client
  - Function Discovery Resource Publication
  - SSDP Discovery
  - UPnP Device Host

**Tip:** When all services are running, you can modify the network discovery and printer sharing settings.

#### 5.1.2.2 Turning on the network discovery and file and printer sharing functions

To turn on the network discovery and file and printer sharing functions:

- 1. In the Windows Search text box, type Network and then select Network and Sharing Center.
- 2. Click Change advanced sharing settings and turn on these functions:
  - Network discovery
  - File and printer sharing

# 5.1.3 Confirming regional settings

If you are installing Empower software on an English-language computer, you must confirm that your Windows regional settings are configured for English (United States). The symbols for English (United States) use decimal formatting, not comma formatting, which is important when displaying numeric values (12.56, not 12,56).

#### To confirm that the regional settings are correct:

- 1. From Control Panel (Category view), under Clock, Language, and Region, click Change date, time, or number formats.
- 2. In the Region dialog box, ensure that **English (United States)** is selected as the format in the **Formats** tab.

# 5.1.4 Synchronizing Empower and Windows time

Synchronize the Waters Empower software time zone and the time zone on the host Windows operating system to avoid any discrepancy, which typically can be one hour.

#### To synchronize Empower and Windows time:

- 1. In the Windows Search box, type Time Zone, and then select Change the time zone.
- 2. In the Settings window, click **Date and time**, and ensure that the Adjust for daylight saving time automatically option is **On**.

# **5.2 Installing Empower 3.6.1 software on a client**

Follow the instructions in this section if this is a new installation of Empower 3.6.1 software. If you are upgrading to Empower 3.6.1, follow the instructions on upgrading Empower on a client (Page 106).

You can perform a typical installation of the software on the system drive or a custom installation specifying a different drive.

By default, the Empower 3.6.1 installer (Deployment Manager) installs both the Oracle 19c client and Empower 3.6.1 software on the system drive, which is most often the *C*:\ drive. If your site has its own Oracle license and prefers to install Oracle 19c as a separate application, the following considerations apply:

• Install Oracle 19c Enterprise Client software prior to installing Empower 3.6.1 software.

Rule: Install the 32-bit client only. The 64-bit client is not supported.

- Change the language registry key value to AMERICAN\_AMERICA.WE8IS08859P1. The path to this key value depends on your environment:
  - For 32-bit environments, the path is *HKEY\_LOCAL\_MACHINE\Software\Oracle* \*KEY\_EmpowerOracle19cClient\NLS\_LANG*.
  - For 64-bit environments, the path is *HKEY\_LOCAL\_MACHINE\Software\WOW6432Node* \*Oracle\KEY\_EmpowerOracle19cClient\NLS\_LANG*.
- The permissions on the Oracle Home directory (and subdirectories) must be changed to allow the Group Users all privileges except **Full Control**.
- During the installation of Empower 3.6.1, you are asked whether you want to use your installed Oracle software. Select **Yes** and specify the location of the Oracle program files.

# 5.2.1 Starting the installation on a client

#### To start the Empower 3.6.1 software installation on a client:

- 1. Ensure that the computer is added to your domain.
- 2. Log in to the computer as a user who is part of the local Administrators group and ensure that no antivirus software is active during the deployment.
- 3. Navigate to the location of the Empower 3.6.1 software.
- 4. Browse to the main folder and double-click the setup.exe file.

**Tip:** A dism.exe window might open after you double-click **setup.exe**. It will close automatically after several seconds.

- 5. On the main page, select Install Empower Software.
- 6. On the Select Product Type page, select **Enterprise** or **Workgroup**, depending on your environment.
- 7. On the Select Installation Type page, select **Client**.
- 8. On the Customer Information page, specify your **username**, **organization**, and **Software Support ID number**, and then click **Next**.
- 9. On the End-User License Agreement page, read and accept the terms in the license agreement, and then click **Next**.
- 10. On the TNS\_ADMIN Environment Variable page, you can choose to set the *TNS\_ADMIN* environment variable, which adds an environmental variable to the client that points to a pre-configured *tnsnames.ora* file stored locally or in a network-accessible share. (A tnsnames.ora file contains the list of Empower databases the client can access.) The

*TNS\_ADMIN* environment variable allows large installations to maintain a single *tnsnames.ora* file in a share, eliminating the need to configure a *tnsnames.ora* file on each client computer.

- If you do not intend to use this option, do not check the box. Click Next.
- If you want to enable the *TNS\_ADMIN* variable, select the check box and specify the local or network path to the share containing the pre-configured *tnsnames.ora* file (for example, \\servername\sharename\$), and then click **Next**.

**Note:** Use the TNS\_ADMIN directory that was set in Configuring a shared tnsnames.ora file (Page 88).

Tip: If the TNS\_ADMIN variable is set, the client disregards local tnsnames.ora files.

- 11. On the Setup page, select one of the following options:
  - **Typical** Select and then proceed to step 13, installing all Empower and Oracle files on the system drive, which is typically *C*:\.
  - **Custom** Select and then proceed to step 12, installing the Empower and Oracle files on different drives.
- 12. On the Destination Folders page, select the appropriate drives from the list for the Empower Application and Empower Oracle files, and then click **Next**.
- 13. On the Ready to Install page, click **Next** to begin the installation.

**Tip:** If an Empower-related process triggers a Windows Security Alert message, click **Allow Access**.

- 14. On the Status page, click Finish.
- 15. When the restart message appears, click **Yes**.
- 16. After the computer restarts, log in using an account that is part of the local Administrators group.

**Tip:** If an Empower-related process triggers a Windows Security Alert message, click **Allow Access**.

17. If you are not using the *TNS\_ADMIN* environmental variable, see Configuring a database net service name (Page 87) to configure a local *tnsnames.ora* file.

If you want to use the same client for your Empower 3.6.1 software installation that you used for a previous version of Empower, copy the *instsrv.dat* file and the *dhcp.xml* file from the secure location where you stored them (before you started the installation) and use them to replace the files installed by Empower software. (Replace *instsrv.dat* in *\Empower \InstrumentServer*, and replace *dhcp.xml* in *\Empower\Instruments*.)

# 5.2.2 Completing the installation on a client

After the computer restarts, perform the following tasks to complete the installation:

- Log in to the operating system using an account that is part of the local Administrators group.
- If you want to install instrument drivers for one or more instruments, use the latest Empower Instrument Driver Pack media. Refer to the appropriate installation guide and release notes for the driver. Visit www.waters.com for the most recent instrument drivers.

**Note:** If you experience communication problems, review the firewall exceptions list by clicking **Control Panel**, double-clicking **Windows Firewall**, and then clicking the **Exceptions** tab. Check with your IT department if there are network firewall and Domain enforced security policies. Ensure that the following exceptions are selected in the Programs and Services list:

- Empower-related ports and processes:
  - DCOM Port (135)
  - Empower
  - Empower Configuration Manager
  - Processing Monitor
  - Processing Server
  - Waters Instrument Server
  - Waters Service
  - WDHCP Server Configuration
  - WDHCP Server Svc.exe
- · Instrument component software-related processes:

Note: Depending on your system, there may be more instruments than those in this list.

- ACQUITY ASM Server
- ACQUITY BSM Server
- ACQUITY CM Server
- ACQUITY Console Client
- ACQUITY Console Server
- ACQUITY ELSD Server
- ACQUITY MD Server
- ACQUITY FLR Server
- ACQUITY PDA Server
- ACQUITY SM Server
- ACQUITY SQ Server
- ACQUITY TQ Server
- ACQUITY TUV Server
- Local Console Controller (LCC Handheld Controller)

- Trinity UI (if applicable)
- W2489 Server
- W2707 Server
- W2998 Server

# **5.3 Upgrading from earlier versions of Empower**

Follow the instructions in this section to upgrade to Empower 3.6.1. If you are not upgrading, follow the instructions for a new Empower 3.6.1 installation (Page 102).

You can upgrade to Empower 3.6.1 from Empower 3.6.0.

**Note:** If you are using a version of Empower prior to Empower 3.6.0 software, you must completely uninstall the earlier version of Empower and ensure that your system meets the hardware and software requirements specified in Requirements for client computers (Page 18).

# 5.3.1 Upgrading to Empower 3.6.1 software

You can upgrade to Empower 3.6.1 from Empower 3.6.0.

#### To upgrade to Empower 3.6.1:

1. Mount the Empower 3.6.1 software ISO file.

Alternative: Insert the Empower 3.6.1 software media into the DVD drive.

- 2. On the Maintenance Mode: Empower Personal page, select **Upgrade Empower Software**.
- 3. On the Ready to Upgrade page, click Next.
- 4. When the Windows Security Alert appears, select **Domain networks** and click **Allow access**.
- 5. On the Status page, when the upgrade is complete and the Success message appears, click **Finish**.
- 6. When the restart message appears, click Yes.

# 5.4 DCOM settings installed by Empower 3.6.1

Empower 3.6.1 software sets the appropriate DCOM application settings and access and launch permissions during installation. The following table lists these settings and the paths to set them.

**Note:** You must set some of these settings manually. For example, you must add domain users after software installation. You can access these settings on the Local Security Page in Server Manager.

| Path                                                                                                    | Allow                                                                                                    |
|----------------------------------------------------------------------------------------------------|----------------------------------------------------------------------------------------------------|
| Local Security Policy > Local Policies ><br>Security Options > DCOM: Machine Access<br>Restrictions in Security Descriptor<br>Definition Language (SDDL) syntax ><br>Properties | <ul> <li>Local Access and Remote Access permissions for:         <ul> <li>Everyone</li> <li>Note: In addition to the Everyone group, you can add a custom group of Empower users with security settings specific to your implementation.</li> <li>System</li> </ul> </li> </ul>                                                                                                    |
|                                                                                                    | Domain Osers     Performance I on Users                                                                                                    |
|                                                                                                    | Distributed COM Users                                                                                                    |
| Local Security Policy > Local Policies ><br>Security Options > DCOM: Machine Launch<br>Restrictions in Security Descriptor<br>Definition Language (SDDL) syntax ><br>Properties | <ul> <li>Local Launch, Local Activation, and Remote<br/>Activation permissions for Everyone.</li> <li>Note: In addition to the Everyone group, you<br/>can add a custom group of Empower users<br/>with security settings specific to your<br/>implementation.</li> <li>All permissions for: <ul> <li>Administrators</li> <li>Domain Users</li> <li>Performance Log Users</li> </ul> </li> </ul> |
| Local Security Policy > Local Policies ><br>Security Options > Network Access: Let<br>Everyone permissions apply to anonymous<br>users                                          | Enabled                                                                                                    |
| Component Services > Computers > My<br>Computer > DCOM Config > WatersService<br>> Properties > Security                                                                        | <ul> <li>Under Launch and Activation Permissions, set Local Launch, Local Activation, and</li> <li>Remote Activation Permissions for: <ul> <li>Everyone</li> <li>System</li> <li>Administrators</li> <li>Interactive</li> <li>Domain Users</li> </ul> </li> </ul>                                                                                                    |

#### Table 5–1: DCOM settings and permissions set during installation

| Path                                                                                                    | Allow                                                                               |
|----------------------------------------------------------------------------------------------------|-------------------------------------------------------------------------------------|
| Component Services > Computers > My<br>Computer > DCOM Config > WatersService<br>> Properties > Security | Under Access Permissions, set Local<br>Access and Remote Access Permissions<br>for: |
|                                                                                                    | <ul><li>Everyone</li><li>SELF</li></ul>                                             |
|                                                                                                    | • System                                                                            |
|                                                                                                    | Administrators                                                                      |
|                                                                                                    | Domain Users                                                                        |

#### Table 5–1: DCOM settings and permissions set during installation (continued)

# 5.5 Configuring a database net service name

You must configure a database net service name (previously called a database alias) on each client and LAC/E device to connect to the Empower database, unless you are using the *TNS\_ADMIN* environment variable. A database net service name is a name for an individual Empower database. This name appears in the **Database** field of the Empower Login page.

**Tip:** The *TNS\_ADMIN* variable points to the *tnsnames.ora* file. A *tnsnames.ora* file contains the list of Empower databases that can be accessed by the client or LAC/E device.

Use the following procedure to create a new database net service name or modify an existing net service name. You must define the same database net service name on each client or LAC/E device.

#### To configure a database net service name:

1. Select Start > Empower > Waters Net Configuration Assistant.

Alternative: Click Start and type Waters Net Configuration Assistant.

- 2. On the Waters Net Configuration Assistant utility, click the first row to edit the column details.
- 3. In the **Alias** column, type the alternative name for the database service.

**Example:** WATWIN2016R2

Rule: The database service identifier must begin with a character, not a number.

- 4. In the **Server Name** column, type the computer name or IP address of the database server.
- In the Service Name column, type the database service name. The database service name is the same as the PDB (pluggable database) name of the current server installation. By default, the PDB name is EMPPDB1.
#### Tips:

- If you do not know the service name, you can find it using the Listener Configuration on the database server. The Listener Configuration is disabled on the client. To perform the inspection on the database server, click **Configuration** > Listener Configuration. The Waters Net Configuration Assistant displays the CDB and the PDB service names, which are identified by the CDB or PDB suffix.
- The global database name is supplied during installation. The default value is *<SIDPDB>* and you can modify it with the note that the PDB suffix must be kept.
- 6. In the Port Number column, ensure that the default port selection is 1521.
- 7. Click Save.

Result: The tnsnames.ora file is created.

- 8. Select the row, right-click, and then select Test.
- 9. In the Change Login dialog box, verify that the username System and password are prepopulated, and then click **OK**.

Note: The default Oracle System password is Waters2!.

- 10. When the connection test is successful, click OK.
- 11. **Note:** If you are using an Empower Personal workstation as a client, perform this procedure to force the use of the *TNSNames.ora* file. If not, skip this step.

Create a WATnames.ora file that contains the database alias of the database in the *tnsnames.ora* file. Save this file to the *C:\Empower\Script* folder.

#### Figure 5–1: WATNAMES.ora file content

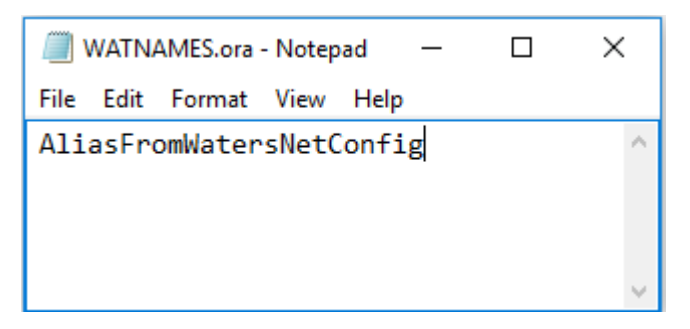

#### Figure 5–2: WATNAMES.ora file location

| Script                                                          |                 |                    |               | - 0   | × |
|-----------------------------------------------------------------|-----------------|--------------------|---------------|-------|---|
| ← → ~ ↑ 🔤 « Windows (C:) > Empower > Script 🗸 🗸 Search Script 🔎 |                 |                    |               |       | م |
|                                                                 | Name            | Date modified      | Туре          | Size  | ^ |
| Quick access                                                    | WATNAMES.ora    | 6/18/2019 5:12 PM  | ORA File      | 1 KB  |   |
| > 💻 This PC                                                     | restoreproject  | 6/18/2019 4:03 PM  | Text Document | 1 KB  |   |
| 🔪 🛁 Network                                                     | Checksum        | 6/18/2019 4:00 PM  | Text Document | 89 KB |   |
| / Pretwork                                                      | import_sys.SQL  | 6/18/2019 3:57 PM  | SQL File      | 0 KB  |   |
|                                                                 | dir.cks         | 5/24/2019 2:55 AM  | CKS File      | 14 KB |   |
|                                                                 | createusers.sql | 5/23/2019 10:35 AM | SQL File      | 6 KB  | × |
| 109 items                                                       |                 |                    |               |       |   |

**Result:** When you log in to Empower 3.6.1 from a client, the database alias name is automatically populated in the Login dialog box if the service name prefix is *EMP*. Otherwise, you must type the name of the database in the **Database** field in the Empower Login dialog box.

## 5.6 Verifying your Empower software installation

#### 5.6.1 Viewing the installation log

The installation log contains information about your Empower installation. You can read the log file to review your installation choices, the installation environment, and the status of the installation steps. In case of a partial or unsuccessful installation, review the installation log to check for errors.

The "Installation success or error status" value appears at the end of the installation log. If the value displayed is 0, the installation was successful. If the value displayed is anything other than 0, record the number, and contact Waters Technical Support.

#### To view the installation log:

- 1. From Start, click Empower, and then click Empower Installation Log.
- 2. Review the contents of the file.

**Tip:** You can print a copy by selecting **File > Print**.

3. Click File > Exit.

#### 5.6.2 Using the Verify Files Utility

The Verify Files Utility checks the integrity of the installed Empower program files.

After the Empower installation, run the Verify Files Utility to verify the Empower program files (not the database or data files):

- As part of your installation qualification, if you purchased an Empower Qualification option.
- To ensure that the Empower files did not change since installation.

#### 5.6.2.1 Running the file verification utility

#### To run the file verification utility:

1. Click Start > Empower > Verify Files.

**Result:** The Verify Files Utility compares the installed Empower files' checksum with a previously stored checksum, and then creates a file verification results log (for example, *checksum\_date\_timestamp.txt*).

- 2. Review the contents of the file and print or save a copy of the results.
- 3. Click File > Exit.

#### 5.6.2.2 Viewing the file verification results

#### To view the file verification results:

1. Click Start > Empower > View Verify Files.

**Result:** The *checksum.txt* file displays in Notepad.

2. Review the contents of the checksum file.

**Note:** Your Empower 3.6.1 software installation passes the verification check when all files have a status of OK and the installation qualification summary on the final page states No installation changes were detected. If the *checksum.txt* file indicates any files marked as "changed", contact Waters Technical Support.

## 5.7 Setting the client time zone

Empower records the date and time of data acquisition and processing for different countries and time zones.

Note: Always restart the client after the following occurrences:

- · You change the time zone of the operating system.
- The client loses its network connection.

In either of these situations, if you do not restart the client, the time stamps on all injections acquired during buffering may be incorrect. Changes made to the operating system time zone setting do not take effect until the client is restarted.

#### To specify the time zone for the client:

- 1. Log in to Empower software as a local administrator from any client.
- 2. Access Configuration Manager and click Empower Nodes.
- 3. Right-click the client and select Empower Node Properties.
- 4. Select the appropriate time zone for the client, and then click **OK**.

**Note:** When you log into Empower the first time, you have to specify a database to connect to. If the database SID begins with the characters *WAT*, you can select the database from the list. If no databases appear in the list, you must type in the name of the database in the Database field in the Empower Login dialog box.

## 5.8 Empower programs and logs on a client or LAC/E

The Empower program folder contains these items:

Note: From Start, click Empower, and then click the Empower utility.

#### Table 5–2: Empower programs and logs

| Item                                              | Description                                                                                                    |
|---------------------------------------------------|----------------------------------------------------------------------------------------------------|
| Empower Installation<br>Log                       | Records information about the current installation.                                                                                                    |
| Empower                                           | Displays the Empower login page, which starts the Empower software.<br>After you log in, you can select one of several Empower applications.<br>For details, see "Starting and exiting from Empower" in the <i>Empower</i><br><i>online Information System</i> . |
| Configure ICS for 64-<br>bit OS                   | Use this utility if Instrument Component Software (ICS) was installed from a source other than Empower Instrument Driver Pack media.                                                                                                    |
| Register Empower<br>Node printers                 | Registers printers so you can print Empower reports.                                                                                                    |
| Verify Files                                      | Verifies the integrity of the Empower software files on your hard disk.                                                                                                    |
| Remove Waters<br>Instrument<br>Component Software | Use this utility to uninstall instrument component software (ICS). You see<br>this item only if instrument component software is installed.                                                                                                    |
| View Verify Files                                 | Opens the Checksum file in Notepad, which displays the results (checksums) of the verified files.                                                                                                    |
| Waters Net<br>Configuration<br>Assistant          | Opens the Waters Net Configuration Assistant. This utility allows you to configure the Empower database connection.                                                                                                    |
| Waters Licensing<br>Wizard                        | Starts the Waters Licensing Wizard, which you can use to initiate software license and option activation and deactivation.                                                                                                    |

| ltem                          | Description                                                                                                    |
|-------------------------------|----------------------------------------------------------------------------------------------------|
| Manage Waters Email<br>Center | The Email Center facilitates troubleshooting because it allows the recipient to quickly respond to an Empower error without having to check the Message Center throughout the day. See <i>Empower online Information System</i> for details about configuring the Waters Email Center. |

#### Table 5–2: Empower programs and logs (continued)

## **5.9 Registering printers**

To print Empower reports, you must first register the printers you want to use.

#### To register printers for Empower reports:

1. Type Empower in the Windows Search box, and click Empower > Register Empower Node Printer.

**Requirement:** You must be logged in to the Empower node as a local administrator or a user whose privileges allow you to write to the registry.

2. In the Register Empower Node Printers page, review the list of printers that are currently registered.

**Tip:** The Register Empower Node Printers page shows only printers added using the **Add a printer** function.

- 3. If you must register additional printers, click **Get Printers**, select the printers, and then click **OK**.
- 4. Click **OK**, to save the changes, and close the page.

## 5.10 Uninstalling Empower 3.6.1 software

When you want to uninstall Empower 3.6.1 software, use the **Programs and Features** utility in the Windows Control Panel to remove the software.

**Requirement:** Before you uninstall Empower, remove Waters Instrument Control Software (ICS), and then deactivate the Empower licenses.

#### To uninstall Empower 3.6.1 software:

1. Open Windows Control Panel, click **Programs and Features**, and then double-click **Empower 3.6.1 Client**.

**Tip:** From Windows 10, click **Start > All apps**, right-click **Empower 3.6.1 Client**, and then click **Uninstall**.

- 2. Follow the steps in the Deployment Manager wizard to uninstall Empower software.
- 3. Restart the computer.

## 6 Installing a LAC/E

Follow the instructions in this chapter to install the Empower 3.6.1 software on a Waters LAC/E device.

## 6.1 Preparing a LAC/E

Installing Empower 3.6.1 software on a LAC/E requires the hardware and software specified in Requirements for LAC/E devices (Page 19).

You can install Empower 3.6.1 as a new installation on a system where no Chromatography Data Software (CDS) is currently installed or as an upgrade from Empower 3.6.0.

**Important:** If you plan to change the name of the computer, follow these guidelines:

- Change the name before you install Empower software.
- · Do not change the name of the computer after installing Empower.
- The computer name must begin with an alphabetic character (A to Z) and cannot begin with a numeric character (0 to 9). Empower123 is acceptable for a computer name, but not 123Empower.

**Important:** Your LAC/E is considered structurally validated by Waters when it is installed and configured per the instructions in this chapter. Configuring a LAC/E device otherwise can result in unknown operational behavior.

Follow these procedures to prepare the LAC/E:

- Ensure that the LAC/E is a member of the domain in which Empower software is running.
- You can connect remotely to a LAC/E by using Microsoft's Remote Desktop utility or, if the LAC/E has a keyboard and monitor, you can log on to it using an account that is part of the local Administrators group.
- Configure the system so that Windows automatically manages the virtual memory paging file size.
- · Configure the system power options. See Configuring the power options (Page 34).
- · Configure Windows Updates to notify you before downloading and installing new updates.

**Note:** If you purchased a LAC/E device from Waters, the settings in sections 6.1.1, 6.1.2, and 6.1.3 are pre-configured.

#### **Requirements:**

• If you change domains after installing Empower and any ICS, ensure that the Empowerrelated ports and processes and Instrument component software processes are in the Windows Firewall exception list. See Completing the installation on a LAC/E (Page 120). You must also review the DCOM settings if you change domains.

- If you use Dual or Quad LAC/E devices purchased from Waters, you must register them by typing their serial numbers in the LAC/E Acquisition Server field of the Waters Licensing Wizard online form. Doing so activates the system licenses purchased with each device.
- If you are using real-time virus scanning, during and after installation, exclude all Empowerrelated directories and their sub-directories from the scans. Some real-time virus scanners mistake normal data acquisition and instrument control for virus activity and interfere with proper operations. Full-system scans and live updates can be network-intensive, diskintensive, and CPU-intensive, and can interfere with normal data acquisition. Certain antivirus program features such as "intrusion prevention" and "tamper protection" can also interfere with normal operation. If you observe issues with Empower, review and verify the antivirus logs. You may need to white-list any affected components.

## 6.1.1 Configuring .NET Framework

You must install Microsoft .NET 3.5 Framework manually on Windows 10. .NET 4.0 Framework is installed and enabled by default. .NET 4.8 is preinstalled and the .NET 4.8 is backward-compatible with all versions back to 4.0.

#### To install .NET 3.5 Framework:

- 1. From Windows Control Panel, click Programs > Programs and Features > Turn Windows features on or off.
- In Windows Features, expand .NET Framework 3.5 (include .NET 2.0 and 3.0), select the Windows Communication Foundation HTTP Activation and Windows Communication Foundation Non-HTTP Activation features, and then click OK.
- 3. After Windows completes the requested changes, click Close.

### 6.1.2 Configuring network discovery

You must enable the network discovery function and the file and printer sharing functions so that clients and servers can communicate. To enable the network discovery function on domain devices, you must start certain services.

#### 6.1.2.1 Starting the required services

#### To start the required services:

- 1. Open the **Control Panel** and select **System and Security > Administrative Tools > Services**.
- 2. Change the start-up type to Automatic and start these services:

- DNS Client
- Function Discovery Resource Publication
- SSDP Discovery
- UPnP Device Host

**Tip:** When all services are running, you can modify the network discovery and printer sharing settings.

#### 6.1.2.2 Turning on the network discovery and file and printer sharing functions

#### To turn on the network discovery and file and printer sharing functions:

- 1. In the Windows Search text box, type Network and then select Network and Sharing Center.
- 2. Click Change advanced sharing settings and turn on these functions:
  - Network discovery
  - File and printer sharing

### 6.1.3 Configuring power options

You must configure the power management settings to disable the power-saving features.

**Note:** If you obtain the computer from Waters, it has the power options already configured.

#### To configure the power options in Windows:

- 1. In the Windows Search text box, type Power, and then click **Power and Sleep settings**.
- 2. On the Power and Sleep settings tab, click Additional power settings.
- 3. On the **Power Options** tab, select **High performance**, and then click **Change plan settings**.
- 4. On the Edit Plan Settings page, perform these tasks:
  - Select Never from the Turn off the display field.
  - Select Never from the Put the computer to sleep field.
- 5. On the Edit Plan Settings page, click Change advanced power settings.
- 6. In the Power Options dialog box, verify the settings as listed in the **Power options settings** table, and then click **OK**.

#### Table 6–1: Power option settings

| Power options                                 | Settings                                  |
|-----------------------------------------------|-------------------------------------------|
| Expand Hard disk and Turn off hard disk after | Type Never in the Setting (Minutes) field |

#### Table 6–1: Power option settings (continued)

| Power options                                           | Settings |
|---------------------------------------------------------|----------|
| Expand <b>Sleep</b> settings                            |          |
| Sleep after                                             | Never    |
| Allow hybrid sleep                                      | Off      |
| Hibernate after                                         | Never    |
| Allow wake timers                                       | Disable  |
| Expand USB settings and USB selective suspend setting   | Disabled |
| Expand <b>Display</b> and <b>Turn off</b> display after | Never    |

7. Go back to the **Power Options** tab, select **Choose what the power buttons do**, click **Change settings that are currently unavailable**, and clear the **Turn on fast startup** (recommended) check box.

### 6.1.4 Edgeport USB-to-serial converter cable

The Edgeport USB-to-serial converter cable provides a standard PC COM port connection with a serial instrument—usually by connecting a second cable with wiring that is specific to the instrument. For instructions, refer to this document: *Serial Communications Support Using the Edgeport USB-to-Serial Converter Cable* (716004684).

### 6.1.5 Synchronizing Empower and Windows time

Synchronize the Waters Empower software time zone and the time zone on the host Windows operating system to avoid any discrepancy, which typically can be one hour.

#### To synchronize Empower and Windows time:

- 1. In the Windows Search box, type Time Zone, and then select Change the time zone.
- 2. In the Settings window, click **Date and time**, and ensure that the Adjust for daylight saving time automatically option is **On**.

## 6.2 Installing Empower 3.6.1 software on a LAC/E

Follow the instructions in this section if this is a new installation of Empower 3.6.1. If you are upgrading to Empower 3.6.1, follow the instructions on upgrading Empower on a LAC/E (Page 123).

Waters supplies Empower 3.6.1 software on the Empower 3.6.1 software media.

You can perform a typical installation of the software on the system drive, or a custom installation specifying a different drive.

By default, the Empower installer (Deployment Manager) installs both the Oracle 19c client and Empower 3.6.1 software. If your site has its own Oracle license and prefers to install Oracle 19c as a separate application, the following considerations apply:

• Install Oracle 19c Enterprise Client software prior to installing Empower 3.6.1 software.

**Rule:** Install the 32-bit client only. The 64-bit client is not supported.

- Change the language registry key value to AMERICAN\_AMERICA.WE8IS08859P1. The path to this key value depends on your environment:
  - For 32-bit environments, the path is *HKEY\_LOCAL\_MACHINE\Software\Oracle* \*KEY\_EmpowerOracle19cClient\NLS\_LANG*.
  - For 64-bit environments, the path is *HKEY\_LOCAL\_MACHINE\Software\WOW6432Node* \*Oracle\KEY\_EmpowerOracle19cClient\NLS\_LANG*.
- You must change the permissions on the Oracle Home directory (and subdirectories) to allow the Group Users all privileges except for **Full Control**.
- During installation of Empower, you are asked whether you want to use your installed Oracle software. Select **Yes** and specify the location of the Oracle program files.

## 6.2.1 Starting the installation on a LAC/E

#### To start the Empower 3.6.1 software installation on a LAC/E:

- 1. Ensure that the LAC/E is added to your domain.
- 2. Log in to the computer using an account that is part of the local Administrators group and ensure that no antivirus software is active during the deployment.
- 3. Navigate to the location of the Empower 3.6.1 software.
- 4. Browse to the main folder and double-click the **setup.exe** file.

**Tip:** A *dism.exe* window opens after you double-click **setup.exe**. It will close automatically after several seconds.

- 5. On the main page, select Install Empower Software.
- 6. On the Select Product Type page, select **Enterprise** or **Workgroup**, depending on your environment.
- 7. On the Select Installation Type page, select LAC/E.
- 8. On the Customer Information page, specify your **username**, **organization**, and **Software Support ID number**, and then click **Next**.
- 9. On the End-User License Agreement page, read and accept the terms in the license agreement, and then click **Next**.
- 10. On the TNS\_Admin Environment variable page, you can choose to set the *TNS\_ADMIN* environment variable, which adds an environmental variable to the LAC/E that points to a

pre-configured *tnsnames.ora* file stored locally or in a network-accessible share. (A tnsnames.ora file contains the list of Empower databases the LAC/E can access.) The TNS\_ADMIN environment variable allows large installations to maintain a single *tnsnames.ora* file in a share, eliminating the need to configure a *tnsnames.ora* file on each LAC/E computer.

- If you do not intend to use this option, do not check the box. Click Next.
- If you want to enable the *TNS\_ADMIN* variable, select the check box and specify the network path to the share containing the pre-configured *tnsnames.ora* file (for example: \\servername\sharename\$), and then click **Next**.

**Note:** Use the *TNS\_ADMIN* directory that was set in Configuring a shared tnsnames.ora file (Page 88).

Tip: If the TNS\_ADMIN variable is set, the client disregards local tnsnames.ora files.

- 11. On the Setup page, select one of the following options:
  - **Typical** Select and then proceed to step 13, installing all Empower and Oracle files on the system drive, which is typically *C*:\.
  - Custom Select and then proceed to step 12, installing the Empower and Oracle files on different drives.
- 12. On the Destination Folders page, select the appropriate drives from the list for the Empower Application and Empower Oracle files, and then click **Next**.

**Tip:** If an Empower-related process triggers a Windows Security Alert message, click **Allow Access**.

13. On the Ready to Install page, click Next to begin the installation.

**Tip:** If an Empower-related process triggers a Windows Security Alert message, click **Allow Access**.

- 14. On the Status page, click **Finish**.
- 15. When the restart message appears, click **Yes**.
- 16. After the computer restarts, log in using an account that is part of the local Administrators group.
- 17. If you are not using the *TNS\_ADMIN* environmental variable, see Configuring a database net service name (Page 87) to configure a local tnsnames.ora file.

**Tip:** If you created the *tnsnames.ora* file previously in another LAC/E or server, you can copy the master file and add it to the designated folder, for example, *C:\Empower\oracle \oracle19cClient\network\admin.* 

## 6.2.2 Completing the installation on a LAC/E

After the computer restarts, perform the following tasks to complete the installation:

- Log in to the operating system using an account that is part of the local Administrators group.
- Install instrument drivers for one or more instruments. Visit <u>www.waters.com</u> for the most recent instrument driver packs. To install the instrument driver packs, follow the installation instructions in the driver pack installation guide.

**Note:** If you experience communication problems, review the firewall exceptions list. To do so, in **Control Panel**, double-click **Windows Firewall**, and then click the **Exceptions** tab. Ensure that the following exceptions are selected in the Programs and Services list:

- Empower-related ports and processes:
  - DCOM Port (135)
  - Empower
  - Empower Configuration Manager
  - Processing Monitor
  - Processing Server
  - Waters Instrument Server
  - Waters Service
  - WDHCP Server Configuration
  - WDHCP Server Svc.exe
- · Instrument component software-related processes:

Note: Depending on your system, there may be more instruments than those in this list.

- ACQUITY ASM Server
- ACQUITY BSM Server
- ACQUITY CM Server
- ACQUITY Console Client
- ACQUITY Console Server
- ACQUITY ELSD Server
- ACQUITY MD Server
- ACQUITY FLR Server
- ACQUITY PDA Server
- ACQUITY SM Server
- ACQUITY SQ Server
- ACQUITY TQ Server
- ACQUITY TUV Server
- Local Console Controller (LCC Handheld Controller)

- Trinity UI (if applicable)
- W2489 Server
- W2707 Server
- W2998 Server

## 6.2.3 DCOM settings installed by Empower 3.6.1

Empower 3.6.1 software sets the appropriate DCOM application settings and access and launch permissions during installation. The following table lists these settings and the paths to set them.

**Note:** You must set some of these settings manually. For example, you must add domain users after software installation. You can access these settings on the Local Security Page in Server Manager.

| Path                                                                                                    | Allow                                                                                                    |
|----------------------------------------------------------------------------------------------------|----------------------------------------------------------------------------------------------------|
| Local Security Policy > Local Policies ><br>Security Options > DCOM: Machine Access<br>Restrictions in Security Descriptor<br>Definition Language (SDDL) syntax ><br>Properties | <ul> <li>Local Access and Remote Access<br/>permissions for:</li> <li>Everyone<br/>Note: In addition to the Everyone group,<br/>you can add a custom group of Empower<br/>users with security settings specific to your<br/>implementation.</li> <li>System</li> <li>Domain Users</li> </ul>                                                                      |
|                                                                                                    | <ul> <li>Performance Log Users</li> <li>Distributed COM Users</li> </ul>                                                                                                    |
| Local Security Policy > Local Policies ><br>Security Options > DCOM: Machine Launch<br>Restrictions in Security Descriptor<br>Definition Language (SDDL) syntax ><br>Properties | <ul> <li>Local Launch, Local Activation, and Remote<br/>Activation permissions for Everyone.</li> <li>Note: In addition to the Everyone group, you<br/>can add a custom group of Empower users<br/>with security settings specific to your<br/>implementation.</li> <li>All permissions for: <ul> <li>Administrators</li> <li>Domain Users</li> </ul> </li> </ul> |
|                                                                                                    | Performance Log Users                                                                                                    |

#### Table 6–2: DCOM settings and permissions set during installation

#### Table 6–2: DCOM settings and permissions set during installation (continued)

| Path                                                                                                    | Allow                                                                                                    |
|----------------------------------------------------------------------------------------------------|----------------------------------------------------------------------------------------------------|
| Local Security Policy > Local Policies ><br>Security Options > Network Access: Let<br>Everyone permissions apply to anonymous<br>users | Enabled                                                                                                    |
| Component Services > Computers > My<br>Computer > DCOM Config > WatersService<br>> Properties > Security                               | Under Launch and Activation Permissions,<br>set Local Launch, Local Activation, and<br>Remote Activation Permissions for:<br>• Everyone<br>• System<br>• Administrators<br>• Interactive<br>• Domain Users |
| Component Services > Computers > My<br>Computer > DCOM Config > WatersService<br>> Properties > Security                               | Under Access Permissions, set Local<br>Access and Remote Access Permissions<br>for:<br>• Everyone<br>• SELF<br>• System<br>• Administrators<br>• Domain Users                                              |

## 6.3 Upgrading from earlier versions of Empower

Follow the instructions in this section to upgrade to Empower 3.6.1. If you are not upgrading, follow the instructions for a new Empower 3.6.1 installation (Page 118).

You can upgrade to Empower 3.6.1 from Empower 3.6.0.

**Note:** If you are using a version of Empower prior to Empower 3.6.0 software, you must completely uninstall the earlier version of Empower and ensure that your system meets the hardware and software requirements specified in Requirements for LAC/E devices (Page 19).

## 6.3.1 Upgrading to Empower 3.6.1 software

You can upgrade to Empower 3.6.1 from Empower 3.6.0.

May 21, 2021, 715007289 Ver. 00 Page 123

#### To upgrade to Empower 3.6.1:

1. Mount the Empower 3.6.1 software ISO file.

Alternative: Insert the Empower 3.6.1 software media into the DVD drive.

- 2. On the Maintenance Mode: Empower Personal page, select **Upgrade Empower Software**.
- 3. On the Ready to Upgrade page, click Next.
- 4. When the Windows Security Alert appears, select **Domain networks** and click **Allow access**.
- 5. On the Status page, when the upgrade is complete and the Success message appears, click **Finish**.
- 6. When the restart message appears, click **Yes**.

# 6.4 Bridging multiport network cards for Ethernet instruments

An acquisition client, LAC/E, or Personal workstation supports both single-port network cards and bridging multiport network cards. If you are using a single network card, refer to the Empower Help topic "Configuring DHCP settings". When bridging ports for computers running on Windows 10, you must configure the instrument LAN as described below.

**Note:** This procedure was tested using Waters hardware. If you are using non-Waters computers, you may notice differences in this procedure. Contact Waters for assistance.

## To configure the instrument LAN for bridging multiport network cards in Windows 10:

- 1. From Control Panel > Network and Internet > Network and Sharing Center > Change Adapter Settings, right-click the Local Area Connection to be used for the bridge.
- 2. In the Local Area Connection Properties dialog box, click Configure.
- 3. In the Properties dialog box, click the Advanced tab.

**Requirement:** You must change these settings for every Local Area Connection that comprises the instrument LAN bridge.

- 4. From the Property list box, select these items, change the value to **Disabled**, and then click **OK**:
  - IPv4 Checksum Offload
  - TCP Checksum Offload (IPv4)
  - UDP Checksum Offload (IPv4)
- 5. From the Windows Network Connections page, select all the Local Area Connections that comprise the bridge, and then right-click and select **Bridge Connections**.

- 6. After the bridge is created, right-click it, select Rename, and then type Instrument LAN.
- From Control Panel > Device Manager > Network Adapters, select Microsoft Multiplexor Driver, and then right-click Properties.
- 8. In the Microsoft Network Adapter Multiplexor Driver Properties dialog box, click the **Advanced** tab.

From the Property list box, select these items, change the value to **Disabled**, and then click **OK**:

- IPv4 Checksum Offload
- TCP Checksum Offload (IPv4)
- UDP Checksum Offload (IPv4)

**Result:** The network card is properly configured. However, you must perform additional steps as described in the Empower Help topic "Configuring DHCP settings".

## 6.5 Configuring a database net service name

You must configure a database net service name (previously called a database alias) on each client and LAC/E device to connect to the Empower database, unless you are using the *TNS\_ADMIN* environment variable. A database net service name is a name for an individual Empower database. This name appears in the **Database** field of the Empower Login page.

**Tip:** The *TNS\_ADMIN* variable points to the *tnsnames.ora* file. A *tnsnames.ora* file contains the list of Empower databases that can be accessed by the client or LAC/E device.

Use the following procedure to create a new database net service name or modify an existing net service name. You must define the same database net service name on each client or LAC/E device.

#### To configure a database net service name:

1. Select Start > Empower > Waters Net Configuration Assistant.

Alternative: Click Start and type Waters Net Configuration Assistant.

- 2. On the Waters Net Configuration Assistant utility, click the first row to edit the column details.
- 3. In the **Alias** column, type the alternative name for the database service.

**Example:** watwin2016r2

Rule: The database service identifier must begin with a character, not a number.

- 4. In the **Server Name** column, type the computer name or IP address of the database server.
- In the Service Name column, type the database service name. The database service name is the same as the PDB (pluggable database) name of the current server installation. By default, the PDB name is EMPPDB1.

#### Tips:

- If you do not know the service name, you can find it using the Listener Configuration on the database server. The Listener Configuration is disabled on the client. To perform the inspection on the database server, click **Configuration** > Listener Configuration. The Waters Net Configuration Assistant displays the CDB and the PDB service names, which are identified by the CDB or PDB suffix.
- The global database name is supplied during installation. The default value is *<SIDPDB>* and you can modify it with the note that the PDB suffix must be kept.
- 6. In the **Port Number** column, ensure that the default port selection is 1521.
- 7. Click Save.

Result: The tnsnames.ora file is created.

- 8. Select the row, right-click, and then select Test.
- 9. In the Change Login dialog box, verify that the username System and password are prepopulated, and then click **OK**.

Note: The default Oracle System password is Waters2!.

- 10. When the connection test is successful, click OK.
- 11. **Note:** If you are using an Empower Personal workstation as a client, perform this procedure to force the use of the *TNSNames.ora* file. If not, skip this step.

Create a WATnames.ora file that contains the database alias of the database in the *tnsnames.ora* file. Save this file to the *C:\Empower\Script* folder.

#### Figure 6–1: WATNAMES.ora file content

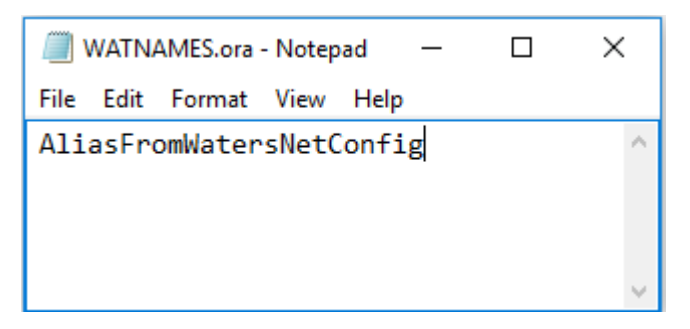

#### Figure 6–2: WATNAMES.ora file location

| Script                                  |                        |                    |               | - 0   | × |
|-----------------------------------------|------------------------|--------------------|---------------|-------|---|
| $\leftarrow \rightarrow \cdot \uparrow$ | ≪ Windows (C:) → Empow | er > Script        | ✓ Ö Search S  | cript | Ą |
| • • • Oviele e e e e                    | Name                   | Date modified      | Туре          | Size  | ^ |
| Quick access                            | WATNAMES.ora           | 6/18/2019 5:12 PM  | ORA File      | 1 KB  |   |
| > 💻 This PC                             | restoreproject         | 6/18/2019 4:03 PM  | Text Document | 1 KB  |   |
| > 🔺 Network                             | Checksum               | 6/18/2019 4:00 PM  | Text Document | 89 KB |   |
| / Pretwork                              | import_sys.SQL         | 6/18/2019 3:57 PM  | SQL File      | 0 KB  |   |
|                                         | dir.cks                | 5/24/2019 2:55 AM  | CKS File      | 14 KB |   |
|                                         | createusers.sql        | 5/23/2019 10:35 AM | SQL File      | 6 KB  | ~ |
| 109 items                               |                        |                    |               |       |   |

**Result:** When you log in to Empower 3.6.1 from a client, the database alias name is automatically populated in the Login dialog box if the service name prefix is *EMP*. Otherwise, you must type the name of the database in the **Database** field in the Empower Login dialog box.

## 6.6 Setting the LAC/E time zone

Empower records the date and time of data acquisition and processing for different countries and time zones.

**Requirement:** Always restart the LAC/E after the following conditions:

- You change the time zone of the operating system.
- The client loses its network connection.

If either of these conditions occurs and you do not restart the LAC/E, the time stamps on all injections acquired during buffering may display incorrectly. Changes made to the operating system time zone setting do not take effect until the LAC/E is restarted.

#### To specify the time zone for the LAC/E:

- 1. From any client, log in to Empower software as a local administrator.
- 2. Access Configuration Manager and click Empower Nodes.
- 3. Right-click the client and select Empower Node Properties.
- 4. Select the appropriate time zone for the LAC/E, and then click **OK**.

**Note:** When you log into Empower the first time, you have to specify a database to connect to. If the database SID begins with the characters *WAT*, you can select the database from the list. If no databases appear in the list, you must type the name of the database in the Database field in the Empower Login dialog box.

## 6.7.1 Viewing the installation log

The installation log contains information about your Empower installation. You can read the log file to review your installation choices, the installation environment, and the status of the installation steps. In case of a partial or unsuccessful installation, review the installation log to check for errors.

The "Installation success or error status" value appears at the end of the installation log. If the value displayed is 0, the installation was successful. If the value displayed is anything other than 0, record the number, and contact Waters Technical Support.

#### To view the installation log:

- 1. From Start, click Empower, and then click Empower Installation Log.
- 2. Review the contents of the file.

**Tip:** You can print a copy by selecting **File > Print**.

3. Click File > Exit.

## 6.7.2 Using the Verify Files Utility

The Verify Files Utility checks the integrity of the installed Empower program files.

After the Empower installation, run the Verify Files Utility to verify the Empower program files (not the database or data files):

- As part of your installation qualification, if you purchased an Empower Qualification option.
- To ensure that the Empower files did not change since installation.

#### 6.7.2.1 Running the file verification utility

#### To run the file verification utility:

1. Click Start > Empower > Verify Files.

**Result:** The Verify Files Utility compares the installed Empower files' checksum with a previously stored checksum, and then creates a file verification results log (for example, *checksum\_date\_timestamp.txt*).

- 2. Review the contents of the file and print or save a copy of the results.
- 3. Click File > Exit.

#### 6.7.2.2 Viewing the file verification results

#### To view the file verification results:

1. Click Start > Empower > View Verify Files.

**Result:** The *checksum.txt* file displays in Notepad.

2. Review the contents of the checksum file.

**Note:** Your Empower 3.6.1 software installation passes the verification check when all files have a status of OK and the installation qualification summary on the final page states No installation changes were detected. If the *checksum.txt* file indicates any files marked as "changed", contact Waters Technical Support.

## 6.8 Empower programs and logs on a client or LAC/E

The Empower program folder contains these items:

Note: From Start, click Empower, and then click the Empower utility.

#### Table 6–3: Empower programs and logs

| Item                                              | Description                                                                                                    |
|---------------------------------------------------|----------------------------------------------------------------------------------------------------|
| Empower Installation<br>Log                       | Records information about the current installation.                                                                                                    |
| Empower                                           | Displays the Empower login page, which starts the Empower software.<br>After you log in, you can select one of several Empower applications.<br>For details, see "Starting and exiting from Empower" in the <i>Empower</i><br><i>online Information System</i> . |
| Configure ICS for 64-<br>bit OS                   | Use this utility if Instrument Component Software (ICS) was installed from a source other than Empower Instrument Driver Pack media.                                                                                                    |
| Register Empower<br>Node printers                 | Registers printers so you can print Empower reports.                                                                                                    |
| Verify Files                                      | Verifies the integrity of the Empower software files on your hard disk.                                                                                                    |
| Remove Waters<br>Instrument<br>Component Software | Use this utility to uninstall instrument component software (ICS). You see this item only if instrument component software is installed.                                                                                                    |
| View Verify Files                                 | Opens the Checksum file in Notepad, which displays the results (checksums) of the verified files.                                                                                                    |
| Waters Net<br>Configuration<br>Assistant          | Opens the Waters Net Configuration Assistant. This utility allows you to configure the Empower database connection.                                                                                                    |

#### Table 6–3: Empower programs and logs (continued)

| Item                          | Description                                                                                                    |
|-------------------------------|----------------------------------------------------------------------------------------------------|
| Waters Licensing<br>Wizard    | Starts the Waters Licensing Wizard, which you can use to initiate software license and option activation and deactivation.                                                                                                    |
| Manage Waters Email<br>Center | The Email Center facilitates troubleshooting because it allows the recipient to quickly respond to an Empower error without having to check the Message Center throughout the day. See <i>Empower online Information System</i> for details about configuring the Waters Email Center. |

## **6.9 Registering printers**

To print Empower reports, you must first register the printers you want to use.

#### To register printers for Empower reports:

1. Type Empower in the Windows Search box, and click **Empower > Register Empower Node Printer**.

**Requirement:** You must be logged in to the Empower node as a local administrator or a user whose privileges allow you to write to the registry.

2. In the Register Empower Node Printers page, review the list of printers that are currently registered.

**Tip:** The Register Empower Node Printers page shows only printers added using the **Add a printer** function.

- 3. If you must register additional printers, click **Get Printers**, select the printers, and then click **OK**.
- 4. Click **OK**, to save the changes, and close the page.

## 6.10 Uninstalling Empower 3.6.1 software on a LAC/E

When you want to uninstall Empower 3.6.1 software, use the **Programs and Features** utility in the Windows Control Panel to remove the software.

**Requirement:** Before you uninstall Empower, remove Waters Instrument Control Software (ICS), and then deactivate the Empower licenses.

#### To uninstall Empower 3.6.1 software:

1. Open Windows Control Panel, click **Programs and Features**, and then double-click **Empower 3.6.1 LAC/E**.

**Tip:** From Windows 10, click **Start > All apps**, right-click **Empower 3.6.1 LAC/E**, and then click **Uninstall**.

- 2. Follow the steps in the Deployment Manager wizard to uninstall Empower software.
- 3. Restart the computer.

## 7 Installing a BC LAC/E

#### To install Empower software as a BC LAC/E:

- 1. Follow the guidelines from Chapter 3: Installing an Empower Personal workstation (Page 32).
- 2. Configure the database net service name. See Configuring a database net service name (Page 87).
- 3. Follow the guidelines from the *Waters Business Continuity LAC/E (BC LAC/E) with SecureSync Installation and Configuration Guide* (715006885).

## 8 Installing an Empower file server

Follow the instructions in this chapter to install the Waters Service as a separate service on a server other than the Empower 3.6.1 database server.

**Recommendation:** Before installing any hardware or software, perform a full backup of your hard drives (see the instructions provided by the manufacturer of your computer). After installation, back up your Empower 3.6.1 data regularly.

## 8.1 Considerations and requirements

#### 8.1.1 Considerations

An Empower file server allows you to store and retrieve Empower raw data on a computer other than the Empower database server.

The Waters Service allows computers on which it is installed to act as a file server. The file server contains the raw data shares configured within the Empower software. Users can store project raw data on these file shares. The service provides secure access to Empower raw data files via the Empower application. While the operating system permissions on the files can be set to Read-Only for the Empower users group you created, in the Configuring Empower projects directory (Page 90) procedure, write privileges are granted to these same users only through the Waters Service and only when they run Empower software.

If you plan to change the computer name, follow these guidelines:

- · Change the name before you install Empower software.
- Do not change the computer name after Empower software is installed.
- The name of the computer must be less than 16 characters in length.
- The computer name must begin with an alphabetic character (A to Z), and cannot begin with a numeric character (0 to 9). For example, Empower123 is acceptable for a computer name, but not 123Empower.

**Requirement:** If you are using real-time virus scanning, during and after installation, exclude all Empower-related directories and their sub-directories from the scans. Some real-time virus scanners mistake normal data acquisition and instrument control for virus activity and interfere with proper operations. Full-system scans and live updates can be network-intensive, disk-intensive, and CPU-intensive, and can interfere with normal data acquisition. Certain antivirus program features such as "intrusion prevention" and "tamper protection" can also interfere with normal operation. If you observe issues with Empower, review and verify the antivirus logs. You may need to white-list any affected components.

### 8.1.2 File server requirements

Waters service requires the following items:

- · Valid client and server network connections
- Windows Server 2016 or 2019 Standard
- · Server contains at least two drives
- Configure power options: select High performance (see Configuring power options (Page 34))
- · Ensure that the client, LAC/E, and file server are all in the same domain
- Configure the Event Viewer utility
- Configure .NET 3.5 framework (see Configuring .NET 3.5 Framework) (Page 33)
- Synchronize Empower and Windows time (see Synchronizing Empower and Windows time (Page 35))
- Configure Windows Updates to notify you before downloading and installing new updates
- Configure firewall settings for Waters Service (see Configuring firewall settings for Waters Service (Page 135))

**Note:** You can deploy an Empower client as an alternative, because in this case, the Waters Service and the firewall exclusions are added automatically. After you install the Empower client, configure the DCOM settings.

## 8.2 Installing Waters Service

Before beginning the installation procedure, verify that all File Service Requirements are met.

## To install the Waters Service on a server on which Empower software is not installed:

- 1. Navigate to the location of the Empower 3.6.1 software.
- 2. Browse to the main folder and double-click the **setup.exe file**.
- 3. Select a language from the list and click OK.
- 4. On the Main page, select Install Optional Components.
- 5. On the Select optional component page, select Waters Service.
- 6. On the Ready to Install page, click Next.

**Tip:** If an Empower-related process triggers a Windows Security Alert message, click **Allow Access**.

- 7. On the Welcome page, click Next.
- 8. On the Custom Setup page, keep the default installation location and click Next.

Alternative: Click **Change** to change the installation location. Change the drive letter only. If you change anything in the location other than the drive letter, the installation path is lost. Click **OK**, and then click **Next**.

9. On the Empower Raw Data Share page, keep the default name (Waters\_Projects\$) or customize the name, and then click **Next**.

**Requirement:** If you customize the name, you must use the same share name for the raw data files share (see Configuring raw data directory permissions (Page 140)). You must also put a \$ on the end of the name to hide the share from network browsing.

10. On the Ready to Install the Program page, click Install.

**Tip:** If an Empower-related process triggers a Windows Security Alert message, click **Allow Access**.

- 11. On the InstallShield Wizard Completed page, click Finish.
- 12. On the Status page, click Finish.

Note: It takes several seconds for this page to appear.

13. When the restart message appears, click **Yes**.

Result: The computer restarts.

## 8.3 Configuring firewall settings for Waters Service

To avoid communication problems while using Empower, you must add the Waters Service and the Distributed Component Object Model (DCOM) Port (135) to the Windows Firewall exceptions in the Inbound Rules list.

## 8.3.1 Adding Waters Service and DCOM port to Inbound Rules

#### 8.3.1.1 Adding Waters Service to Inbound Rules

#### To add Waters Service to Inbound Rules:

- 1. Open Server Manager, and click Tools > Windows Firewall with Advanced Security.
- 2. Click Inbound Rules, right-click, and then click New Rule in the right pane.
- 3. On the **New Inbound Rule Wizard > Rule Type page**, select **Program**.
- 4. Click **Next**, and then do the following:
  - On the Program page, select This program path, and then click Browse.
  - On the Open page, select Waters Service from Empower\Bin, and then click OK.
  - On the Program page, ensure that the path with *Empower\Bin\WatersService.exe* appears, and then click **Next**.
- 5. On the Action page, select Allow the connection, and then click Next.

- On the Profile page, select all options for When does this rule apply?, and then click Next.
- On the Name page, specify the desired name (e.g., WatersService), and then click Finish.
   Result: You are returned to the Windows Firewall with Advanced Security page.

#### 8.3.1.2 Adding DCOM port to Inbound Rules

#### To add the DCOM port to Inbound Rules:

- 1. Click Inbound Rules, and then right-click and select New Rule.
- 2. On the New Inbound Rule Wizard > Rule Type page, select **Port**, and then click **Next**.
- 3. On the Protocol and Ports page, select **TCP and Specific local ports**.
- 4. In the Specific local ports field, type 135, and then click Next.
- 5. On the Action page, select Allow the connection, and then click Next.
- On the Profile page, select all options for When does this rule apply?, and then click Next.
- 7. On the Name page, type a name (for example, DCOM port), and then click Finish.

**Result:** The Windows Firewall with Advanced Security page displays the DCOM Port and Waters Service in the Inbound Rules list.

## 8.3.2 Updating DCOM access and launch permissions

#### To update the DCOM access and launch permissions:

- 1. Open Server Manager, and click **Tools > Local Security Policy**.
- 2. On the Local Security Policy page, select Local Policies > Security Options.
- 3. Right-click DCOM: Machine Access Restrictions in Security Descriptor Definition Language (SDDL) syntax, and then select Properties.
- 4. Click Edit Security, and ensure that the Allow check boxes for both Local Access and Remote Access are selected for all users.
- 5. Click OK twice.
- 6. Right-click DCOM: Machine Launch Restrictions in Security Descriptor Definition Language (SDDL) syntax, and then select Properties.
- 7. Click Edit Security, ensure that the Allow check boxes for all permissions are selected for all users, and then click OK twice.

# 8.4 Updating security for Waters Services and component settings

#### To update the Waters Services and component settings:

- 1. Open Server Manager and click **Tools > Component Services**.
- On the Component Services page, navigate to Component Services > Computers > My Computer and double-click DCOM config.
- 3. Scroll down to locate Waters Service, right-click Waters Service, and select Properties.
- 4. Click the **Security** tab.
- 5. On the **Security** tab of the Waters Service Properties page, under Launch and Activation Permissions, select **Customize**, and click **Edit**.
- 6. On the Launch and Activation Permission page, click Add.
- 7. On the Select Users or Groups page, type domain users in the Enter the object names to select field and click OK.
- 8. Select all four permissions and click OK.
- 9. On the Launch and Activation Permission page, click Add.
- 10. On the Select the Users or Groups page, type the name of the Empower users group you created in the Configuring the projects directory (Page 90) procedure in the Enter the object names to select field and click OK.
- 11. Select all four permissions and click OK.
- 12. On the Launch and Activation Permission page, select all permissions for **SYSTEM** and **INTERACTIVE**.
- 13. Click **OK** twice to exit and close **Component Services**.

## 8.5 Updating COM Security settings

To avoid communication problems while using Empower, you must update the COM Security settings.

#### To update the COM Security settings:

- 1. In Windows Server 2016 Standard, open Server Manager and click **Tools menu** > **Component Services**.
- 2. On the Component Services page, expand **Component Services**, expand **Computers**, right-click **My Computer**, and then select **Properties**.
- 3. In the My Computer Properties dialog box, select COM Security.
- 4. In the COM Security tab, click Edit Default in the Access Permissions section.
- 5. In the Access Permissions dialog box, click Add.

- 6. In the Select Users, Computers, Service Accounts, or Groups dialog box, perform these tasks:
  - Type Everyone, and then click OK.
  - Allow both permissions for all user groups, and then click **OK**.
- 7. In the **COM Security** tab, click **Edit Default** in the Launch and Activation Permissions section.
- 8. In the Launch and Activation Permissions dialog box, click Add.
- 9. In the Select Users, Computers, Service Accounts, or Groups dialog box, perform these tasks:
  - Type Everyone, and then click OK.
  - Allow all permissions for all user groups, apply changes, and then click **OK**.
- 10. Close all Windows dialog boxes.

## 8.6 DCOM settings installed by Empower 3.6.1

Empower 3.6.1 software sets the appropriate DCOM application settings and access and launch permissions during installation. The following table lists these settings and the paths to set them.

**Note:** You must set some of these settings manually. For example, you must add domain users after software installation. You can access these settings on the Local Security Page in Server Manager.

#### Table 8–1: DCOM settings and permissions set during installation

| Path                                                                                                    | Allow                                                                                                    |  |
|----------------------------------------------------------------------------------------------------|----------------------------------------------------------------------------------------------------|--|
| Local Security Policy > Local Policies ><br>Security Options > DCOM: Machine Access<br>Restrictions in Security Descriptor<br>Definition Language (SDDL) syntax ><br>Properties | <ul> <li>Local Access and Remote Access<br/>permissions for:</li> <li>Everyone         <ul> <li>Note: In addition to the Everyone group,<br/>you can add a custom group of Empower<br/>users with security settings specific to your<br/>implementation.</li> </ul> </li> </ul> |  |
|                                                                                                    | <ul> <li>System</li> <li>Domain Users</li> <li>Performance Log Users</li> <li>Distributed COM Users</li> </ul>                                                                                                    |  |
| Local Security Policy > Local Policies ><br>Security Options > DCOM: Machine Launch<br>Restrictions in Security Descriptor                                                      | Local Launch, Local Activation, and Remote Activation permissions for Everyone.                                                                                                    |  |

| Path                                                                                                    | Allow                                                                                                    |
|----------------------------------------------------------------------------------------------------|----------------------------------------------------------------------------------------------------|
| Definition Language (SDDL) syntax ><br>Properties                                                                                      | <ul> <li>Note: In addition to the Everyone group, you can add a custom group of Empower users with security settings specific to your implementation.</li> <li>All permissions for: <ul> <li>Administrators</li> <li>Domain Users</li> <li>Performance Log Users</li> </ul> </li> </ul> |
| Local Security Policy > Local Policies ><br>Security Options > Network Access: Let<br>Everyone permissions apply to anonymous<br>users | Enabled                                                                                                    |
| Component Services > Computers > My<br>Computer > DCOM Config > WatersService<br>> Properties > Security                               | <ul> <li>Under Launch and Activation Permissions, set Local Launch, Local Activation, and</li> <li>Remote Activation Permissions for: <ul> <li>Everyone</li> <li>System</li> <li>Administrators</li> <li>Interactive</li> <li>Domain Users</li> </ul> </li> </ul>                       |
| Component Services > Computers > My<br>Computer > DCOM Config > WatersService<br>> Properties > Security                               | <ul> <li>Under Access Permissions, set Local</li> <li>Access and Remote Access Permissions<br/>for: <ul> <li>Everyone</li> <li>SELF</li> <li>System</li> <li>Administrators</li> <li>Domain Users</li> </ul> </li> </ul>                                                                |

#### Table 8–1: DCOM settings and permissions set during installation (continued)

## 8.7 Configuring raw data directory permissions

You specify which raw data share will store your Empower data on a per-project basis. You can specify the raw data share when creating projects, using the Name Entry page of the New Project wizard.

The raw data share on the file server is created with default security settings provided by the installed operating system. To ensure the proper level of access and security, set the security permissions exactly as described in the Configuring the projects directory (Page 90) procedure.

## 8.7.1 Configuring projects directory

The Empower projects directory is the location where raw data is stored.

**Note:** If you performed a system object import as part of your Empower installation and want to use the \Empower\Projects folder on the server as a raw data share, you must manually configure the share in Empower.

**Requirement:** To ensure the proper level of access and security for the projects directory, you must grant your Empower users read-only access to the share so that they can view the raw data. An easy way to perform this task is for your domain administrator to create a custom domain group and use this group to grant read access to Empower users.

#### To configure the Empower Projects directory:

- 1. From the **Sharing** tab in the Properties dialog box, share the folder, using *Waters\_Projects* \$ as the share name with the following permissions:
  - System account Full Control permissions.
  - Grant **Read** permissions to the custom domain-user group your domain administrator created for Empower users.
- 2. From the **Security** tab:
  - a. Specify the security settings for the *Waters\_Projects*\$ as follows:
    - Disable inheritance and do not convert the inherited permission into explicit permissions.
    - Add System account and grant this account Full Control.
  - b. Grant these **Effective permissions** to the custom domain-user group your domain administrator created for Empower users:
    - Traverse folder / execute file
    - List folder / read data
    - Read attributes

- Read extended attributes
- Read permissions
- c. Ensure that the **Replace all child object permissions with inheritable permissions from this object** check box is selected.

**Note:** You can also use the Everyone user group to grant your Empower users read-only access to the share.

## 8.8 Adding the file service and raw data share in Empower

**Requirement:** Perform this procedure on the server or from a client, not on the file server.

**Note:** You can use the default system account that does not require a named user license to perform this task. This administrator account can be disabled but not removed from Empower 3.6.1 software. The default username is system and the default password is manager. Neither the username nor the password are case sensitive.

#### To add the file service and the raw data share in Empower:

- 1. Log in to Empower software as an administrator user, and then access Configuration Manager.
- 2. In Configuration Manager, click **View > Manage Raw Data Files**.
- 3. Click Add File Service.
- 4. In the **Node Name** field, specify the name or IP address of the file server on which you installed Waters Service (Page 134).
- 5. Click **Test File Service** to verify that the file server is reachable and properly configured.
- 6. In the File server valid message box, click OK.
- 7. In the Add File Service page, click OK.

**Note:** If the test reported that the file server is invalid, confirm your entry in the Node Name field. Make any necessary corrections and repeat the test. If the file server is still reported as invalid, the cause may be configuration errors on the file server.

- 8. Click Add Raw Data Share.
- On the Add Empower Raw Data Share page, type the name of the raw data share (*Waters\_Projects*\$) you created when you installed Waters Service (Page 134), and then click OK.

**Note:** If the share name you typed was not pre-configured on the file server, you are prompted to specify a directory path for the raw data share (for example, *C:\QALab* \*Projects*). Do so, and then click **OK**.

10. To verify that the file share is reachable and properly configured, click Test Share.

**Note:** For additional details, see "Managing raw data files in an Enterprise Client/Server configuration" in *Empower online Information System*.

**Requirement:** Restart the computer after installing Waters Service. If you install Waters Service from the Optional Components folder (on the Empower 3.6.1 software media) and you do not restart the computer, subsequent installations can fail.

## 8.9 Uninstalling Waters Service

Use the Windows Add/Remove feature to uninstall Waters Service.

## 9 Configuring Empower software in a Citrix environment

Refer to this chapter when installing Empower 3.6.1 software in a Citrix XenApp 7.15 LTSR CU2 or Citrix Virtual Apps and Desktops 7 1912 LTSR CU2 environment.

## 9.1 Introduction

To access Empower 3.6.1 software in a Citrix Virtual Apps server environment, load the Empower 3.6.1 client onto the Citrix server. Client computers can then connect to the Citrix server to access and run Empower 3.6.1 software.

Note: For information on how to install and configure Citrix servers, contact Citrix Systems, Inc.

If you plan to change the computer name, follow these guidelines:

- · Change the name before you install Empower software.
- The computer name must be less than 16 characters in length.
- The computer name must begin with an alphabetic character (A to Z) and cannot begin with a numeric character (0 to 9). Empower123 is acceptable for a computer name, but not 123Empower.

## **9.2 Preparing the Citrix application server for Empower 3.6.1**

**Prerequisites:** Verify that you are using one of the following configurations on the Citrix server:

- Citrix XenApp Server 7.15 software with Microsoft Windows Server 2016
- Citrix Virtual Apps and Desktops 7 1912 LTSR CU2 software with Microsoft Windows Server 2016 or 2019 Standard

#### Set up the system as follows:

- Configure .NET 3.5 Framework.
- · Configure Network discovery.
- · Configure the Event Viewer utility.
- Confirm regional settings.
- Synchronize Empower and Windows time zones.

- Disable User Access Control (UAC).
- Install the Empower 3.6.1 client on the Citrix server.
- Disable Waters Service and Waters DHCP Server.
- Configure database net service names.
- Publish Empower software in Citrix.

# 9.2.1 Configuring .NET 3.5 Framework on Windows Server 2016 and 2019 Standard

You must install Microsoft .NET 3.5 Framework manually on Windows Server 2016 or 2019 Standard. .NET 4.0 Framework is installed and enabled by default.

#### To install .Net 3.5 Framework on Windows Server 2016 or 2019 Standard:

- 1. Click Start > Server Manager and in the Manage menu, click Add roles and features.
- 2. Click **Next** in the Wizard, select **Role-based or feature-based installation**, and then click **Next**.
- 3. Select **Select a server from the server pool**, select the target server, and then click **Next**.
- 4. In Server Roles, skip this section, and then click Next.
- 5. In Features, select .NET Framework 3.5 Features (1 of 3 installed), and then click Next.
- 6. In the **Confirm installations selections** page, select **Restart the destination server automatically if required**, and then click **Install**.

#### 9.2.2 Configuring network discovery

You must enable the network discovery function and the file and printer sharing functions so that clients and servers can communicate. To enable the network discovery function on domain devices, you must start certain services.

#### 9.2.2.1 Starting the required services

#### To start the required services:

- Open the Control Panel and select System and Security > Administrative Tools > Services.
- 2. Change the start-up type to **Automatic** and start these services:
  - DNS Client
  - Function Discovery Resource Publication
  - SSDP Discovery
  - UPnP Device Host
**Tip:** When all services are running, you can modify the network discovery and printer sharing settings.

#### 9.2.2.2 Turning on the network discovery and file and printer sharing functions

#### To turn on the network discovery and file and printer sharing functions:

- 1. In the Windows Search text box, type Network and then select Network and Sharing Center.
- 2. Click Change advanced sharing settings and turn on these functions:
  - Network discovery
  - File and printer sharing

# 9.2.3 Confirming regional settings

If you are installing Empower software on an English-language computer, you must confirm that your Windows regional settings are configured for English (United States). The symbols for English (United States) use decimal formatting, not comma formatting, which is important when displaying numeric values (12.56, not 12,56).

#### To confirm that the regional settings are correct:

- 1. From Control Panel (Category view), under Clock, Language, and Region, click Change date, time, or number formats.
- 2. In the Region dialog box, ensure that **English (United States)** is selected as the format in the **Formats** tab.

#### 9.2.4 Synchronizing Empower and Windows time

Synchronize the Waters Empower software time zone and the time zone on the host Windows operating system to avoid any discrepancy, which typically can be one hour.

#### To synchronize Empower and Windows time:

- 1. In the Windows Search box, type Time Zone, and then select Change the time zone.
- 2. In the Settings window, click **Date and time**, and ensure that the Adjust for daylight saving time automatically option is **On**.

# 9.2.5 Disabling User Access Control

#### To disable User Access Control (UAC) on the Server:

1. Click Start > Control Panel > System and Security > Change User Account Control settings.

**Tip:** To access **Control Panel** in Windows Server 2016 or 2019 Standard, right-click the **Windows** icon and click **Control Panel**.

2. Drag the slider down to the lowest setting (Never notify) and click OK.

**Important:** To fully disable User Access Control (UAC), you must disable the policy User Account Control: Run all administrators in Admin Approval Mode. For details, see How User Account Control works.

- 3. In the Windows search box, type secpol.msc and press Enter.
- 4. In the Local Security Policy window, navigate to Local Policies > Security Options.
- 5. Right-click the **User Account Control: Run all administrators in Admin Approval Mode** policy in the list and select **Properties**.
- 6. In the policy's properties window, select **Disabled** and click **OK**.

# 9.3 Installing Empower 3.6.1 client on a Citrix server

You can install Empower 3.6.1 as a fresh, new installation on a Citrix server where no Chromatography Data Software (CDS) is currently installed or as an upgrade from Empower 3.6.0.

Follow the instructions in this section if this is a new installation of Empower 3.6.1. If you are upgrading to Empower 3.6.1, follow the instructions on upgrading the Empower client on a Citrix server (Page 152).

#### **Restrictions:**

- Do not attempt to install the Empower 3.6.1 client on the Citrix server from a staged network location. Install the client on the Citrix server using the Empower 3.6.1 media either from a local or mapped drive or from a UNC path.
- Do not use Add/Remove programs (Uninstall or Change a program) to install Empower 3.6.1. You must put the Citrix server into Install mode (see Installing Empower 3.6.1 client software (Page 147) in the Empower 3.6.1 installation procedure).

Waters supplies Oracle software and Empower 3.6.1 software on the Empower 3.6.1 software media.

Procedures in this chapter assume that you want to install Oracle automatically using default settings. Allow approximately 30 minutes or more to install the software.

By default, the Empower installer (Deployment Manager) installs both Oracle 19c and Empower 3.6.1 software. If your site has its own Oracle license and prefers to install Oracle 19c software as a separate application, consider these installation issues:

- 1. Install Oracle 19c software only before installing Empower 3.6.1 software.
- 2. Install the 32-bit Oracle client only. The 64-bit client is not supported.

- 3. Change the language registry key value in *HKEY\_LOCAL\_MACHINE\Software* \WOW6432Node\Oracle\KEY\_EmpowerOracle19cClient\NLS\_LANG to AMERICAN\_AMERICA.WE8ISO8859P1.
- 4. During installation, you are asked whether you want to use your installed Oracle software. Select **Yes**, and then type the location of the Oracle program files.

# 9.3.1 Installing Empower 3.6.1 client software

#### To install the Empower 3.6.1 client software:

1. Put the server into Install mode by opening a command prompt and typing Change user/ install.

**Result:** The response should indicate User session is ready to install applications.

- 2. Navigate to the location of the Empower 3.6.1 software.
- 3. Browse to the main folder and double-click the **setup.exe** file.

**Tip:** A *dism.exe* window opens after you click **setup.exe**. The window closes automatically after appearing for several seconds.

- 4. Select a language from the list and click **OK**.
- 5. On the main page, select Install Empower Software.
- 6. On the Select Product Type page, select **Enterprise** or **Workgroup**, depending on your environment.
- 7. On the Select Installation Type page, select Client.
- 8. On the Customer Information page, type your user name, organization, and Software Support ID number, and then click **Next**.
- 9. On the End-User License Agreement page, accept the terms in the license agreement, and then click **Next**.
- 10. On the TNS\_Admin Environment variable page, you can choose to set the *TNS\_ADMIN* environment variable, which adds an environmental variable to the Citrix server that points to a pre-configured *tnsnames.ora* file located in a network-accessible share.

**Note:** A *tnsnames.ora* file contains the list of Empower databases the client can access. This option allows large installations to maintain a single *tnsnames.ora* file in a share, eliminating the need to configure a *tnsnames.ora* files on each client computer.

- If you do not intend to use this option, leave the checkbox clear and click Next.
- If you want to enable the *TNS\_ADMIN* variable, select the check box. Type the network path to the share containing the pre-configured *tnsnames.ora* file (for example: \ \servername\sharename\$), and then click Next.

Tip: Use the TNS\_ADMIN directory set in Configuring shared tnsnames.ora file (Page 88).

**Rule:** If the *TNS\_ADMIN* variable is set, the Citrix server disregards local *tnsnames.ora* files.

- 11. On the Installation Type page, select one of the following options:
  - **Typical** Select and then proceed to step 13, installing all Empower and Oracle files to the system drive, which is typically *C*:\.
  - Custom Select and then proceed to step 12, installing the Empower and Oracle files on different drives.
- 12. On the Destination Folders page, select the appropriate drives from the list for the Empower Application and Empower Oracle files, and then click **Next**.
- 13. On the Ready to Install page, click **Next** to begin the installation.

**Tip:** If an Empower-related process triggers a Windows Security Alert message, click **Allow Access**.

- 14. On the Status page, click Finish.
- 15. When the restart message appears, click **Yes**.

**Result:** The computer restarts.

16. After the computer restarts, log in using an account that is part of the local Administrators group.

**Tip:** If an Empower-related process triggers a Windows Security Alert message, click **Allow Access**.

17. If you are not using the *TNS\_ADMIN* environmental variable, see Configuring a database net service name (Page 87) to configure a local *tnsnames.ora* file.

**Tip:** If you want to install software support for one or more instruments, put the server into Install mode and use the latest Empower Instrument Driver Pack media. Visit the Waters website (www.waters.com) for the most recent instrument drivers and instructions.

**Note:** Empower 3.6.1 software comes with a default system user account that does not require a named user license. However, the account does require an Empower 3.6.1 base license. You can disable this administrator account, but you cannot remove it from Empower software. The default user name is system and the default password is manager. Neither the user name nor the password are case sensitive.

#### 9.3.1.1 Firewall exceptions

If you experience communication problems, review the firewall exceptions list. To do so, click **Start**, type Windows Firewall, select **Windows Defender Firewall**, click **Advanced settings**, and then click **Inbound Rules**.

Ensure that the following exceptions are listed.

- · Empower-related ports and processes:
  - DCOM Port (135)
  - Empower
  - Empower Configuration Manager
  - · Processing Monitor

- Processing Server
- Waters Instrument Server
- Waters Service
- WDHCP Server Configuration
- WDHCP Server Svc.exe
- Instrument component software-related processes:
  - ACQUITY ASM Server
  - ACQUITY BSM Server
  - ACQUITY CM Server
  - ACQUITY Console Client
  - ACQUITY Console Server
  - ACQUITY ELSD Server
  - ACQUITY FLR Server
  - ACQUITY MD Server
  - ACQUITY PDA Server
  - ACQUITY QSM Server
  - ACQUITY SM Server
  - ACQUITY SQ Server
  - ACQUITY TQ Server
  - ACQUITY TUV Server
  - Local Console Controller (LCC Handheld Controller)
  - W2489 Server
  - W2707 Server
  - W2998 Server

#### 9.3.1.2 DCOM settings installed by Empower 3.6.1

Empower 3.6.1 software sets the appropriate DCOM application settings and access and launch permissions during installation. The following table lists these settings and the paths to set them.

**Note:** You must set some of these settings manually. For example, you must add domain users after software installation. You can access these settings on the Local Security Page in Server Manager.

| Path                                                                                                    | Allow                                                                                                    |  |  |
|----------------------------------------------------------------------------------------------------|----------------------------------------------------------------------------------------------------|--|--|
| Local Security Policy > Local Policies ><br>Security Options > DCOM: Machine Access<br>Restrictions in Security Descriptor<br>Definition Language (SDDL) syntax ><br>Properties | <ul> <li>Local Access and Remote Access<br/>permissions for:</li> <li>Everyone <ul> <li>Note: In addition to the Everyone group, you can add a custom group of Empower users with security settings specific to your implementation.</li> <li>System</li> <li>Domain Users</li> <li>Performance Log Users</li> </ul> </li> </ul>                                                                                                    |  |  |
| Local Security Policy > Local Policies ><br>Security Options > DCOM: Machine Launch<br>Restrictions in Security Descriptor<br>Definition Language (SDDL) syntax ><br>Properties | <ul> <li>Distributed COM Users</li> <li>Local Launch, Local Activation, and Remote<br/>Activation permissions for Everyone.</li> <li>Note: In addition to the Everyone group, you<br/>can add a custom group of Empower users<br/>with security settings specific to your<br/>implementation.</li> <li>All permissions for:         <ul> <li>Administrators</li> <li>Domain Users</li> <li>Performance Log Users</li> </ul> </li> </ul> |  |  |
| Local Security Policy > Local Policies ><br>Security Options > Network Access: Let<br>Everyone permissions apply to anonymous<br>users                                          | Enabled                                                                                                    |  |  |
| Component Services > Computers > My<br>Computer > DCOM Config > WatersService<br>> Properties > Security                                                                        | <ul> <li>Under Launch and Activation Permissions, set Local Launch, Local Activation, and Remote Activation Permissions for:</li> <li>Everyone</li> <li>System</li> <li>Administrators</li> <li>Interactive</li> <li>Domain Users</li> </ul>                                                                                                    |  |  |

#### Table 9–1: DCOM settings and permissions set during installation

| Path                                                                                                    | Allow                                                                               |  |
|----------------------------------------------------------------------------------------------------|-------------------------------------------------------------------------------------|--|
| Component Services > Computers > My<br>Computer > DCOM Config > WatersService<br>> Properties > Security | Under Access Permissions, set Local<br>Access and Remote Access Permissions<br>for: |  |
|                                                                                                    | Everyone     SELF                                                                   |  |
|                                                                                                    | <ul><li>System</li><li>Administrators</li></ul>                                     |  |
|                                                                                                    | Domain Users                                                                        |  |

#### Table 9–1: DCOM settings and permissions set during installation (continued)

# 9.3.2 Disabling Waters Service and Waters DHCP Server Service

By default, Waters Service and Waters DHCP Server Service are installed with the start-up type set to automatic. For better performance, disable Waters Service and Waters DHCP Server Service. Leaving them running queues processing jobs for execution, causing slower performance.

#### To disable Waters Service and Waters DHCP Server:

1. From the Start menu, type Services, and then select Services.

**Tip:** In Windows Server 2016 Standard, open **Server Manager**, click the **Tools** menu, and then **Services**.

- 2. Right-click Waters Service, and then select Properties.
- 3. On the Properties page, click Stop.
- 4. On the Properties page, change the **Startup** type to **Disabled**. Click **Apply**, and then click **OK**.
- 5. Repeat step 2 through step 4 to disable Waters DHCP Server Service.

#### 9.3.3 Configuring the database net service names

To configure the database net service names, see Configuring a database net service name (Page 87). On the Net Service Name page, you must define the same net service name on both the Citrix server and the LAC/E devices, as well as any clients with Empower 3.6.1 software installed (FAT or traditional clients).

If you are using multiple databases and multiple Citrix servers configured in a server farm, you can configure roaming profiles to ensure that each Windows user's default database is set correctly. The last database a user successfully logged in to is the default database.

# 9.3.4 Publishing Empower 3.6.1 software in Citrix

For information on how to install and configure Citrix servers, contact Citrix Systems, Inc.

# 9.4 Upgrading from earlier versions of Empower

Follow the instructions in this section to upgrade to Empower 3.6.1. If you are not upgrading, follow the instructions for a new Empower 3.6.1 installation (Page 146).

You can upgrade to Empower 3.6.1 from Empower 3.6.0.

**Note:** If you are using a version of Empower prior to Empower 3.6.0 software, you must completely uninstall the earlier version of Empower and ensure that your system meets the hardware and software requirements specified in Requirements for the Citrix server support (Page 22).

### 9.4.1 Upgrading to Empower 3.6.1 software

You can upgrade to Empower 3.6.1 from Empower 3.6.0.

#### To upgrade to Empower 3.6.1:

1. Mount the Empower 3.6.1 software ISO file.

Alternative: Insert the Empower 3.6.1 software media into the DVD drive.

- 2. On the Maintenance Mode: Empower Personal page, select **Upgrade Empower Software**.
- 3. On the Ready to Upgrade page, click Next.
- 4. When the Windows Security Alert appears, select **Domain networks** and click **Allow access**.
- 5. On the Status page, when the upgrade is complete and the Success message appears, click **Finish**.
- 6. When the restart message appears, click Yes.

# 9.5 Verifying your Empower 3.6.1 software installation

**Requirement:** To view Empower reports, you must have PDF viewer software installed on the Citrix server.

# 9.5.1 Viewing the installation log

The installation log contains information about your Empower installation. You can read the log file to review your installation choices, the installation environment, and the status of the installation steps. In case of a partial or unsuccessful installation, review the installation log to inspect for errors.

The Installation success or error status value appears at the end of the installation log. If the value displayed is 0, then the installation was successful. If the value displayed is anything other than 0, record the number and contact Waters Technical Support.

#### To view the install log:

1. Select Start > Empower > Empower Installation Log.

**Result:** The program displays the *empower.log* file in Notepad.

- 2. Review the contents of the file.
- 3. Click File > Exit.

# 9.5.2 Using the Verify Files Utility

The Verify Files Utility checks the integrity of the installed Empower program files.

After the Empower installation, run the Verify Files Utility to verify the Empower program files (not the database or data files):

- As part of your installation qualification, if you purchased an Empower Qualification option.
- To ensure that the Empower files did not change since installation.

#### 9.5.2.1 Running the file verification utility

#### To run the file verification utility:

1. Click Start > Empower > Verify Files.

**Result:** The Verify Files Utility compares the installed Empower files' checksum with a previously stored checksum, and then creates a file verification results log (for example, *checksum\_date\_timestamp.txt*).

- 2. Review the contents of the file and print or save a copy of the results.
- 3. Click File > Exit.

#### 9.5.2.2 Viewing the file verification results

#### To view the file verification results:

1. Click Start > Empower > View Verify Files.

**Result:** The *checksum.txt* file displays in Notepad.

2. Review the contents of the checksum file.

**Note:** Your Empower 3.6.1 software installation passes the verification check when all files have a status of OK and the installation qualification summary on the final page states No installation changes were detected. If the *checksum.txt* file indicates any files marked as "changed", contact Waters Technical Support.

# **10 Installing Empower Enterprise database on a Red Hat server**

Deploying an Empower 3.6.1 database on a Linux Server requires Red Hat Enterprise Linux 8.0. Follow the procedures in this chapter to perform the standard installation of the Oracle software and the Empower database. For detailed information about configuring the environment for the Oracle Enterprise Edition 19c installation, refer to *Oracle Database Installation Guide 19c for Linux E96432-11*.

**Note:** Before you create the database server, ensure that a file server is installed and configured, because you must specify the raw data share path (*Path to the Fileshare*) when you run *fillempowerdb.sh.* 

**Recommendation:** Before installing any hardware or software, perform a full backup of your hard drives (see the instructions provided by your computer manufacturer).

# **10.1 Installing the Empower 3.6.1 on a Linux server**

# **10.1.1 Oracle installation**

Waters supplies the Empower database software on a DVD. Procedures in this chapter assume that you want to install Empower using the recommended settings.

**Important:** If you plan to change the name of the computer, do so before you install Empower. Do not change the computer name after Empower is installed.

You must set certain environmental conditions before configuring the database.

Installing Oracle 19c and creating an Empower 3.6.1 database instance on a Linux server consists of these tasks:

- Installing Oracle Enterprise Edition 19c for Linux (Page 156)
- Creating a Container Database (CDB) with recommended Oracle parameters (Page 156)
- Creating a Pluggable Database (PDB) with recommended Oracle parameters (Page 159)
- Configuring the system before installing the database instance (Page 161)
- Configuring the database for Empower software by running Waters scripts (Page 162)
- Configuring the firewall for the Oracle listener port to allow inbound/outbound sqlnet traffic (Page 163)

# **10.2 Installing Oracle Enterprise Edition 19c for Linux**

# To properly install Oracle on the Linux Red Hat Enterprise 8.0 server where you want to deploy an Empower 3.6.1 database:

1. Install the base Oracle Enterprise Edition Release version 19.0.0.0 on the server.

**Note:** Select **Enterprise Edition** and software only. Do not create a database instance at this time.

- 2. Install the Oracle April CPU patch p30783543 to upgrade to Production Version 19.7.0.0.
- 3. Install the Oracle time zone patch p29997937 to update the Oracle Database time zone to DST v34.

# **10.3 Creating a Container Database (CDB)**

#### To create a CDB:

- 1. Open the Database Configuration Assistant.
- 2. Log in to the Oracle account and run the DBCA tool.
- 3. On the Database Configuration Assistant: Database Operations page, select **Create a Database** and click **Next**.
- 4. On the Database Configuration Assistant: Creation Mode page, select **Advanced Configuration** and click **Next**.
- 5. On the Database Configuration Assistant: Deployment Type page, select these two options: Database type as Oracle Single Instance database, and Template name as **Custom Database**, and then click **Next** to create the database.
- 6. On the Database Configuration Assistant: Database Identification page, specify the Global database name and the SID prefix, select the Create as Container database, Use Local undo tablespace for PDBs and Create a Container database with one or more PDBs boxes. Click Next. At this point, you do not have to create a PDB.
- 7. On the Database Configuration Assistant: Storage Option page, perform the following tasks, and then click **Next**:
  - Select Use following for the database storage attributes.
  - For Database files storage type, select File System.
  - Specify the database files location.
- 8. On the Database Configuration Assistant: Fast Recovery Option page, perform the following tasks, and then click **Next**:
  - · Select the Specify Fast Recovery Area.
  - For Recovery files storage type, select File System

- Specify the path of the Fast Recovery Area.
- Increase the size for the Fast Recovery Area (FRA) to 30 GB or at least two times your database's estimated size. The FRA should be on a different hard drive than the database.
- Select Enable archiving.
- 9. On the Database Configuration Assistant: Network Configuration page, configure a new listener. Provide a name and specify 1521 as the listening port. If you already have a listener configured, select it from the list and proceed to the next step.

**Note:** If you use a port other than the default port (1521), ensure that you use the same port on the clients.

- 10. On the Database Configuration Assistant: Database Options page, there are no mandatory options.
- 11. On the Database Configuration Assistant: Configuration Options page, perform the following tasks, and then click **Next**:
  - On the **Memory** tab, select **Use Automatic Shared Memory Management**. Slide the cursor to 66%.
  - On the **Sizing** tab, set the block size operator to 8192 bytes and increase the number of processes to a minimum of 1,500.
  - On the **Character Sets** tab, select **Choose from the list of character sets** and ensure that the database character set is **WE8ISO8859P1**.

**Requirement:** Ensure that the **Show recommended character sets only** check box is cleared.

- Select the default National Character Set and set to AL16UTF16.
- On the Connection Mode tab, select Dedicated Server mode.
- On the **Sample Schemas** tab, ensure that the **Add sample schemas to the database** check box is cleared.
- 12. On the Database Configuration Assistant: Management Options page, these selections are optional: Configure Enterprise Manager (EM) Database Express and Register with Enterprise Manager (EM) Cloud Control.
- 13. On the Database Configuration Assistant: User Credentials page, supply the password for all three accounts: SYS, SYSTEM, and PBDADMIN.

**Requirement:** Ensure that you note the passwords, which you will need for configuring the Empower database instance.

- 14. On the Database Configuration Assistant: Creation Options page, select Create database. Click Customize Storage Locations and click the Redo Log Groups tab. Specify at least four Redo Log Groups, each with a minimum File Size of 250 MB.
- 15. When the Database Configuration Assistant: Summary page appears, review the options to ensure that they are correct, and then click **OK**.

**Result:** The Database Configuration Assistant displays the progress of the database creation. When database creation is complete, the Database Configuration Assistant displays the new database information.

# **10.3.1 Recommended CDB Oracle parameters**

The following table lists the recommended Oracle parameters to specify for the CDB.

**Note:** The Waters test environment used the values listed in the following table.

 Table 10–1:
 Recommended Oracle parameters

| Parameter name             | Begin value (if different)         |
|----------------------------|------------------------------------|
| audit_sys_operations       | FALSE or Customer value            |
| audit_trail                | DB                                 |
| cluster_database           | FALSE                              |
| compatible                 | 19.0.0.0                           |
| _cursor_obsolete_threshold | 1024                               |
| cursor_sharing             | EXACT                              |
| database character set     | WE8ISO8859P1                       |
| db_block_size              | 8192                               |
| db_name                    | Any (For example: WAT19)           |
| deferred_segment_creation  | FALSE                              |
| enable_pluggable_database  | TRUE                               |
| local_listener             | (DESCRIPTION=(ADDRESS_LIST=(ADDRES |
|                            | S=(PROTOCOL=TCP)(HOST=Host name)   |
|                            | (POR1=1521))))                     |
| log_archive_format         | %t_%s_%r.dbf                       |
| max_pdbs                   | 3 or Customer license value        |
| national character set     | AL16UTF16                          |
| open_cursors               | 400                                |
| optimizer_index_caching    | 90                                 |
| optimizer_index_cost_adj   | 40                                 |
| optimizer_mode             | FIRST_ROWS_100                     |
| processes                  | 1500                               |
| remote_listener            |                                    |
| remote_login_passwordfile  | EXCLUSIVE                          |
| sec_case_sensitive_logon   | TRUE                               |

#### Table 10–1: Recommended Oracle parameters (continued)

| Parameter name  | Begin value (if different)                                                                                                    |
|-----------------|----------------------------------------------------------------------------------------------------|
| service_names   | Any (For example: WAT19)                                                                                                    |
| sessions        | 2272                                                                                                    |
|                 | <b>Note:</b> Automatically set based on the process parameter setting.                                                                        |
| sga_target      | 66% of installed RAM. 70% is the<br>recommended value. However, adjust this<br>percentage based on the number of concurrent<br>Empower users. |
|                 | <b>Note:</b> The amount specified depends on how much RAM is available in the system.                                                         |
| spfile          | [oracle home]/dbs/spfile <db_name>.ora</db_name>                                                                                              |
| undo_tablespace | UNDOTBS1                                                                                                    |

#### Table 10–2: Oracle Security settings

| Parameter name                 | Begin value (if different) |
|--------------------------------|----------------------------|
| sqlnet.encryption_server       | Required                   |
| sqlnet.encryption_types_server | AES256                     |

**Note:** Empower requires that you use the same time zone version for both Oracle Client and Oracle Database. Use the time zone patch 29997937 to update the Oracle Database time zone to DST v34 to match the time zone on Oracle Client.

# **10.4 Creating a Pluggable Database (PDB)**

#### To create the PDB:

- 1. Log in to RedHat with a user account that is allowed to run and configure Oracle software, and then run the DBCA tool.
- 2. On the Database Configuration Assistant: Database Operation page, select **Manage Pluggable database** and click **Next**.
- 3. On the Database Configuration Assistant: Manage Pluggable Database page, select **Create a Pluggable database** and click **Next**.
- 4. On the Database Configuration Assistant: Select database page, select the CDB created following the instructions from Creating a Container Database (CDB) (Page 156), specify the database credentials if needed, and click **Next**.

- 5. On the Database Configuration Assistant: Create Pluggable Database page, select Create a new Pluggable database from another PDB, select PDB\$SEED in the Select Pluggable database box, and then click Next.
- 6. On the Database Configuration Assistant: PDB Identification page, type the pluggable database name, specify the administrator username and password, and then click **Next**.
- 7. On the Database Configuration Assistant: Pluggable Database Options page, perform the following tasks, and then click **Next**:
  - For storage type, select File System.
  - For database location, keep the default path or click **Browse** to select a new path.
- 8. When the Database Configuration Assistant: Summary page appears, review the options to ensure that they are correct, and then click **Finish**.

**Result:** The Database Configuration Assistant displays a message informing you that the pluggable database was plugged successfully.

- 9. Set the PDB to OPEN.
- 10. Save the state of the PDB.
- 11. Create three tablespaces in the newly created PDB:
  - An index tablespace that must be named INDEX DATA
  - A users tablespace that must be named USER\_DATA
  - A temporary tablespace that must be named TEMPORARY\_DATA.

#### **Requirements:**

- These tablespaces are used by Empower and you must name them exactly as listed.
- All Empower tablespaces must have these definitions:
  - EXTENT MANAGEMENT LOCAL AUTOALLOCATE
  - SEGMENT SPACE MANAGEMENT AUTO

**Note:** Each tablespace must start with nine datafiles and you must configure each to autoextend from a size of 19999 MB minimum to 32000 MB maximum.

#### **Examples:**

- Adding datafiles: # ALTER TABLESPACE INDEX\_DATA ADD DATAFILE
   '/ora/u01/app/oracle/oradata/TESTCDB/emppdb1/INDEX08.dbf' SIZE
   100M REUSE AUTOEXTEND ON NEXT 100M MAXSIZE 19999M;
- Creating the tablespace: # CREATE TABLESPACE INDEX\_DATA DATAFILE '/ora/u01/app/oracle/oradata/TESTCDB/emppdb1/INDEX01.DBF' SIZE 400M REUSE AUTOEXTEND ON NEXT 100M MAXSIZE 19999M EXTENT MANAGEMENT LOCAL AUTOALLOCATE SEGMENT SPACE MANAGEMENT AUTO

# **10.4.1 Recommended PDB Oracle parameters**

The following table lists the Oracle parameters that are set for the PDB instance.

**Note:** The Waters test environment used the values listed in the following table.

| Parameter name                 | Begin value (if different) | When it is set                |
|--------------------------------|----------------------------|-------------------------------|
| _cursor_obsolete_threshol<br>d | 1024                       | At CDB level                  |
| cursor_sharing                 | EXACT                      | At fillempowerdb.sh execution |
| database character set         | WE8ISO8859P1               | At CDB level                  |
| deferred_segment_creatio<br>n  | FALSE                      | At fillempowerdb.sh execution |
| national character set         | AL16UTF16                  | At CDB level                  |
| open_cursors                   | 400                        | At fillempowerdb.sh execution |
| optimizer_index_caching        | 90                         | At fillempowerdb.sh execution |
| optimizer_index_cost_adj       | 40                         | At fillempowerdb.sh execution |
| optimizer_mode                 | FIRST_ROWS_100             | At fillempowerdb.sh execution |
| recyclebin                     | OFF                        | At fillempowerdb.sh execution |

#### Table 10–3: Recommended PDB Oracle parameters

# **10.5 Configuring the system before installing the database instance**

Before you install the database instance, ensure that no instances of ORACLE\_SID are in the .bash\_profile file and that ORACLE\_HOME is set properly in your environment. The .bash\_profile must be correct for the installation to work.

Note: If you have more than one ORACLE\_SID, ensure that each is set up properly.

#### To verify that no ORACLE\_SID exists and that Oracle\_Home is set properly:

1. In a terminal window, type the command echo <code>\$ORACLE\_SID</code>.

**Rationale:** This command returns either a blank value indicating that no *SID* is set, or the value of the database on which to install. If an *SID* does exist, remove it from the file.

2. Type the command echo <code>\$ORACLE\_HOME</code> to ensure that ORACLE\_HOME is set properly.

Rationale: This command should display the correct path for your Oracle home.

Tip: The default path is the path to *u01/app/oracle/product/19.0.0/db\_1*.

3. Restart the server.

# **10.6 Configuring the database for Empower software**

Run the *fillempowerdb.sh* script to configure the database for Empower software by creating the Empower schema and adding the standard data to the instance with these parameters:

./fillempowerDB.sh <ORACLE\_HOME> <CDB\_NAME> <EMPOWER\_PDB\_NAME>
<path\_to\_the\_AdminstratorScriptsdir> <Database Language> <SysPwd>
<PATH\_TO\_FILESHARE> <ANALYTICSPASS> <MILLOGINPASS> <MILLENNIUMPASS>
<ACQUITYPASS> <MILLBIMPASS>

- ORACLE\_HOME
- CDB\_NAME
- EMPOWER\_PDB\_NAME
- Path to AdministratorScripts directory
- Database language (en, ja, ko, zh-CHS)
- Oracle Sys password
- Path to the Fileshare
- · Analytics user password
- · MILLOGIN user password
- MILLENNIUM user password
- · ACQUITY user password
- MILL\_BIM user password

#### **Example:**

./fillempowerDB.sh /u01/app/oracle/product/19.3/db-1 EmpowerCDB EmpowerPDB /home/oracle/Downloads/AdminstratorScripts en <SomeComplexSysPassword123> \\FileServerMachineName\Waters\_Projects\$ unity unity UISTA milbim

**Requirement:** You can run *fillempowerdb.sh* only from the database server. Set the *\$TWO\_TASK* local environment variable to the database, specify the Empower script directory, and execute the *fillempowerdb.sh* file. Open this script for execution instructions.

When the execution of *fillempowerdb.sh* is complete, the Empower database is ready for the first client connection.

The process creates an *Empower\_Install\_{PDB\_SID}\_{DATE}.log* file in the folder from which you ran the *fillempowerdb.sh* script.

**Restriction:** Do not include trailing spaces in the paths.

**Note:** After you run the *fillempowerdb.sh* script, you can use passwords with less than six characters to create Empower schemas.

# 10.7 Setting the database to start up on system restart

You can configure the system to automatically start up and shut down the database when the system starts up and shuts down. To do so, see *Oracle Database Administrator's Reference 19c for Linux and UNIX-Based Operating Systems E96356-04* and the section on "About Automating Database Shutdown and Startup".

# **10.8 Creating a password file for sysdba connections**

If you want to connect to your sysdba, you must create a password file.

To create a password file, specify the parameters for Oracle\_Home, Oracle\_SID, and Oracle Sys passwords. in a pwds.sh file as follows:

./pwds.sh<ORACLE\_HOME><ORACLE\_SID><SysPwd>

where SysPwd is the password for the Sys account.

**Note:** Create the password file to also connect remotely to your database.

# **10.9 Configuring the firewall for Oracle listener**

You must configure the firewall to allow inbound/outbound sqlnet traffic for the Oracle Listener port.

**See also:** Creating a Container Database (CDB) with recommended Oracle parameters (Page 156).

# **10.10 Setting the database connection on the Empower** Client

Ensure that an entry is added for the PDB in the *TNSNames.ora* file on the Empower Client machine that is linked with the Linux Red Hat 8.0 Oracle Database.

See also: Configuring a database net service name (Page 87).

# 11 Administrative (push) installation instructions

Follow the instructions in this chapter to silently deploy Empower 3.6.1 software to clients, LAC/E devices, Citrix servers, and Empower servers, or to upgrade from Empower 3.6.0.

**Restriction:** You cannot perform push installations on clients, LAC/E devices, and Citrix servers that have Oracle installed.

# **11.1 Preparing for push installation**

# **11.1.1 Push installation introduction**

Empower 3.6.1 software can accommodate push installations of the Empower 3.6.1 software and instrument component software onto clients, LAC/E devices, Citrix servers, and Windows servers. To accomplish this, the Empower 3.6.1 Deployment Manager (installation program) supports silent installation. (Silent or unattended installation does not require user interaction.) During a silent installation, no interactive user interface is displayed. Instead, user or installation information is stored as predefined properties in a response file, which can then be called by a command line or from a batch file.

You can use silent installation to install Empower 3.6.1 software on a single machine on the same computer you are using, with no user interaction. You can also use silent installation to install Empower 3.6.1 software on several machines (different computers, with no user interaction), but you must use a host computer to "push" the installation silently onto the other machines.

#### **11.1.2 Push installation requirements**

Empower 3.6.1 software supports push installations using a Microsoft tool called *PsExec.exe*. This utility is not included in the Empower 3.6.1 media, but you can download it using the following link: http://technet.microsoft.com.

**Important:** This link points to the latest version of PsExec.

Using PsExec in Empower 3.6.1 requires the following tasks:

- Creating the Empower 3.6.1 response file
- Installing the PsExec.exe tool
- Creating a text file containing the node information (one line for each computer)
- · Obtaining local administrator privilege on each client and LAC/E

- Executing the silent installation using the system account only (specify the option -s)
- Running the PsExec command in DOS or from a batch file

**Restriction:** When you perform a push installation on multiple computers, the computers must share the same installation type (all clients, all LAC/E devices, or all Citrix servers). You cannot push installations onto a mix of computer types.

**Important:** If you plan to change the computer name, do so before you install Empower. Do not change the computer name after Empower is installed.

# **11.1.3 Creating the response file**

To perform a push installation of Empower 3.6.1 software, first create a response file. The response file must be in XML format, using correct XML syntax. Two template files are available on the Empower 3.6.1 software media in \*Push Install*\*Empower*\:

- *E\_Response\_ClientLACE.config* contains the parameters required for clients, LAC/E devices, and Citrix servers.
- *E\_Response\_Server.config* contains the parameters required for Empower servers.

The parameters in the response files define how the Empower 3.6.1 software is installed. The software applies these settings to all computers during push installation.

The template response files provided on the Empower 3.6.1 media accept the Waters Software License Agreement by default.

Note: You can rename the response files, but the file extension must be .config.

The response files must contain the following information.

#### Table 11–1: Contents of the response files

| Option         | Description                         | Valid value                                                                | Default value                 |
|----------------|-------------------------------------|----------------------------------------------------------------------------|-------------------------------|
| Property       |                                     |                                                                            |                               |
| USERNAME       | Name of the system<br>user          | Optional; type desired name or leave default                               | Windows system user           |
| COMPANYNAME    | Name of the company                 | Optional; type desired name or leave default                               | OS registered<br>organization |
| PIDKEY         | Software support ID<br>number       | Required for validation<br>of support plan; type<br>number supplied        | None                          |
| AGREETOLICENSE | Agree to Waters<br>software license | Yes or No<br>Note: If you select<br>No, Empower 3.6.1 will<br>not install. | Yes                           |

#### Table 11–1: Contents of the response files (continued)

| Option                                      | Description                                                                             | Valid value                                                                                                    | Default value                                                                                                    |
|---------------------------------------------|-----------------------------------------------------------------------------------------|----------------------------------------------------------------------------------------------------|----------------------------------------------------------------------------------------------------|
| ORACLE_MEDIA                                | Path to Oracle media                                                                    | Optional; provide<br>desired path or leave<br>blank                                                                                                    | None                                                                                                    |
| INSTALL_TYPE<br>ServerInSilent <sup>a</sup> | Empower 3.6.1 install<br>type (client, LAC/E, or<br>server)<br>Silent installation mode | <ul> <li>C/S or LACE32 for<br/>clients, LAC/E<br/>devices, and Citrix<br/>servers</li> <li>Server with<br/>Client for<br/>Windows servers</li> <li>Required true</li> </ul>                                                                                                    | <ul> <li>C/S for the client<br/>and LAC/E config<br/>file</li> <li>Server with<br/>Client for server<br/>config file</li> <li>true</li> </ul> |
|                                             |                                                                                         | false or if you leave<br>the field blank,<br>Empower 3.6.1 will not<br>install.                                                                                                    |                                                                                                    |
| USE_TNS                                     | Use tns_admin                                                                           | <ul> <li>True or False</li> <li>If True, use the TNS_ADMIN variable. See Configuring shared tnsnames.ora file (Page 88), Starting the installation (Page 67), and Installing Empower 3.6.1 software on a LAC/E (Page 118).</li> <li>If False, this variable is ignored, but you must create a tnsnames.ora file. See Configuring shared tnsnames.ora file (Page 88).</li> </ul> | true                                                                                                    |
| TNS_ADMIN_<br>PROPERTY                      | Path to the<br>tnsname.ora file                                                         | Optional                                                                                                    | None                                                                                                    |

| Option                     | Description                                           | Valid value                                                                                       | Default value                                                                                    |
|----------------------------|-------------------------------------------------------|---------------------------------------------------------------------------------------------------|--------------------------------------------------------------------------------------------------|
|                            |                                                       | Note:<br>If used, provide a path.<br>Use format /<br>TNS_ADMIN_PROPE<br>RTY.                      |                                                                                                  |
| LANGID                     | Installation and<br>Empower 3.6.1<br>language         | English<br>Japanese<br>Korean<br>Chinese                                                          | English                                                                                          |
| EMPOWER_APP_<br>DIR        | Destination path for<br>Empower 3.6.1<br>software     | Optional<br><b>Note:</b> If used, supply<br>only the drive letter for<br>the path.                | C:\<br>If drive is not specified<br>or does not exist,<br>installation will be<br>Windows drive. |
| PROJECTS_DIR <sup>a</sup>  | Destination path for<br>Empower projects              | Any valid drive letter.<br><b>Note:</b> If used, supply<br>only the drive letter for<br>the path. | C:\<br>If drive is not specified<br>or does not exist,<br>installation will be<br>Windows drive. |
| ORACLE_CLIENT_DI<br>R      | Destination path for<br>Oracle client                 | Optional<br><b>Note:</b> If used, supply<br>only the drive letter for<br>the path.                | C:\<br>If drive is not specified<br>or does not exist,<br>installation will be<br>Windows drive. |
| ORACLE_DIR <sup>a</sup>    | Destination path for<br>Oracle client and<br>database | Any valid drive letter.<br><b>Note:</b> If used, supply<br>only the drive letter for<br>the path. | C:\<br>If drive is not specified<br>or does not exist,<br>installation will be<br>Windows drive. |
| EMPOWER_DB_DIR<br>ª        | Destination path for<br>Empower database              | Any valid drive letter.<br><b>Note:</b> If used, supply<br>only the drive letter for<br>the path. | C:\<br>If drive is not specified<br>or does not exist,<br>installation will be<br>Windows drive. |
| MIRROR_DB_DIR <sup>a</sup> | Destination path for<br>Waters CDS Mirror<br>database | Any valid drive letter.<br><b>Note:</b> If used, supply<br>only the drive letter for<br>the path. | C:\<br>If drive is not specified<br>or does not exist,<br>installation will be<br>Windows drive. |

#### Table 11–1: Contents of the response files (continued)

| Option                            | Description                                                                                                    | Valid value                                                                                                    | Default value                                                                                    |  |
|-----------------------------------|----------------------------------------------------------------------------------------------------|----------------------------------------------------------------------------------------------------|--------------------------------------------------------------------------------------------------|--|
| ARCHIVE1_DB_DIR<br>ª              | Destination path for<br>Waters CDS Archive 1<br>database                                                                                                    | Any valid drive letter.<br><b>Note:</b> If used, supply<br>only the drive letter for<br>the path.              | C:\<br>If drive is not specified<br>or does not exist,<br>installation will be<br>Windows drive. |  |
| ARCHIVE2_DB_DIR<br>ª              | Destination path for<br>Waters CDS Archive 2<br>database                                                                                                    | Any valid drive letter.<br><b>Note:</b> If used, supply<br>only the drive letter for<br>the path.              | C:\<br>If drive is not specified<br>or does not exist,<br>installation will be<br>Windows drive. |  |
| SID <sup>a</sup>                  | Oracle instance<br>identifier                                                                                                    | Optional                                                                                                    | WAT19<br>If you leave the<br>variable blank, the<br>Deployment Manager<br>repopulates it.        |  |
| LOG_FILE_<br>NETWORK_<br>LOCATION | Network destination for<br>copying the Empower<br>3.6.1 installation log<br>file. (Places a copy of<br>the log into the network<br>share. This share must<br>be writable by<br>Everyone.) | Optional<br><b>Note:</b> If specified, use<br>format<br><i>computername_dateti</i><br><i>me_empower3.log</i> . | None                                                                                             |  |
| Command Line                      |                                                                                                    |                                                                                                    |                                                                                                  |  |
| ACTION                            | Installation, upgrade, or removal                                                                                                    | Install, Upgrade,<br>or Remove<br>Note: You can<br>upgrade only from<br>Empower 3.6.0.                         | Install                                                                                          |  |
| SkipRequirements                  | Skip the system<br>requirement check                                                                                                    | True <b>Or</b> False                                                                                           | False (do not skip)                                                                              |  |
| RESTART                           | Restart the system<br>after installation or<br>removal                                                                                                    | True <b>or</b> False                                                                                           | False (do not restart<br>system)                                                                 |  |

#### Table 11–1: Contents of the response files (continued)

a. Unique to Windows server installations

The following is a sample response file:

```
<?xml version="1.0" encoding="utf-8" ?>
        <Configuration>
        <Properties>
        <!--May be left blank. It defaults to the windows user on
the
        client-->
        <USERNAME></USERNAME>
        <!--May be blank. Default is the OS registered Organization--
>
        <ORGANIZATION></ORGANIZATION>
        <!--Software Support ID-->
        <PIDKEY></PIDKEY>
        <!--You must agree for installation to proceed - Agreed by
        default-->
        <AGREETOLICENSE>Yes</AGREETOLICENSE>
        <!--Path to the oracle media - May be blank.-->
        <ORACLE MEDIA></ORACLE MEDIA>
        <!--C/S OR LACE32-->
        <INSTALL TYPE>C/S</INSTALL TYPE>
        <!--false ignore, true use the location and set tns-admin
        property-->
        <USE TNS>true</USE TNS>
        <!--Path to tnsnames.ora-->
        <TNS ADMIN PROPERTY></TNS ADMIN PROPERTY>
        !--English Japanese Korean Chinese-->
        <LANGID>English</LANGID>
        <!--Destination path for Empower Application - Drive letter
        only-->
        <EMPOWER APP DIR>C:\</EMPOWER APP DIR>
        <!--Destination path for Oracle Client - Drive letter only--
>
        <ORACLE CLIENT DIR>C:\</ORACLE CLIENT DIR>
        <!--Network destination for Empower log file to be copied-->
        <LOG_FILE_NETWORK_LOCATION></LOG_FILE_NETWORK_LOCATION>
        </Properties>
        <CommandLine>
        <!--Install/Upgrade/Remove-->
        <ACTION>Install</ACTION>
        <!--true/false-->
        <SkipRequirements>false</SkipRequirements>
        <!--true/false-->
        <RESTART>False</RESTART>
        </CommandLine>
        <Product>
        </Product>
        </Configuration>
```

**Tip:** Specifying a LOG\_FILE\_NETWORK\_LOCATION places a copy of the installation log for each individual installation into the network share.

- For a successful installation, the log file name is: computername\_datetime\_empower3.log.
- If the installation is not successful, the name is: ERR\_computername\_datetime\_empower3.log.
- If the share is not accessible for any reason, this is noted in the local installation log (in the Windows directory).
- If no LOG\_FILE\_NETWORK\_LOCATION is supplied, then the log is only created on each computer where Empower 3.6.1 software is installed.

# 11.1.4 Installing PsExec.exe

#### To install PsExec.exe:

- 1. Download *PsExec.exe* using the following link: http://technet.microsoft.com.
- 2. On the site, type psexec in the search box and click Search.
- 3. Click the PsExec link and follow the instructions for downloading and installing PsExec.
- 4. Install PsExec on the computer from which you will execute the push or silent installation.

# 11.1.5 Creating the client text file

Create a text file that contains the names or IP addresses of all the clients, LAC/E devices, or Citrix servers where you want to install Empower 3.6.1. Place the text file on the computer from which the push installation will be executed. Use a separate line in this file for each computer. A sample text file is available on the Empower 3.6.1 media, in *Push Install \Empower3.6.1\Node\_List.txt*.

**Important:** Ensure that all computers referenced by name can be accessed using those names by the computer from which the push installation is executed.

The following is a sample client list:

- Client1
- Client2
- 10.3.7.142
- Client77
- Client23
- ResearchLab1
- ResearchLab2
- 10.3.7.77

# **11.2 Push installation of Empower clients or LAC/E devices**

You can install Empower 3.6.1 as a fresh, new installation on a client or LAC/E that has no Chromatography Data Software (CDS) installed or as an upgrade from Empower 3.6.0.

## **11.2.1 Silent installation (on one computer)**

Begin silent installation from the computer where you are installing Empower 3.6.1 (destination computer). You can install the following files locally or to a network share: *<path to media>* and *<path to response file>*.

**Note:** If you are performing a silent installation on a Citrix server, see Silent installation (on one Citrix server) (Page 177).

#### To perform a silent installation from a command line:

 Modify the E\_Response\_ClientLACE.config response file and set all the appropriate properties, see Creating the response file (Page 165).

**Tip:** Ensure that the *ACTION* command line property in the response file is set to Install (for a new installation) or Upgrade (for an upgrade from Empower 3.6.0) and modify the install type to:

- C/S for an Empower client
- LACE32 for an Empower acquisition machine
- 2. Run Setup.exe from a DOS command line or in a batch file that includes the response file.

#### Use the following syntax:

```
<path to media>\Setup.exe /responseFile <path to response file>
\E Response ClientLACE.config
```

#### Where,

- <path to media> is the location of the Empower media installer files on a local machine or a network share.
- <path to response file> is the path to the location of the E\_Response\_ClientLACE.config file on a local machine or a network share.

**Requirement:** You must use the universal naming convention (UNC) to represent the path to media and location of the Empower response file.

#### For example:

```
\\host or IP\Share\<file to execute>
```

```
\\10.1.105.123\Push\E_Response_ClientLACE.config
```

#### Where,

10.1.105.123 is the computer hosting the push installation. *Push* is the name of the shared folder. *E\_Response\_ClientLACE.config* is the name of the file you want to execute.
Examples:

```
C:\EmpVersion\Setup.exe /responseFile C:\PushEmpVersion
\E Response.config
```

\\10.1.105.123\EmpVersion\Setup.exe /responseFile \
\10.1.105.123\PushEmpVersion\E Response ClientLACE.config

**Result:** Empower 3.6.1 installs on the computer.

Tip: The computer restarts automatically if RESTART is set to true in the response file.

# 11.2.2 Push installation (to multiple computers from a host)

#### **Requirements:**

• You must execute the push installation from a host computer.

**Restriction:** Do not install Empower on the host.

- All computers must be in the same domain.
- The administrator must have local administrator privileges or must be a domain administrator on all the computers to which they push the Empower 3.6.1 installation.

The response file can be on a different network share. Create a client list (in a file named *Node\_List.txt*) that contains the names of appropriate client or LAC/E devices where you want to install Empower 3.6.1.

**Tip:** When you run *PsExec*, the response file is called as a command line argument after the *setup.exe* file.

#### To perform a push installation using *PsExec*:

- 1. Modify the Node\_List file to include all the appropriate client or LAC/E names.
- Modify the E\_Response\_ClientLACE.config response file and set all the appropriate properties. See Creating the response file (Page 165).

**Tip:** Ensure that the *ACTION* command line property in the response file is set to Install (for a new installation) or Upgrade (for an upgrade from Empower 3.6.0).

3. Run the following command from a DOS command line or in a batch file and ensure that the path in the DOS prompt is set to the location of the *psexec* executable file.

#### Use this syntax:

```
psexec @<path to node list>\Node_List.txt -s -d <path to media>
\Setup.exe /responseFile<path to response file>
\E_Response_ClientLACE.config
```

#### Where:

 <path to node list> is the network location where the node list text file resides (this file contains the names of the destination clients or LAC/E devices to install).

**Tip:** If using the IP address results in an Access Denied error, use the machine name instead.

- File is the name of the node list text file.
- -s specifies to run the remote process using the System account. Only the System account can be used for push installs. Must be specified.
- -*d* specifies to not wait for the process to terminate. Allows the installation to launch simultaneously on multiple systems.
- <path to media> is the location of the Empower 3.6.1 media installer files.
- <path to response file> is the path to the location of the E\_Response\_ClientLACE.config file.

**Requirement:** You must use the universal naming convention (UNC) to represent the path to media and location of the Empower response file.

For example:

\\host or IP\Share\<file to execute>

\\10.1.105.123\Push\E\_Response\_ClientLACE.config

Where:

- 10.1.105.123 is the computer hosting the push installation.
- Push is the name of the shared folder.
- E\_Response\_ClientLACE.config is the name of the file you want to execute.

#### Example:

```
c:\PushEmpVersion\psexec @C:\PushEmpVersion\Node_list.txt -s -d \
\10.1.105.123\EmpVersion\Setup.exe /responseFile \
\10.1.105.123\PushEmpVersion\E Response ClientLACE.config
```

**Result:** Empower 3.6.1 installs on the specified computers.

# **11.3 Push installation of Empower servers**

You can install Empower 3.6.1 servers as a fresh, new installation on computers that have no Chromatography Data Software (CDS) installed or as an upgrade from Empower 3.6.0.

# **11.3.1 Silent installation (on one computer)**

#### To perform a silent installation from the command line:

1. Modify the *E\_Response\_Server.config* response file and set all the appropriate properties. See Creating the response file (Page 165).

**Tip:** Ensure that the following conditions exist in the response file:

- The ACTION property is set to Install (for a new installation) or Upgrade (for an upgrade from Empower 3.6.0).
- The ServerInSilent property is set to true.
- 2. Run Setup.exe from a DOS command line or in a batch file that includes the response file.

#### Use the following syntax:

<path to media>\Setup.exe /responseFile <path to response file>
\E Response Server.config

Where:

- <path to media> is the location of the Empower installer files on a local machine or a network share.
- <path to response file> is the path to the location of the E\_Response\_Server.config file on a local machine or a network share.

**Requirement:** You must follow the universal naming convention (UNC) when you specify the path to the media and location of the Empower response file. For example:

```
\\host or IP\Share\<file to execute>
```

\\10.1.105.123\Push\E\_Response\_Server.config

#### Where:

- 10.1.105.123 is the computer hosting the push installation.
- Push is the name of the shared folder.
- *E\_Response\_Server.config* is the name of the file you want to execute.

#### Examples:

```
C:\EmpVersion\Setup.exe /responseFile C:\PushEmpVersion \E_Response.config
```

```
\\10.1.105.123\EmpVersion\Setup.exe /responseFile \
\10.1.105.123\PushEmpVersion\E Response Server.config
```

**Result:** Empower 3.6.1 installs on the computer.

Tip: The computer restarts automatically if *RESTART* is set to **true** in the response file.

# 11.3.2 Push installation (to multiple computers from a host)

#### **Requirements:**

• You must execute the push installation from a host computer.

Restriction: Do not install Empower on the host.

- All computers must be in the same domain.
- The administrator must have local administrator privileges or must be a domain administrator on all the computers to which the Empower 3.6.1 installation is pushed.

The response file can be on a different network share. Create a server list (in a file named *Node\_List.txt*) that contains the names of the Windows servers on which you want to install the Empower 3.6.1 server.

**Tip:** When you run *PsExec*, the response file is called as a command line argument after the *setup.exe* file.

#### To perform a push installation of Empower servers using *PsExec*:

 Modify the Node\_List file to include all the appropriate Windows server names or IP addresses. 2. Modify the *E\_Response\_Server.config* response file and set all of the appropriate properties. See Creating the response file (Page 165).

**Tip:** Ensure that the following conditions exist in the response file:

- The ACTION command line property is set to Install (for a new installation) or Upgrade (for an upgrade from Empower 3.6.0).
- The ServerInSilent property is set to true.
- 3. Run the following command from a DOS command line or in a batch file, and ensure that the path in the DOS prompt is set to the location of the *psexec* executable file.

#### Use this syntax:

```
psexec @<path to node list>\Node_List.txt -s -d <path to media>
\Setup.exe /responseFile<path to response file>
\E Response Server.config
```

#### Where:

 <path to node list> is the network location where the node list text file resides (this file contains the names of the destination clients or LAC/E devices you will install).

Tip: If using the IP address results in an Access Denied error, use the machine name instead.

- · File is the name of the node list text file.
- -s specifies to run the remote process using the System account. Only the System account can be used for push installs. Must be specified.
- -d specifies to not wait for the process to terminate. Allows the installation to launch simultaneously on multiple systems.
- content of the set of the set of

**Requirement:** You must follow the universal naming convention (UNC) when you specify the path to the media and location of the Empower response file. For example:

\\host or IP\Share\<file to execute>

\\10.1.105.123\Push\E Response Server.config

#### Where:

- 10.1.105.123 is the computer hosting the push installation.
- Push is the name of the shared folder.
- E\_Response\_Server.config is the name of the file you want to execute.

#### Example:

```
c:\PushEmpVersion\psexec @C:\PushEmpVersion\Node_list.txt -s -d \
\10.1.105.123\EmpVersion\Setup.exe /responseFile \
\10.1.105.123\PushEmpVersion\E Response Server.config
```

**Result:** Empower 3.6.1 installs on the specified computers.

# **11.4 Push installation of Empower on Citrix servers**

You can install Empower 3.6.1 as a fresh, new installation on a Citrix server that has no Chromatography Data Software (CDS) installed or as an upgrade from Empower 3.6.0.

# **11.4.1 Silent installation (on one Citrix server)**

**Requirement:** The Citrix server must be in Install mode.

#### To perform a silent installation from a command line:

- 1. Put the server into Install mode by opening a command prompt and typing Change user /install.
- 2. Modify the *E\_Response\_ClientLACE.config* response file and set all the appropriate properties. See Creating the response file (Page 165).

**Tip:** Ensure that the ACTION property in the response file is set to Install (for a new installation) or Upgrade (for an upgrade from Empower 3.6.0).

3. Run *Setup.exe* from a DOS command line or in a batch file that includes the response file. Ensure that the path in the DOS prompt is set to the location of the Empower 3.6.1media.

#### Use this syntax:

```
<path to media>\Setup.exe /responseFile <path to response file>
\E Response ClientLACE.config
```

Where:

- <path to response file> is the path to the location of the E\_Response\_ClientLACE.config file.

#### Examples:

```
\\10.1.105.123\EmpVersion\Setup.exe /responseFile \
\10.1.105.123\PushEmpVersion\E_Response_ClientLACE.config
C:\EmpVersion\Setup.exe /responseFile C:\PushEmpVersion
```

```
\E_Response_ClientLACE.config
```

**Requirement:** You must use the universal naming convention (UNC) to represent the path to media and location of the Empower response file.

#### For example:

\\host or IP\Share\<file to execute>

\\10.1.105.123\Push\E\_Response\_ClientLACE.config

#### Where:

- 10.1.105.123 is the computer hosting the push installation.
- Push is the name of the shared folder.
- E\_Response\_ClientLACE.config is the name of the file you want to execute.

#### Examples:

```
\\10.1.105.123\EmpVersion\Setup.exe /responseFile \
\10.1.105.123\PushEmpVersion\E Response ClientLACE.config
```

```
C:\EmpVersion\Setup.exe /responseFile C:\PushEmpVersion
\E Response ClientLACE.config
```

**Result:** Empower 3.6.1 installs on the server.

**Tip:** The computer restarts automatically if the **Restart** option is set to **True** in the response file.

# **11.4.2** Push installation (to multiple Citrix servers from a host)

#### **Requirements:**

- The Citrix server must be in install mode before any installation of Empower 3.6.1. You perform a push installation slightly differently than a regular push installation to a client or LAC/E.
- All computers must be in the same domain.
- The administrator must have local administrator privileges or must be a domain administrator on all the computers to which they push the Empower 3.6.1 installation.

The response file can be on a different network share. Create a client list (in a file named *Node\_List.txt*) that contains the names of the Citrix servers where you want to install Empower 3.6.1.

#### To perform a push installation on Citrix servers:

- 1. Modify the Node\_List file to include all the appropriate Citrix server names or IP addresses.
- 2. Modify the *E\_Response\_ClientLACE.config* response file and set all of the appropriate properties. See Creating the response file (Page 165).
- 3. Create and save a batch file (for example, *PushCitrix.bat*) that contains the following information:

#### Use this syntax:

```
change user /install <path_to_media>\Setup.exe /responseFile
<path to response file>\E_Response_ClientLACE.config change
user /execute
```

#### Where:

- <path to media> is the path to the Empower 3.6.1 software media and must be accessible by the Citrix server.
- <path to response file> is the path to the location of the E\_Response\_ClientLACE.config file.

#### Example:

```
change user /install \\10.1.105.123\EmpVersion\Setup.exe /
responseFile \\10.1.105.123\PushEmpVersion
\E_Response_ClientLACE.config change user /execute
```

**Requirement:** You must use the universal naming convention (UNC) to represent the path to media and location of the Empower response file.

#### For example:

\\host or IP\Share\<file to execute>

\\10.1.105.123\Push\E Response ClientLACE.config

#### Where:

- 10.1.105.123 is the computer hosting the push installation.
- Push is the name of the shared folder.
- E\_Response\_ClientLACE.config is the name of the file you want to execute.
- 4. Run the following command from a DOS command line. Ensure that the path in the DOS prompt is set to the location of the *psexec* executable file.

#### Use this syntax:

```
PsExec @\\local_machine or IP address\File <path to node list>
\Node_List.txt -s -d CMD /C <path to PushCitrix.bat>
\PushCitrix.bat
```

#### Where:

 local\_machine or IP address is where the node list text file resides (this file contains the names of the destination Citrix servers you install to).

Tip: If using the IP address results in an Access Denied error, use the machine name instead.

- -s specifies to run the remote process using the System account. Only the System account can be used for push installs. Must be specified.
- -*d* specifies to not wait for the process to terminate, allowing the installation to launch simultaneously on multiple systems.
- <path to PushCitrix.bat> is the network location where the batch file resides (this is the file created in step 3).

#### Example:

```
c:\PushEmpVersion\psexec @C:\PushEmpVersion\Node_list.txt -s -d
CMD /C \\10.1.105.123\PushEmpVersion\PushCitrix.bat
```

**Result:** Empower 3.6.1 installs on the specified Citrix servers.
# 11.5 Push uninstallation of Empower clients or LAC/E devices

# **11.5.1 Silent uninstallation (from one computer)**

**Note:** If you are performing a silent uninstallation on a Citrix server, see Silent uninstallation (from one Citrix server) (Page 185).

### To perform a silent uninstallation from a command line:

1. Modify the *E\_Response\_ClientLACE.config* response file and set all the appropriate properties.

**Tip:** Ensure that the *ACTION* command line property in the response file is set to **Remove**.

2. Run Setup.exe from a DOS command line or in a batch file that includes the response file.

#### **Requirements:**

- Ensure that the command is executed using a local administrator account by specifying the options *-u* (user name) and *-p* (password).
- Ensure that the path in the DOS prompt is set to the location of the Empower media.

#### **Example:**

```
<path to media>\Setup.exe /responseFile <path to response file>
\E Response ClientLACE.config
```

#### Where,

- <path to response file> is the path to the location of the E\_Response\_ClientLACE.config file.

**Requirement:** You must use the universal naming convention (UNC) to represent the path to media and location of the Empower response file.

For example:

```
\\host or IP\Share\<file to execute>
```

```
\\10.1.19.25\Push\E_Response_ClientLACE.config
```

#### Where,

- 10.1.19.25 is the computer hosting the push installation.
- Push is the name of the Shared folder.
- E\_Response\_ClientLACE.config is the name of the file you want to execute.

**Result:** Empower 3.6.1 is removed from the computer and, if the **Restart** option is set to **True** in the response file, the computer restarts.

# 11.5.2 Push uninstallation (from multiple computers via a host)

#### To uninstall Empower software using push uninstallation:

- 1. Modify the Node\_List file to include all the appropriate computer names and IP addresses from which you want to uninstall Empower.
- Modify the E\_Response\_ClientLACE.config response file to specify the INSTALL\_TYPE property (Empower clients or LAC/E devices) where you want to uninstall Empower software.
- Modify the E\_Response\_ClientLACE.config response file to specify that the ACTION command line property is set to Remove.
- Run one of the preceding push installation commands in DOS or in a batch file, ensuring that the command is executed using a local administrator account by specifying the options -u (user name) and -p (password).

```
<path to media>\Setup.exe /responseFile <path to response file>
\E Response ClientLACE.config
```

Where,

- <path to response file> is the path to the location of the E\_Response\_ClientLACE.config file.

**Requirement:** You must use the universal naming convention (UNC) to represent the path to media and location of the Empower response file.

For example:

```
\\host or IP\Share\<file to execute>
```

```
\\10.1.105.123\Push\E_Response_ClientLACE.config
```

Where,

- 10.1.105.123 is the computer hosting the push installation.
- Push is the name of the Shared folder.
- E\_Response\_ClientLACE.config is the name of the file you want to execute.

#### **Example:**

```
c:\PushEmpVersion\psexec @C:\PushEmpVersion\Node_list.txt -s -d \
\10.1.105.123\EmpVersion\Setup.exe /responseFile \
\10.1.105.123\PushEmpVersion\E_Response_ClientLACE.config
```

**Result:** Empower 3.6.1 is removed from the computer and, if the Restart option is set to True in the response file, the computer restarts.

# **11.6 Push uninstallation of Empower servers**

# **11.6.1 Silent uninstallation (from one computer)**

#### To perform a silent uninstallation of an Empower server from the command line:

1. Modify the *E\_Response\_Server.config* response file and set all the appropriate properties.

**Tip:** Ensure that the following conditions exist in the response file:

- The ServerInSilent property is set to true.
- The ACTION command line property is set to **Remove**.
- 2. Run Setup.exe from a DOS command line or in a batch file that includes the response file.

#### **Requirements:**

- Ensure that the command is executed using a local administrator account by specifying the options *-u* (user name) and *-p* (password).
- Ensure that the path in the DOS prompt is set to the location of the Empower media.

#### **Example:**

```
<path to media>\Setup.exe /responseFile <path to response file>
\E Response Server.config
```

#### Where,

- <path to response file> is the path to the location of the E\_Response\_Server.config file.

**Requirement:** You must follow the universal naming convention (UNC) when you specify the path to the media and location of the Empower response file.

For example:

```
\\host or IP\Share\<file to execute>
\\10.1.19.25\Push\E Response Server.config
```

Where,

- 10.1.19.25 is the computer hosting the push installation.
- Push is the name of the Shared folder.
- E\_Response\_Server.config is the name of the file you want to execute.

**Result:** Empower 3.6.1 is removed from the computer and, if the **Restart** option is set to **True** in the response file, the computer restarts.

# **11.6.2** Push uninstallation (from multiple computers via a host)

```
To uninstall Empower servers using push uninstallation:
```

- 1. Modify the Node\_List file to include all the appropriate Windows server names and IP addresses from which you want to uninstall Empower servers.
- 2. Modify the *E\_Response\_Server.config* response file to ensure that:
  - The ServerInSilent property is set to true.
  - The ACTION command line property is set to Remove.
- Run one of the preceding push installation commands in DOS or in a batch file, ensuring that the command is executed using a local administrator account by specifying the options -u (user name) and -p (password).

```
<path to media>\Setup.exe /responseFile <path to response file>
\E Response Server.config
```

Where,

- content of the set of the set of

**Requirement:** You must use the universal naming convention (UNC) to represent the path to media and location of the Empower response file.

#### For example:

\\host or IP\Share\<file to execute>

\\10.1.105.123\Push\E Response Server.config

#### Where,

- 10.1.105.123 is the computer hosting the push installation.
- Push is the name of the Shared folder.
- E\_Response\_Server.config is the name of the file you want to execute.

#### **Example:**

```
c:\PushEmpVersion\psexec @C:\PushEmpVersion\Node_list.txt -s -d \
\10.1.105.123\EmpVersion\Setup.exe /responseFile \
\10.1.105.123\PushEmpVersion\E_Response_Server.config
```

**Result:** Empower 3.6.1 is removed from the computer and, if the **Restart** option is set to **True** in the response file, the computer restarts.

# **11.7 Push uninstallation of Empower from Citrix servers**

# **11.7.1 Silent uninstallation (from one Citrix server)**

**Requirement:** The Citrix server must be in Install mode before you can perform a silent uninstallation.

#### To perform a silent uninstallation from a command line:

- 1. Put the server into Install mode by opening a command prompt and typing Change user /install.
- Modify the E\_Response\_ClientLACE.config response file and set all the appropriate properties.

**Tip:** Ensure that the *ACTION* command line property in the response file is set to **Remove**.

3. Run *Setup.exe* from a DOS command line or in a batch file that includes the response file. Ensure that the path in the DOS prompt is set to the location of the Empower media. For example:

```
<path to media>\Setup.exe /responseFile <path to response file>
\E Response ClientLACE.config
```

Where,

- <path to response file> is the path to the location of the E Response ClientLACE.config file.

**Requirement:** You must use the universal naming convention (UNC) to represent the path to media and location of the Empower response file.

For example:

\\host or IP\Share\<file to execute>

\\10.1.105.123\Push\E Response ClientLACE.config

Where,

- 10.1.105.123 is the computer hosting the push installation.
- Push is the name of the shared folder.
- E\_Response\_ClientLACE.config is the name of the file you want to execute.

**Result:** Empower 3.6.1 is removed from the computer and, if the **Restart** option is set to **True** in the response file, the computer restarts.

# 11.7.2 Push uninstallation (from multiple Citrix servers via a host)

**Requirement:** The Citrix server must be in Install mode before you can perform a push uninstallation.

#### To perform a push uninstallation from Citrix servers:

- 1. Modify the Node\_List file to include all the appropriate Citrix server names and IP addresses from which you want to uninstall Empower.
- Modify the E\_Response\_ClientLACE.config response file to specify that the ACTION command line property is set to Remove.

3. Create and save a batch file (for example, *PushCitrix.bat*) that contains the following information:

```
change user /install <path_to_media>\Setup.exe /responseFile
<path to response file>\E_Response_ClientLACE.config change
user /execute
```

Where,

- <path to media> is the path to the Empower software media and must be accessible by the Citrix server.
- <path to response file> is the path to the location of the E\_Response\_ClientLACE.config file.

**Requirement:** You must use the universal naming convention (UNC) to represent the path to media and location of the Empower response file.

For example:

```
\\host or IP\Share\<file to execute>
```

```
\\10.1.105.123\Push\E_Response_ClientLACE.config
```

Where,

- 10.1.105.123 is the computer hosting the push installation.
- Push is the name of the shared folder.
- E\_Response\_ClientLACE.config is the name of the file you want to execute.
- 4. Run the following command from a DOS command line. Ensure that the path in the DOS prompt is set to the location of the *psexec* executable file.

```
PsExec @<path to node list>\Node_List.txt -s -d CMD /C <path to
PushCitrix.bat>\PushCitrix.bat
```

Where,

 <path to node list> is the network location where the node list text file resides (this file contains the names of the destination Citrix servers you will uninstall to).

Tip: If using the IP address results in an Access Denied error, use the machine name instead.

- -*s* specifies to run the remote process using the System account. Only the System account can be used for push installs. Must be specified.
- -*d* specifies to not wait for the process to terminate, allowing the installation to launch simultaneously on multiple systems.
- <path to PushCitrix.bat> is the network location where the batch file resides (this is the file created in step 3).

**Result:** Empower 3.6.1 uninstalls from all the specified Citrix servers.

# A Deployment of Empower on cloud infrastructure

# A.1 Getting Started

# A.1.1 Overview of the deployment of Empower on cloud infrastructure

Waters supports the manual deployment of Empower in a cloud environment for an Enterprise client/server configuration starting with Empower 3 Feature Release 4. With this release, Waters provides deployment instructions for Empower 3.6.1.

Infrastructure as a Service (IaaS) contains the basic building blocks for cloud Information Technology (IT) infrastructure and can provide access to networking features, computers, and storage space. IaaS provides flexibility and management control over IT resources in a similar way to on-premises infrastructure.

Because network strategies vary for interconnectivity between on-premises and globally dispersed wide area network (WAN) resources, the manner in which the interconnectivity is configured with cloud-based resources may impact the performance of the Empower application. This is true regardless of whether this is deployed on-premises, across a WAN, or under the IaaS cloud model. Because Waters does not determine how sites are interconnected, Waters recommends that you use a dedicated, high-speed, low-latency network link for connecting to the cloud. The network connection serves as a means of transferring the data being generated between on-premise resources and resources running in the cloud. The connection should be private and should not be shared with Internet traffic.

**Note:** Update the *SQLNET.ORA* file on the Empower server to ensure that SQL connections are kept alive. Some IT hardware (routers and firewalls) may limit the connection time for any connection made with on-premise resources. Updating the *SQLNET.ORA* file on the database server creates a "heartbeat" signal that may resolve any loss in connectivity. Always work with your IT organization when experiencing networking connectivity issues. Failure to do so may result in future connectivity problems.

Tip: In Notepad, from *Oracle Home>*, open the *sqlnet.ora* file and type the following command:

SQLNET.EXPIRE TIME = X

where X equals the number of minutes after which you want the database to confirm that client and server connections are still active (for example, every 5 or 10 minutes).

**Important:** Waters tests and trains its Informatics personnel in deploying Empower using Amazon Web Services. Based on analysis compared to Amazon Web Services, Waters considers that you can deploy Empower using Microsoft Azure or Amazon Web Services, depending on your corporate policies, geography, or preference.

# A.1.2 Getting started with cloud services

To use Empower in the cloud environment, you must have an account with the cloud provider of your choice.

**Requirement:** You must obtain, secure, and maintain ownership of your cloud account. Waters does not provide, establish, or maintain cloud accounts and does not set up or configure cloud environments for customers.

# **A.2 Prerequisites**

# A.2.1 Empower system requirements

Waters supports the manual deployment of Empower in a cloud environment for an Enterprise client/server configuration starting with Empower 3 Feature Release 4. Once you install Empower, you can then use the cloud deployment instructions specific to the Empower version you installed. With the release of Empower 3.6.1, Waters provides instructions for deploying this version in a cloud environment.

English is the only Empower version you can deploy in the cloud.

**See also:** For complete details about all Empower system requirements, known issues, and driver compatibility, see the Installation, Configuration, and Upgrade Guide specific to the Empower version you are using. For Empower 3.6.1, see:

- Empower 3.6.1 Installation, Configuration, and Upgrade Guide (715007289)
- Empower 3.6.1 Release Notes (715007302)
- Waters Driver Pack 2020 Release 1 Installation and Configuration Guide (715006278)

#### A.2.1.1 Empower requirements

The recommendations are the same for running Empower on-premise as they are for running Empower in a cloud environment. You still need the same CPU, memory, and disk sizes in both environments. These recommendations are provided as a guide for selecting an appropriate instance in your cloud environment. Consider your current and future needs when setting up your environment. If you add more RAM, contact Waters personnel to make the proper adjustments needed for Oracle to take advantage of the newly added RAM.

Minimum requirements for a cloud environment Empower database server should comply with the minimum requirements specified for the Empower version you are installing.

For complete details about all Empower 3.6.1 system requirements, see Chapter 1 (Page 16) of the present guide.

| Deployment option                                           | Supported configuration                                                                                                    |
|-------------------------------------------------------------|----------------------------------------------------------------------------------------------------|
| AWS WorkSpace bundles                                       | Power with Windows 10                                                                                                    |
|                                                             | <b>Note:</b> The Power with Windows 10 bundle is configured with 16GB of RAM. This amount of memory (16GB RAM) is recommended for clients running Windows 10 Experience. |
| Azure Windows Virtual Desktop                               | Minimum: D4a v4 or greater                                                                                                    |
|                                                             | Recommended: D16d v4 or greater                                                                                                    |
| Elastic Compute Cloud (EC2) instance type (database server) | c4.2xlarge, c4.4xlarge, c4.8xlarge, c5.xlarge,<br>c5.2xlarge, c5.4xlarge, c5.9xlarge, c5.18xlarge                                                                        |
|                                                             | <b>Important:</b> Changing to an unsupported instance type produces an error in the AWS console.                                                                         |
|                                                             | <b>Recommendation:</b> Use instance types that meet or exceed the supported configurations for the Empower version you are installing.                                   |
| Azure instance type (database server)                       | Minimum: D4s v3<br>Recommended: D8 v4                                                                                                    |

### Table A-1: Supported configurations for Empower Cloud deployment

**Important:** Waters tests and trains its Informatics personnel in deploying Empower using Amazon Web Services. Based on analysis compared to Amazon Web Services, Waters considers that you can deploy Empower using Microsoft Azure or Amazon Web Services, depending on your corporate policies, geography, or preference.

# A.2.1.2 Cloud infrastructure prerequisites

**Requirement:** You must set up, secure, administer, and maintain a Windows Server 2016 deployed in a virtual network and a subnet with an outgoing Internet connection. This instance must match the requirements specified in the Empower Installation Guide specific to the Empower version you are installing.

You must have the following resources created in your cloud account prior to deploying Empower:

 Virtual network with at least one public subnet, two private subnets, Network Access Translation (NAT) Gateway or Network Access Translation (NAT) Instance (remapping of IP address spaces for private subnets), an Internet Gateway, configured Route Tables, Security Group for access to your cloud hosting tools [a Web service or Command Line Interface (CLI) that enables you to launch and manage Windows server instances, for example Elastic Compute Cloud (EC2) for an AWS environment or Azure virtual machines], and Network Access Control List for subnet access.

- Microsoft AD Directory Service for cloud-based AD Directory Services or AD Connector. A directory service is required for client-server operation, for example, AWS Directory Service for the AWS environment and Virtual Desktop for Azure. The service connects to an existing Active Directory Controller on-premise or in the cloud.
- A dedicated, private line connecting your on-premise sites to your cloud services provider.
- One server instance (Windows-based) for the Empower Database Server. Consult your local deployment specialist on the specifications needed for the server.
- One security group that must be assigned to the Empower Database Server with corresponding Empower-related exclusions.
- · Identity management and roles for use with the instance management system.

**Tip:** Most cloud services provide monitoring solutions to manage resource allocation. You can use these solutions in accordance with your business needs.

### A.2.1.3 Client prerequisites

For the Empower client/server to work successfully, .NET Framework 3.5 Features and its subcomponents must be installed on client computers. If you deploy Empower in an AWS environment, .NET Framework 3.5 Features must be installed on the client AWS WorkSpace.

**Tip:** If .NET Framework 3.5 is not installed, the following error message appears when you try to install Empower.

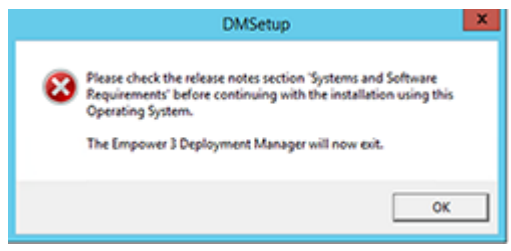

# A.2.1.4 NuGenesis SDMS LMS compatibility

For information on the compatibility of Empower with NuGenesis SDMS components, consult the Release Notes specific to the Empower version you are using.

For Empower 3.6.1, see Empower 3.6.1 Release Notes (715007302).

# A.2.2 Cloud connection

To achieve the highest performance in network connectivity, Waters recommends using a dedicated, high-speed, low-latency connection to connect your on-premises network to your VPC.

**Note:** To use Empower in the Amazon Web Services (AWS) cloud environment, Waters recommends that you use Direct Connect as your means of connectivity. To use Empower in an Azure environment, Waters recommends that you use ExpressRoute.

# A.2.3 Active Directory established

To manually install Empower in a cloud environment, you must ensure that a federated identity (Active Directory, or AD) is established between on-premises and cloud-based resources. The Empower Enterprise application requires operation in a domain environment. This means that computing resources must traverse into and out of the on-premises location into the virtual network.

**Note:** If you use your own AD servers, you must configure an AD Connector to access the clients and the server in the cloud.

For details about using Microsoft Active Directory, consult the Microsoft cloud documentation.

# A.2.4 Security groups

Create a Security Group in AWS or a Network Security Group in Azure that allows only the ports needed for the Empower Database Server to communicate.

The security groups created or assigned to the individual instances must be restricted as much as possible while allowing access to the various functions needed by the Empower database, as well as the server components.

**Recommendation:** Once the instances are up and running, Waters recommends that you carefully review these security groups to further restrict access and ensure that there is no conflict with your security practices.

**Important:** The security group settings are in addition to the firewall that might be provided at Windows level. Even if the security groups allow communication to some ports, the Windows firewall is still active and can restrict access.

**Note:** The same ports that are opened on the machine's firewall must be opened in the security groups used to connect to that machine.

# A.2.4.1 Creating a custom security group

When you launch an instance, you associate one or more security groups with the instance. You can add rules to each security group that allow traffic to or from its associated instances. You can modify the rules for a security group at any time. You can also create custom security groups to apply rules that are applicable to your business practices.

Note: Security groups for AWS WorkSpaces are created as part of the setup process.

For details about creating a custom security group, consult the specific documentation.

# A.3.1 Installing Empower in a cloud-based instance

For complete details about the installation and configuration of Empower in a cloud-based instance, see the Installation, Configuration, and Upgrade Guide specific to the Empower version you are using.

# A.3.2 Configuring NuGenesis SDMS printing

Using NuGenesis Unify from an Empower client installed in a cloud environment, you can print an Empower report manually or automatically after performing the eSignature. You can use automatic printing without logging in to NuGenesis SDMS. For instructions on how to install the Unify print driver, see "Installing NuGenesis Unify" in the *NuGenesis LMS 9.1 Installation and Configuration Guide* (715006816).

# A.3.3 Connecting an on-premise LAC/E device to an Empower cloudbased instance

You can connect an on-premise LAC/E device to an Empower server in the cloud starting with Empower 3 Feature Release 4. To do so, you must prepare the LAC/E to connect to the network, and then install Empower software on the on-premise LAC/E device. A trust relationship must exist between the network that the LAC/E is connected to and the cloud resources.

**See also:** For complete instructions and detailed information about installing Empower software on a LAC/E device, see Chapter 6 in the *Empower 3 Installation, Configuration, and Upgrade Guide* (715005266), available on (www.waters.com), or Chapter 6 in the present guide.